# Nokia 6110 Navigator Uživatelská příručka

# **C€**0434

#### PROHLÁŠENÍ O SHODĚ

NOKIA CORPORATION tímto prohlašuje, že tento výrobek RM-122 je ve shodě se základními požadavky a dalšími příslušnými ustanoveními směrnice 1999/5/ES. Kopii Prohlášení o shodě naleznete na adrese http://www.nokia.com/phones/declaration\_of\_conformity/.

© 2008 Nokia. Všechna práva vyhrazena.

Nokia, Nokia Connecting People, Nokia Care, Navi a Visual Radio jsou ochranné známky nebo registrované ochranné známky společnosti Nokia Corporation. Nokia tune a Visual Radio jsou zvukové značky společnosti Nokia Corporation. Ostatní názvy výrobků a společností zmiňované v tomto dokumentu mohou být ochrannými známkami nebo obchodními firmami příslušných vlastníků.

Rozmnožování, přenos, rozšiřování nebo ukládání obsahu tohoto dokumentu nebo jeho části v jakékoli formě je povoleno pouze po předchozím písemném svolení společností Nokia.

**symbian** This product includes software licensed from Symbian Software Ltd © 1998-2008. Symbian and Symbian OS are trademarks of Symbian Ltd.

US Patent No 5818437 and other pending patents. T9 text input software Copyright © 1997-2008. Tegic Communications, Inc. All rights reserved.

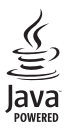

Java™ and all Java-based marks are trademarks or registered trademarks of Sun Microsystems, Inc.

This product is licensed under the MPEG-4 Visual Patent Portfolio License (i) for personal and noncommercial use in connection with information which has been encoded in compliance with the MPEG-4 Visual Standard by a consumer engaged in a personal and noncommercial activity and (ii) for use in connection with MPEG-4 video provided by a licensed video provider. No license is granted or shall be implied for any other use. Additional information, including that related to promotional, internal, and commercial uses, may be obtained from MPEG LA, LLC. See <a href="http://www.mpegla.com">http://www.mpegla.com</a>>.

Licence k tomuto výrobku je udělena podle MPEG-4 Visual Patent Portfolio License (i) pro osobní a nepodnikatelské užití ve spojení s informacemi, které byly zakódovány v souladu s vizuálním standardem MPEG-4 spotřebitelem v rámci osobní a nepodnikatelské činnosti, a (ii) pro užití ve spojení s videem formátu MPEG-4 dodaným poskytovatelem videa s příslušným oprávněním. Licence není udělena a nezahrnuje jakékoli jiné způsoby užití. Další informace, včetně informací týkajících se užití pro reklamní, interní a podnikatelské účely, je možné získat od společnosti MPEG LA, LLC. Viz <http://www.mpegla.com>.

Nokia se řídí politikou neustálého vývoje. Nokia si vyhrazuje právo provádět změny a vylepšení u všech výrobků popsaných v tomto dokumentu bez předchozího oznámení.

V MAXIMÁLNÍ MÍŘE POVOLENÉ PŘÍSLUŠNÝMI PRÁVNÍMI PŘEDPISY NEJSOU SPOLEČNOST NOKIA ANI JAKÝKOLI Z JEJÍCH POSKYTOVATELŮ LICENCE ZA ŽÁDNÝCH OKOLNOSTÍ ODPOVĚDNI ZA JAKOUKOLI ZTRÁTU DAT NEBO PŘÍJMŮ ANI ZA ZVLÁŠTNÍ, NÁHODNÉ, NÁSLEDNÉ ČI NEPŘÍMÉ ŠKODY ZPŮSOBENÉ JAKÝMKOLI ZPŮSOBEM.

OBSAH TOHOTO DOKUMENTU JE DODÁVÁN "TAK JAK JE". KROMĚ ZÁKONNÝCH POŽADAVKŮ SE VE VZTAHU K PŘESNOSTI, SPOLEHLIVOSTI NEBO OBSAHU TOHOTO DOKUMENTU NEPOSKYTUJÍ ŽÁDNÉ VYJÁDŘENÉ NEBO IMPLICITNÍ ZÁRUKY VČETNĚ, NIKOLI VŠAK POUZE, NEVYJÁDŘENÝCH ZÁRUK

#### PRODEJNOSTI A VHODNOSTI PRO DANÝ ÚČEL. SPOLEČNOST NOKIA SI VYHRAZUJE PRÁVO KDYKOLI A BEZ PŘEDCHOZÍHO UPOZORNĚNÍ TENTO DOKUMENT ZMĚNIT NEBO UKONČIT JEHO PLATNOST.

Dostupnost určitých výrobků, programů a služeb pro tyto výrobky se může lišit podle oblastí. Podrobnější informace a informace o jazykových verzích získáte od svého prodejce Nokia.

#### Kontrola vývozu

Tento přístroj může obsahovat výrobky, technologie nebo software, které jsou předmětem vývozních omezení nebo zákonů platných v USA a v dalších zemích. Obcházení zákonů je zakázáno.

#### UPOZORNĚNÍ FCC/ÚŘADU INDUSTRY CANADA

Váš přístroj může způsobovat rušení televize nebo rozhlasu (například při používání telefonu v blízkosti přijímače). FCC nebo úřad Industry Canada mohou vyžadovat, abyste přestali používat telefon, pokud není možné toto rušení omezit. Potřebujete-li pomoc, kontaktujte místní servisní středisko. Tento přístroj je v souladu s částí 15 pravidel FCC. Provoz musí splňovat následující dvě podmínky: (1) Tento přístroj nesmí způsobovat škodlivé rušení a (2) tento přístroj musí tolerovat veškeré zachycené rušení, včetně toho, které může způsobit jeho nežádoucí činnost. Veškeré změny nebo úpravy, které nejsou výslovně schváleny společností Nokia, mohou způsobit ztrátu uživatelova oprávnění k užívání tohoto zařízení.

#### **BEZ ZÁRUKY**

Programy třetích stran dodávané společně s vaším přístrojem mohly být vytvořeny a mohou být vlastněny fyzickými nebo právnickými osobami, které nejsou osobami přidruženými ke společnosti Nokia a které s ní nejsou spojeny. Společnost Nokia nevykonává autorská práva či práva duševního vlastnictví k těmto programům třetích osob. Nokia proto nepřebírá žádnou odpovědnost za jakoukoli podporu koncového uživatele nebo funkčnost těchto programů, ani za informace uváděné v programech nebo těchto materiálech. Nokia neposkytuje žádnou záruku za programy třetích stran. POUŽÍVÁNÍM PROGRAMŮ BERETE NA VĚDOMÍ, ŽE PROGRAMY JSOU POSKYTOVÁNY VE STAVU "JAK STOJÍ A LEŽÍ", BEZ JAKÉKOLI VÝSLOVNĚ UVEDENÉ NEBO MLČKY POSKYTNUTÉ ZÁRUKY V MAXIMÁLNÍ MÍŘE POVOLENÉ PRÁVNÍMI PŘEDPISY. DÁLE BERETE NA VĚDOMÍ, ŽE SPOLEČNOST NOKIA ANI S NÍ SPOJENÉ SPOLEČNOSTI NEPOSKYTUJÍ ŽÁDNÉ VÝSLOVNĚ UVEDENÉ NEBO MLČKY POSKYTNUTÉ ZÁRUKY, VČETNĚ, ALE NE VÝHRADNĚ, ZÁRUK NA VLASTNICKÁ PRÁVA, OBCHODOVATELNOST NEBO VHODNOST K JEDNOTLIVÝM ÚČELŮM, JAKOŽ ANI NA TO, ŽE POUŽITÍ PROGRAMŮ NENARUŠÍ PATENTY, AUTORSKÁ PRÁVA, OCHRANNÉ ZNÁMKY ČI JAKÁKOLJ JINÁ PRÁVA TŘETÍCH STRAN.

4. vydání

# Obsah

| BEZPEČNOST                                                                                                    | . 6                                   |
|----------------------------------------------------------------------------------------------------|---------------------------------------|
| Podpora<br>Aplikace Nápověda<br>Potíže s přístrojem                                                                                                    | <b>8</b><br>8<br>8                    |
| 1. Začínáme<br>Instalace karty SIM nebo USIM                                                                                                    | . 9                                   |
| a baterie<br>Karta microSD<br>Nabijeni baterie<br>Zapnuti a vypnuti přístroje<br>Nastavení data a času<br>Normální provozní poloha<br>Nastavení konfigurace | 9<br>11<br>12<br>12<br>12<br>12<br>13 |
| 2. Telefon                                                                                                    | 14                                    |
| Tlačítka a části přístroje<br>Pohotovostní režim                                                                                                    | 14<br>15                              |
| Indikatory                                                                                                    | 15                                    |
| Aplikace Uvítání                                                                                                    | 17                                    |
| Ovládání hlasitosti                                                                                                    | 17                                    |
| Zámek klávesnice                                                                                                    | 18                                    |
| Přístupové kódy                                                                                                    | 18                                    |
| Tlačítko Vlastní                                                                                                    | 19                                    |
| Upevnění poutka                                                                                                    | 19                                    |
| Připojení kompatibilního headsetu                                                                                                    | 20                                    |
| Pripojeni datoveno kabelu USB                                                                                                    | 20                                    |
| 3. Funkce volání                                                                                                    | 20                                    |
| Volání                                                                                                    | 20                                    |
| Přijmutí nebo odmítnutí hovoru                                                                                                    | 22                                    |
| Navázání vídeohovoru                                                                                                    | 24                                    |
| Sdileni videa                                                                                                    | 25                                    |
| Protokol                                                                                                    | 27                                    |
| 4. Aplikace Navigator                                                                                                    | 28                                    |
| Navigační aplikace                                                                                                    | 29                                    |
| Navigace na dané místo                                                                                                    | 30                                    |
| Prochazeni mapy                                                                                                    | 31                                    |
| Planovani tras                                                                                                    | 32                                    |
| Daisi uopiiiky<br>Přenos man z nočítače                                                                                                    | 33                                    |
| 1 1 CIIO3 IIIap 2 pocitace                                                                                                    | 22                                    |

| 5. Psaní textu                                                                                                    | 34                                                                                                    |
|----------------------------------------------------------------------------------------------------|----------------------------------------------------------------------------------------------------|
| Tradiční zadávání textu                                                                                                    | . 34                                                                                                    |
| Prediktivní zadávání textu                                                                                                    | . 35                                                                                                    |
| Kopírování a mazání textu                                                                                                    | . 35                                                                                                    |
| 6. Zprávy                                                                                                    | 36                                                                                                    |
| Psaní a odeslání zpráv                                                                                                    | . 36                                                                                                    |
| Složka Přijaté – přijímání zpráv                                                                                                    | . 38                                                                                                    |
| Mé složky                                                                                                    | . 39                                                                                                    |
| Schránka                                                                                                    | . 39                                                                                                    |
| K odesláni                                                                                                    | . 40                                                                                                    |
| Informační služba                                                                                                    | . 40                                                                                                    |
| Editor prikazu služby                                                                                                    | . 41                                                                                                    |
| Nastaveni zprav                                                                                                    | . 41                                                                                                    |
| Posiech zprav                                                                                                    | . 44                                                                                                    |
| 7. Kontakty                                                                                                    | 45                                                                                                    |
| Správa kontaktů                                                                                                    | . 45                                                                                                    |
| Správa skupin kontaktů                                                                                                    | . 45                                                                                                    |
| Přidání vyzváněcího tónu                                                                                                    | . 46                                                                                                    |
| Přiřazení tlačítek zrychlené volby                                                                                                    | . 46                                                                                                    |
|                                                                                                    |                                                                                                    |
| 8. Galerie                                                                                                    | 46                                                                                                    |
| <b>8. Galerie</b><br>Úpravy obrázků                                                                                                    | <b>46</b><br>. 47                                                                                                    |
| 8. Galerie<br>Úpravy obrázků<br>Úpravy videoklipů                                                                                                    | <b>46</b><br>. 47<br>. 48                                                                                                    |
| 8. Galerie<br>Úpravy obrázků<br>Úpravy videoklipů<br>Stahování souborů                                                                                                    | <b>46</b><br>47<br>48<br>49                                                                                                    |
| 8. Galerie<br>Úpravy obrázků<br>Úpravy videoklipů<br>Stahování souborů<br>9. Média                                                                                                    | 46<br>47<br>48<br>49<br>50                                                                                                    |
| 8. Galerie<br>Úpravy obrázků<br>Úpravy videoklipů<br>Stahování souborů<br>9. Média<br>Fotoaparát                                                                                                    | 46<br>. 47<br>. 48<br>. 49<br>50<br>. 50                                                                                         |
| 8. Galerie<br>Úpravy obrázků<br>Úpravy videoklipů<br>Stahování souborů<br>9. Média<br>Fotoaparát<br>Hudební přehrávač                                                                                                    | 46<br>47<br>48<br>49<br>50<br>50<br>50<br>52                                                                                     |
| 8. Galerie<br>Úpravy obrázků<br>Úpravy videoklipů<br>Stahování souborů<br>9. Média<br>Fotoaparát<br>Hudební přehrávač<br>RealPlayer                                                                                                    | 46<br>47<br>48<br>49<br>50<br>50<br>52<br>53                                                                                     |
| 8. Galerie<br>Úpravy obrázků<br>Úpravy videoklipů<br>Stahování souborů<br>9. Média<br>Fotoaparát<br>Hudební přehrávač<br>RealPlayer<br>Rádio                                                                                                    | 46<br>47<br>48<br>49<br>50<br>50<br>52<br>53<br>54                                                                               |
| 8. Galerie   Úpravy obrázků   Úpravy videoklipů   Stahování souborů   9. Média   Fotoaparát   Hudební přehrávač   RealPlayer   Rádio   10. Web                                                                                                    | 46<br>47<br>48<br>49<br>50<br>50<br>52<br>53<br>53<br>54<br>57                                                                   |
| 8. Galerie   Úpravy obrázků   Úpravy videoklipů   Stahování souborů   9. Média   Fotoaparát   Hudební přehrávač   RealPlayer   Rádio   10. Web   Nastavení telefonu pro používání                                                                                                | 46<br>. 47<br>. 48<br>. 49<br>50<br>. 50<br>. 52<br>. 53<br>. 54<br>57                                                           |
| 8. Galerie   Úpravy obrázků   Úpravy videoklipů   Stahování souborů   9. Média   Fotoaparát   Hudební přehrávač   RealPlayer   Rádio   10. Web   Nastavení telefonu pro používání   prohlížeče                                                                                   | 46<br>. 47<br>. 48<br>. 49<br>50<br>. 50<br>. 52<br>. 53<br>. 54<br>57<br>. 57                                                   |
| 8. Galerie   Úpravy obrázků   Úpravy videoklipů   Stahování souborů   9. Média   Fotoaparát   Hudební přehrávač   RealPlayer   Rádio   10. Web   Nastavení telefonu pro používání   prohlížeče   Připojení                                                                       | 46<br>. 47<br>. 48<br>. 49<br>50<br>. 50<br>. 52<br>. 53<br>. 54<br>57<br>. 57<br>. 58                                           |
| 8. Galerie   Úpravy obrázků   Úpravy videoklipů   Stahování souborů   9. Média   Fotoaparát   Hudební přehrávač   RealPlayer   Rádio   10. Web   Nastavení telefonu pro používání   prohlížeče   Připojení   Zobrazení záložek                                                   | 46<br>47<br>48<br>49<br>50<br>50<br>52<br>53<br>53<br>54<br>57<br>57<br>58<br>58                                                 |
| 8. Galerie   Úpravy obrázků   Úpravy videoklipů   Stahování souborů   9. Média   Fotoaparát   Hudební přehrávač   RealPlayer   Rádio   10. Web   Nastavení telefonu pro používání   prohlížeče   Připojení   Zobrazení záložek   Zabezpečení spojení                             | 46<br>47<br>48<br>50<br>50<br>52<br>53<br>53<br>54<br>57<br>57<br>58<br>58<br>58<br>58                                           |
| 8. Galerie   Úpravy obrázků   Úpravy videoklipů   Stahování souborů   9. Média   Fotoaparát   Hudební přehrávač   RailPlayer   Rádio   Do. Web   Nastavení telefonu pro používání prohlížeče   Připojení   Zobrazení záložek   Zabezpečení spojení   Prohlížeňí webových stránek | 46<br>47<br>48<br>50<br>50<br>52<br>53<br>53<br>54<br>57<br>57<br>58<br>58<br>58<br>58<br>58<br>58                               |
| 8. Galerie   Úpravy obrázků   Úpravy videoklipů   Stahování souborů   9. Média   Fotoaparát   Hudební přehrávač   RailPlayer   Rádio   Do. Web   Nastavení telefonu pro používání prohlížeče   Připojení   Zobrazení záložek   Zabezpečení spojení   Vendižení webových stránek  | 46<br>47<br>48<br>49<br>50<br>50<br>52<br>53<br>54<br>57<br>57<br>57<br>58<br>58<br>58<br>58<br>58<br>58<br>58<br>58             |
| 8. Galerie   Úpravy obrázků   Úpravy videoklipů   Stahování souborů   9. Média   Fotoaparát   Hudební přehrávač   RealPlayer   Rádio   10. Web   Nastavení telefonu pro používání prohlížeče   Přípojení   Zobrazení záložek   Zabezpečení spojení   Vymazání vyrovnávací paměti | 46<br>47<br>48<br>49<br>50<br>50<br>52<br>53<br>53<br>54<br>57<br>57<br>57<br>58<br>58<br>58<br>58<br>58<br>58<br>58<br>59<br>61 |

| 11. Stáhnout! | 62 |
|---------------|----|
| 12. Organizér | 63 |
| Hodiny        | 63 |
| Kalendář      | 63 |
| Poznámky      | 65 |
| Převodník     | 65 |
| 13. Aplikace  | 66 |

| GPS data        | 66 |
|-----------------|----|
| Orientační body | 67 |
| Adobe Reader    | 67 |
| Quickoffice     | 68 |
|                 |    |

| 14. Nastavení          | 70 |
|------------------------|----|
| Profily                | 70 |
| Motivy                 | 71 |
| Trojrozměrné tóny      | 72 |
| Hlasové příkazy        | 72 |
| Nastavení telefonu     | 72 |
| Zrychlená volba        | 82 |
| Mluvení                | 83 |
| Průvodce nastavením    | 83 |
| Hlasová schránka       | 83 |
| Chat                   | 83 |
|                        |    |
| 15. Možnosti připojení | 86 |
| PC Suite               | 86 |
| Spojení Bluetooth      | 86 |

| Datový kabel USB       | 89 |
|------------------------|----|
| Vzdálená synchronizace | 89 |
| Správce spojení        | 90 |
| Push to talk           | 91 |
| Přenos dat             | 95 |

| 16. Správce dat   | 95 |
|-------------------|----|
| Správce aplikací  | 95 |
| Správce souborů   | 97 |
| Správce přístroje | 97 |
| Paměťová karta    | 99 |
| Aktivační klíče   | 99 |

#### 17. Informace o baterii

| a nabíječce               | 101   |
|---------------------------|-------|
| Nabíjení a vybíjení       | . 101 |
| Pokyny k ověření pravosti |       |
| baterií Nokia             | . 102 |
| 18. Příslušenství         | 103   |
| Péče a údržba             | 103   |
| Doplňkové bezpečnostní    |       |
| informace                 | 104   |
| Rejstřík                  | 108   |

# BEZPEČNOST

Seznamte se s těmito jednoduchými pravidly. Jejich nedodržování může být nebezpečné nebo protizákonné. Pro další informace si přečtěte úplnou uživatelskou příručku.

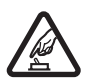

#### ZAPÍNEJTE BEZPEČNĚ

Nezapínejte přístroj tam, kde je používání bezdrátových telefonů zakázáno nebo kde může způsobit rušení nebo jiné nebezpečí.

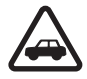

#### BEZPEČNOST SILNIČNÍHO PROVOZU PŘEDEVŠÍM

Dodržujte všechny místní zákony. Při řízení vozu si vždy nechte volné ruce pro řízení. Při řízení musí být vaše pozornost věnována především bezpečnosti silničního provozu.

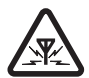

#### RUŠIVÉ VLIVY

Všechny bezdrátové přístroje mohou být citlivé na rušivé vlivy, které mohou ovlivnit jejich provoz.

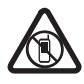

#### VYPNĚTE TAM, KDE JE POUŽÍVÁNÍ PŘÍSTROJE ZAKÁZÁNO

Dodržujte všechna omezení. Vypněte přístroj v letadle, v blízkosti zdravotnických přístrojů, paliv, chemických látek nebo v místech, kde se provádí odstřely za pomoci trhavin.

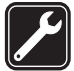

#### KVALIFIKOVANÝ SERVIS

Instalovat a opravovat tento výrobek mohou pouze kvalifikované osoby.

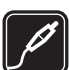

#### PŘÍSLUŠENSTVÍ A BATERIE

Používejte pouze schválené příslušenství a baterie. Nepřipojujte nekompatibilní výrobky.

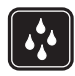

#### VODOTĚSNOST

Tento přístroj není vodotěsný. Udržujte jej v suchu.

## O vašem přístroji

Bezdrátový přístroj popisovaný v této příručce je schválen pro použití v sítích GSM 850, 900, 1800 a 1900 a UMTS 2100. Podrobnější informace o sítích získáte od svého poskytovatele služeb.

Při používání funkcí tohoto přístroje dodržujte všechny právní předpisy a respektujte místní zvyklosti, soukromí a zákonná práva ostatních, včetně autorských práv.

Ochrana autorských práv může znemožnit kopírování, upravování nebo přenášení některých obrázků, hudby a dalšího obsahu.

Tento přístroj podporuje několik způsobů připojení. Podobně jako počítače může být i váš přístroj vystaven působení virů nebo jiného škodlivého obsahu. Při práci se zprávami, požadavky na připojení, procházení a stahování dbejte zvýšené obezřetnosti. Instalujte a používejte pouze služby a software, které pocházejí z důvěryhodných zdrojů nabízejících odpovídající zabezpečení a ochranu před nebezpečným softwarem, jako jsou například programy označené Symbian Signed či programy, které prošly testovacím procesem Java Verified<sup>\*</sup>. Zvažte instalování antivirového programu nebo jiného bezpečnostního softwaru do vašeho přístroje a na jakýkoli připojený počítač.

Ve vašem přístroji mohou být předem nainstalovány záložky a odkazy k internetovým stránkám třetích osob. Prostřednictvím přístroje máte rovněž přístup k dalším stránkám třetích osob. Stránky třetích osob nemají vazbu na společnost Nokia a společnost Nokia nepotvrzuje ani nepřijímá žádnou odpovědnost za tyto stránky. Rozhodnete-li se takové stránky otevřít, měli byste učinit opatření s ohledem na zabezpečení nebo obsah.

Udržujte svůj přístroj v dostatečné vzdálenosti od magnetů nebo magnetických polí, které mohou způsobit neočekávanou aktivaci některých funkcí.

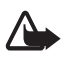

Varování: Abyste mohli používat libovolnou funkci tohoto přístroje, kromě budíku, musí být přístroj zapnutý. Nezapínejte přístroj, pokud použití bezdrátového přístroje může způsobit rušivé vlivy nebo vznik nebezpečí.

Kancelářské programy podporují běžné funkce programů Microsoft Word, PowerPoint a Excel (Microsoft Office 2000, XP a 2003). Ne všechny formáty souborů je možné zobrazit nebo upravovat.

Nezapomeňte zálohovat nebo zapisovat všechny důležité informace uložené v přístroji.

Při připojování k jinému zařízení si pečlivě přečtěte bezpečnostní informace v uživatelské příručce daného zařízení. Nepřipojujte nekompatibilní výrobky.

## Síťové služby

Abyste mohli používat telefon, musíte mít od poskytovatele bezdrátových služeb zajištěnu odpovídající službu. Mnoho funkcí vyžaduje speciální síťové služby. Tyto funkce nejsou dostupné ve všech sítích; jiné sítě mohou vyžadovat, abyste před použitím síťových služeb uzavřeli zvláštní dohody se svým poskytovatelem služeb. Váš poskytovatel služeb vám může poskytnout pokyny a vysvětlí vám příslušné poplatky. Některé sítě mohou mít omezení, která ovlivní způsob použití síťových služeb. Některé sítě například nemusí podporovat všechny znaky a služby závislé na určitém jazyku.

Váš poskytovatel služeb již možná vyžadoval, aby ve vašem přístroji byly některé funkce vypnuty nebo nebyly aktivovány. Je-li tomu tak, pak se tyto funkce nezobrazí ve výběru uživatelských možností vašeho přístroje. Ve vašem přístroji mohou být dále provedena určitá nastavení, například změny v názvech uživatelských možností, pořadí uživatelských možností a v ikonách. Podrobnější informace získáte od svého provozovatele služeb.

Tento přístroj podporuje protokoly WAP 2.0 (HTTP a SSL), které fungují na protokolech TCP/IP. Některé funkce tohoto přístroje, například procházení webu, zprávy elektronické pošty, Push to talk, chat a multimediální zprávy, vyžadují síťovou podporu pro tyto technologie.

## Vyjímání baterií

Před vyjmutím baterie vždy vypněte přístroj a odpojte nabíječku.

# Podpora

## Aplikace Nápověda

Tento přístroj je vybaven kontextovou nápovědou. Nápovědu lze aktivovat z aplikace nebo hlavního menu.

Chcete-li nápovědu aktivovat z aplikace, zvolte možnost Volby > Nápověda. Chcete-li přepnout mezi nápovědou a aplikací spuštěnou na pozadí, podržte stisknuté tlačítko Menu. Zvolte možnost Volby a vyberte některou z následujících možností:

Seznam témat – Zobrazí seznam dostupných témat příslušné kategorie.

Kategorie nápovědy – Zobrazí seznam kategorií nápovědy.

Hledat klíčové slovo – Slouží k hledání témat nápovědy podle klíčových slov.

Chcete-li nápovědu otevřít z hlavního menu, zvolte možnost Menu > Aplikace > Nápověda. V seznamu kategorií nápovědy zobrazte zvolením požadované aplikace seznam témat nápovědy. Chcete-li zobrazit seznam kategorií nápovědy, označený ikonou a nebo seznam klíčových slov, označený ikonou **b** abc, stiskněte navigační tlačítko vlevo nebo vpravo. Chcete-li zobrazit příbuzné téma nápovědy, vyberte ho.

## Potíže s přístrojem

Pokud s přístrojem máte potíže, vyzkoušejte před odnesením do servisu tyto možnosti:

### Restartujte přístroj

Vypněte přístroj, vyjměte baterii, znovu ji vložte a zapněte přístroj.

## Vraťte původní nastavení z výroby

Zvolte možnost **Menu** > *Nastavení* > *Nast. telef.* > *Obecné* > *Orig. nastavení*. Dokumenty a soubory nebudou odstraněny.

### Navštivte stránky podpory serveru Nokia

Nejnovější příručky, doplňkové informace, soubory ke stažení a služby týkající se vašeho výrobku Nokia najdete na www.nokia.com/support nebo místní webové stránce společnosti Nokia www.nokia.cz/support

Na webových stránkách najdete informace o používání výrobků a služeb společnosti Nokia. Potřebujete-li se obrátit na službu Nokia Care, najdete údaje

v seznamu místních kontaktních středisek Nokia Care na adrese www.nokia.com/customerservice.

Chcete-li využít služeb údržby, vyhledejte kontakt na nejbližší středisko Nokia Care na adrese www.nokia.com/repair.

## Aktualizujte software přístroje

Nokia může vyvíjet nové verze softwaru, které mohou nabízet nové funkce, zlepšené funkce nebo zlepšený výkon. Tyto nové verze si můžete vyžádat prostřednictvím PC programu Nokia Software Updater. Chcete-li aktualizovat software přístroje, musíte mít program Nokia Software Updater a kompatibilní PC s operačním systémem Microsoft Windows 2000 nebo XP, širokopásmový přístup k internetu a kompatibilní datový kabel pro připojení vašeho přístroje k PC.

Chcete-li získat další informace a stáhnout program Nokia Software Updater, navštivte stránku www.nokia.com/softwareupdate nebo místní webovou stránku společnosti Nokia.

Pokud vaše síť podporuje aktualizace softwaru pomocí bezdrátového připojení, měli byste mít možnost si vyžádat aktualizace přímo z přístroje. Viz část "Aktualizace softwaru" na str. 98.

Stažení nových verzí softwaru může vyžadovat přenos velkého množství dat v síti vašeho poskytovatele služby. Informujte se u svého provozovatele služeb o poplatcích za datové přenosy.

Před zahájením aktualizace ověřte, že je baterie přístroje dostatečně nabitá, nebo k přístroji připojte nabíječku.

# 1. Začínáme

## Instalace karty SIM nebo USIM a baterie

Před vyjmutím baterie vždy vypněte přístroj a odpojte nabíječku.

Tento přístroj používá baterie BP-5M.

Položte přístroj zadní stranou k sobě, stiskněte pojistku zadního krytu (1) a zvedněte kryt nahoru (2).

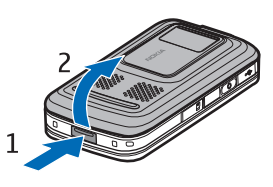

Chcete-li uvolnit držák SIM karty, jemně zatáhněte za zajišťovací svorku držáku a otevřete ho (4). Vložte kartu SIM nebo USIM do držáku SIM karty (5). Ujistěte se, že je karta SIM nebo USIM správně zasunuta a že zlaté kontakty směřují dolů. Zavřete držák SIM karty a stisknutím jej zajistěte na místě (6).

Vraťte baterii na místo (7).

Zatlačte na místo zadní kryt (8).

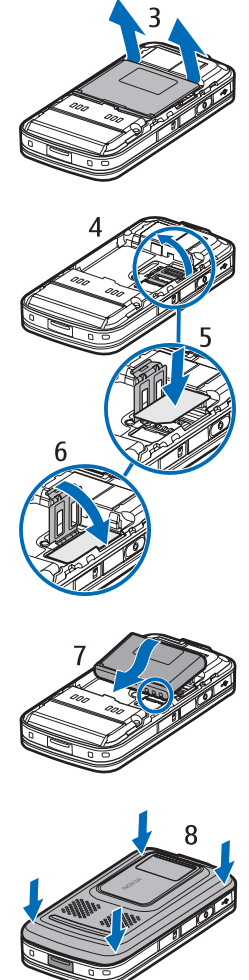

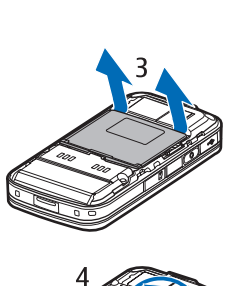

## Karta microSD

Používejte pouze kompatibilní karty microSD schválené společností Nokia pro použití s tímto přístrojem. Společnost Nokia používá schválené odvětvové standardy pro paměťové karty, ale některé značky nemusí být plně kompatibilní s tímto přístrojem. Nekompatibilní karty mohou poškodit kartu a přístroj a porušit data uložená na kartě.

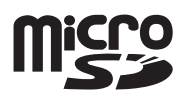

Karty microSD uchovávejte mimo dosah malých dětí.

Pomocí paměťové karty microSD můžete rozšířit kapacitu paměti telefonu. Kartu microSD můžete vkládat a vyjímat bez vypnutí přístroje.

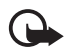

**Důležité:** Nevyjímejte paměťovou kartu v průběhu operace, při které dochází k přístupu ke kartě. Vyjmutí karty v průběhu operace může poškodit paměťovou kartu i přístroj a může dojít k poškození dat na kartě.

#### Vložení paměťové karty

Paměťová karta (i s mapou) již může být vložena do přístroje.

- Položte přístroj zadní stranou nahoru a otevřete krytku slotu paměťové karty.
- Vložte paměťovou kartu do slotu zlatě zbarvenými kontakty dolů. Jemně zatlačte kartu dovnitř, až zacvakne.

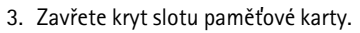

#### Vyjmutí paměťové karty

- 1. Otevřete kryt slotu paměťové karty.
- 2. Jemným zatlačením karty dovnitř kartu uvolněte. Počkejte na zobrazení zprávy *Vyjměte paměťovou kartu a stiskněte "OK"*. Vytáhněte kartu ven.
- 3. Zavřete kryt slotu paměťové karty.

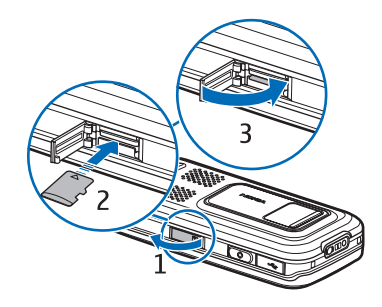

Připojte nabíječku do zásuvky el. napětí. Připojte nabíječku k přístroji.

Je-li baterie zcela vybitá, může trvat několik minut, než se na displeji zobrazí indikátor nabíjení nebo než bude možné provádět hovory.

Doba nabíjení závisí na typu použité nabíječky a baterie. Nabíjení baterie BP-5M nabíječkou AC-4 trvá přibližně 80 minut.

## Zapnutí a vypnutí přístroje

Podržte stisknuté tlačítko Konec.

Budete-li vyzváni k zadání kódu PIN, otevřete přístroj, zadejte kód PIN a zvolte možnost OK.

Budete-li vyzváni k zadání zamykacího kódu, zadejte zamykací kód a zvolte možnost OK. Z výroby je zamykací kód nastaven na 12345.

## Nastavení data a času

Chcete-li nastavit správné časové pásmo, čas a datum, vyberte zemi, ve které se nacházíte, a zadejte místní čas a datum.

## Normální provozní poloha

Přístroj používejte pouze v normální provozní poloze.

Při dlouhodobém provozu, například při aktivním videohovoru nebo při vysokorychlostním datovém spojení, může být přístroj horký. Ve většině případů je tento stav normální. Máte-li podezření, že přístroj nepracuje správně, odneste jej do nejbližšího autorizovaného servisu.

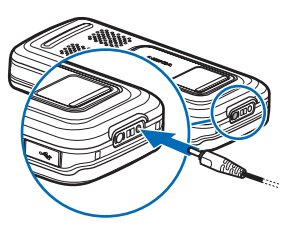

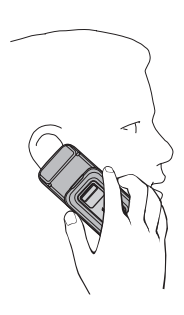

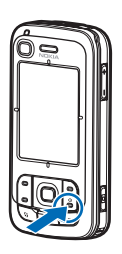

#### Anténa celulární sítě (1) Anténa Bluetooth (2) Anténa GPS (3)

Tento přístroj může mít vnitřní a vnější antény. Stejně jako u jiných rádiových přístrojů se nedotýkejte zbytečně antény, pokud anténa přijímá nebo vysílá signály. Kontakt s anténou ovlivňuje kvalitu rádiové komunikace a může způsobit, že přístroj bude pro provoz potřebovat větší výkon, než by jinak bylo zapotřebí, a může snížit životnost baterie.

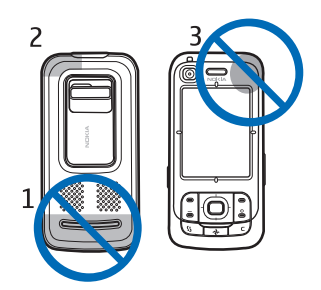

## I Nastavení konfigurace

Pokud chcete používat funkce pro zasílání multimediálních zpráv, chat, službu Push to talk, el. poštu, synchronizaci, streamování a prohlížeč, musí být přístroj pro tyto funkce nakonfigurován. Přístroj může podle použité SIM karty automaticky nakonfigurovat prohlížeč, multimediální zprávy, přístupový bod a nastavení streamování. Toto nastavení můžete také obdržet přímo ve formě konfigurační zprávy, kterou v přístroji uložíte. Více informací o dostupnosti získáte od provozovatele služeb nebo od nejbližšího prodejce výrobků Nokia.

Pokud obdržite konfigurační zprávu a nastavení není automaticky uloženo a aktivováno, zobrazí přístroj zprávu *1 nová zpráva*. Zvolením možnosti Ukázat zprávu otevřete. Pro uložení nastavení zvolte možnost Volby > *Uložit*. Možná bude nutné zadat kód PIN poskytnutý provozovatelem.

# 2. Telefon

## Tlačítka a části přístroje

Světelné čidlo (1) Sluchátko (2) Objektiv druhého fotoaparátu (3) Displei (4) Levé a pravé výběrové tlačítko (5) Tlačítko Konec a vypínač (6), dále uváděné jako tlačítko Konec Tlačítko Volat (7) Tlačítko Menu (8) Tlačítko Smazat (9) Tlačítko Navigator (10) Navigační tlačítko Navi™ (11), dále uváděné jako navigační tlačítko Tlačítka číslic (12) Konektor USB Mini-B (13) Tlačítko Vlastní (14) Slot karty microSD (15) Mikrofon (16) Uvolňovací tlačítko zadního krytu (17) Reproduktory (18) Posuvný kryt fotoaparátu (19) Objektiv hlavního fotoaparátu (20) Blesk fotoaparátu (21) Audiovizuální konektor Nokia (2.5mm) (22) Zdířka pro konektor nabíječky (23) Tlačítka hlasitosti (24) Tlačítko fotoaparátu (25) Varování: Tento přístroj může obsahovat nikl.

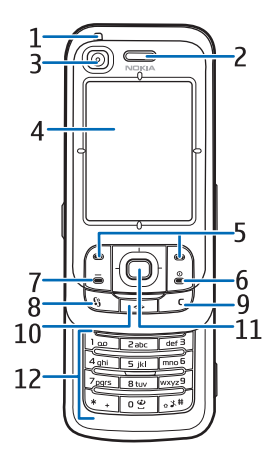

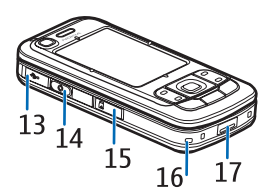

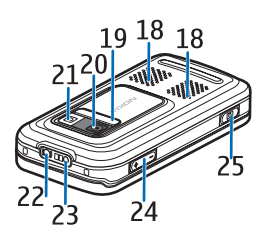

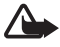

## Pohotovostní režim

Po zapnutí se přístroj zaregistruje do sítě. Potom se přepne do pohotovostního režimu a je připraven k použití.

Pro změnu profilu stiskněte tlačítko Konec a vyberte profil.

Chcete-li otevřít seznam posledních volaných čísel, stiskněte tlačítko Volat.

K webu se připojíte podržením stisknutého tlačítka 0.

## <u>Aktivní pohotovostní režim</u>

V aktivním pohotovostním režimu lze displej používat pro rychlý přístup k často používaným aplikacím. Chcete-li nastavit, zda má být zobrazován aktivní pohotovostní režim, zvolte možnost **Menu** > *Nastavení* > *Nast. telef.* > *Obecné* > *Přizpůsobení* > *Pohotovostní režim* > *Akt. poh. rež.* > *Zapnutý* nebo *Vypnutý*.

Chcete-li získat přístup k aplikacím aktivního pohotovostního režimu, nejprve stiskněte navigační tlačítko nahoru nebo dolů a potom vyhledejte aplikaci a vyberte ji. V aktivním pohotovostním režimu jsou v horní části oblasti aktivního pohotovostního režimu zobrazeny výchozí aplikace a pod nimi kalendář, úkoly a události přehrávače. Chcete-li vybrat aplikaci nebo událost, přejděte na ni a vyberte ji.

## Indikátory

- **3G** Přístroj je připojen k síti UMTS.
- 35g Je aktivována technologie HSDPA v síti UMTS (síťová služba).
- **Ψ** Přístroj je připojen k síti GSM.
- Y Přístroj je v režimu Offline a není připojen k celulární síti.
- Je aktivní přijímač GPS.
- Do složky *Přijaté* v nabídce *Zprávy* byla přijata jedna nebo více zpráv.
- O vzdálené schránky byla přijata nová zpráva el. pošty.
- Ve složce K odeslání jsou připraveny zprávy k odeslání. Viz část "K odeslání" na str. 40.
- Máte nepřijaté hovory. Viz část "Poslední hovory" na str. 27.

- Tato ikona je zobrazena, když je možnost Typ vyzvánění nastavena na hodnotu Tiché a možnosti Tón oznámení zprávy a Tón oznám. e-mailu na hodnotu Vypnutý. Viz část "Profily" na str. 70.
- Klávesnice přístroje je zamknutá. Viz část "Zámek klávesnice" na str. 18.
- ر) Je aktivován reproduktor.
- Je aktivní budík.
- 2 Je používána druhá telefonní linka. Viz část *Používaná linka* v kapitole "Hovor" na str. 78.

#### 

Všechna volání na telefon jsou přesměrována do hlasové schránky nebo na jiné číslo. Používáte-li dvě telefonní linky, indikátor pro přesměrování na první lince je  $1_{a}$  a na druhé lince  $2_{a}$ .

- **G** K přístroji je připojen headset.
- **т** К přístroji je připojena smyčka.
- Spojení k headsetu Bluetooth bylo ztraceno.
- **D** / **D**<sup>+</sup> Je aktivní datové volání.
- Je aktivní paketové datové spojení GPRS. Ikona 🗏 označuje přidržené spojení a ikona 🐰 dostupné spojení.
- V části sítě podporující spojení EDGE je aktivní paketové datové spojení. Ikona 5 označuje přidržené spojení a ikona 5 dostupné spojení. Tyto ikony udávají, že je v síti dostupné spojení EDGE, ale přístroj nemusí nutně přenášet data přes spojení EDGE.
- Je aktivní paketové datové spojení UMTS. Ikona ⅔ označuje přidržené spojení a ikona 3 dostupné spojení.
- Je zapnuto spojení Bluetooth.
- (\*) Probíhá přenos dat přes Bluetooth. Viz část "Spojení Bluetooth" na str. 86.
- Je aktivní spojení USB.

Mohou se zobrazit i další indikátory. Indikátory funkce Push to talk jsou popsány v části "Push to talk" na str. 91.

### Menu

Menu nabízí přístup ke všem funkcím přístroje. Hlavní menu otevřete zvolením položky Menu.

Aplikaci nebo složku otevřete tak, že na ni stisknutím okrajů navigačního tlačítka přejdete a stiskněte navigační tlačítko.

Chcete-li změnit zobrazení menu, zvolte možnost Menu > Volby > Změnit zobrazení menu a vyberte typ zobrazení.

Pokud změníte pořadí funkcí v menu, bude se lišit od výchozího pořadí popsaného v této uživatelské příručce.

Chcete-li zavřít aplikaci nebo složku, vraťte se opakovaným zvolením možnosti Zpět a Konec do hlavního menu nebo zvolte možnost Volby > Konec.

Chcete-li přepínat mezi otevřenými aplikacemi, stiskněte a podržte tlačítko Menu. Otevře se okno pro přepínání mezi aplikacemi se seznamem otevřených aplikací. Vyhledejte aplikaci a vyberte ji.

Chcete–li označit nebo zrušit označení položky v aplikaci, stiskněte tlačítko #. Chcete–li označit nebo zrušit označení více položek následujících za sebou, podržte stisknuté tlačítko # a stiskněte navigační tlačítko nahoru nebo dolů.

Ponechání spuštěných programů na pozadí zvyšuje nároky na výkon baterie a snižuje životnost baterie.

## Aplikace Uvítání

Aplikace *Uvítání* je spuštěna při prvním zapnutí přístroje. Aplikace *Uvítání* umožňuje přístup k následujícím aplikacím:

Výuka – Informace o funkcích přístroje a jejich používání.

Prův. nast. – Konfigurace připojení.

Přenos – Kopírování nebo synchronizace dat z jiných kompatibilních přístrojů.

Chcete-li aplikaci *Uvítání* otevřít později, zvolte možnost Menu > Aplikace > Uvítání.

## Ovládání hlasitosti

Chcete-li během hovoru nebo poslechu hudby upravit hlasitost sluchátka nebo reproduktoru, stiskněte tlačítka hlasitosti.

Chcete-li během hovoru aktivovat reproduktor, zvolte možnost Hlasitě.

Chcete-li během hovoru reproduktor vypnout, zvolte možnost Telefon.

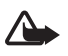

Varování: Je-li používán reproduktor, nedržte přístroj u ucha, protože hlasitost může být velmi vysoká.

## Zámek klávesnice

Chcete-li při zavřeném přístroji zamknout klávesnici, zvolte možnost **Menu** > *Nastavení* > *Nast. telef.* > *Obecné* > *Ovlád. vysouv.* > *Aktivace zámku kláves* > *Zapnout při zasunutí.* Viz část "Používání posuvného krytu" na str. 74.

Chcete-li při zamknuté klávesnici a zhasnutém hlavním displeji rozsvítit displej, otevřete přístroj. Otevřením přístroje také odemknete klávesnici.

Chcete-li při zavřeném přístroji klávesnici odemknout, zvolte možnost *Uvolnit* a poté během 1,5 sekundy možnost *OK*. Klávesnici odemknete i otevřením objektivu fotoaparátu.

l když je zamknutý přístroj nebo jeho klávesnice, mělo by být možné volání na oficiální číslo tísňové linky naprogramované v přístroji.

## Přístupové kódy

### Zamykací kód

Zamykací kód (5 číslic) zabezpečuje přístroj před neoprávněným použitím. Předem nastavený kód je 12345. Změňte kód a uložte jej na bezpečném místě, odděleně od přístroje. Informace o změně kódu a nastavení přístroje pro vyžadování bezpečnostního kódu najdete v části "Bezpečnost" na str. 75.

Zadáte-li nesprávný zamykací kód pětkrát za sebou, přístroj nebude na další pokusy o zadání kódu reagovat. Počkejte 5 minut a zadejte kód znovu.

l když je zamknutý přístroj nebo jeho klávesnice, mělo by být možné volání na oficiální číslo tísňové linky naprogramované v přístroji.

## <u>Kódy PIN</u>

Osobní identifikační číslo (PIN) a univerzální osobní identifikační číslo (UPIN) (4 – 8 číslic) chrání SIM kartu před neoprávněným použitím. Viz část "Bezpečnost" na str. 75. Kód PIN je obvykle dodáván se SIM kartou.

Kód PIN2 (4 – 8 číslic) může být dodán se SIM kartou a je vyžadován pro použití některých funkcí.

Kód PIN modulu je vyžadován pro přístup k informacím v modulu zabezpečení. PIN modulu je dodáván se SIM kartou, pokud je na SIM kartě modul zabezpečení.

Kód PIN podpisu je vyžadován při použití digitálního podpisu. PIN podpisu je dodáván se SIM kartou, pokud je na SIM kartě modul zabezpečení.

### <u>Kódy PUK</u>

Osobní odblokovací kód (PUK) a univerzální osobní odblokovací kód (UPUK) (8 číslic) jsou vyžadovány pro změnu zablokovaného kódu PIN a UPIN. Kód PUK2 je vyžadován pro změnu zablokovaného kódu PIN2.

Nejsou-li kódy dodány se SIM kartou, kontaktujte operátora sítě nebo provozovatele služby.

## Heslo pro blokování

Heslo pro blokování (4 číslice) je vyžadováno při používání funkce *Blokování hovorů*. Viz část "Blokování hovorů" na str. 79. Toto heslo můžete získat od provozovatele služby.

Pokud zadáte nesprávné heslo pro blokování třikrát po sobě, heslo bude zablokováno. Obraťte se na provozovatele služby.

## Tlačítko Vlastní

Chcete–li tlačítko Vlastní konfigurovat pro spouštění aplikací, například aplikace Poslech zpráv, zvolte možnost Menu > Nastavení > Nast. telef. > Obecné > Vlastní klávesa > Vlastní klávesa, vyhledejte požadovanou aplikaci a vyberte ji.

Pro zadávání hlasových příkazů stiskněte a podržte tlačítko Vlastní.

Chcete-li aktivovat funkci Push to talk, stiskněte tlačítko Vlastní. Před aktivací tlačítkem Vlastní musí být spojení Push to talk navázáno. Viz část "Push to talk" na str. 91.

Když je funkce Push to talk spuštěna, pracuje tlačítko Vlastní jako tlačítko Push to talk. Nespouští hlasové příkazy ani nakonfigurovanou aplikaci, ale aktivuje funkci Push to talk.

## Upevnění poutka

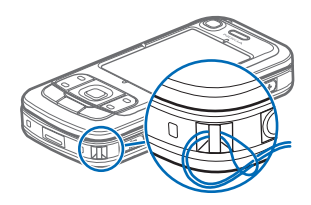

### Připojení kompatibilního headsetu

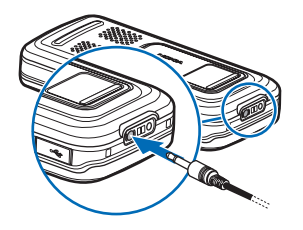

Nepřipojujte výrobky, které vytváří výstupní signál, protože by to mohlo přístroj poškodit. Do AV konektoru Nokia nepřipojujte žádný napěťový zdroj.

Když do AV konektoru Nokia připojujete sluchátka nebo libovolné externí zařízení, jiné než které je schválené společností Nokia pro použití s tímto přístrojem, věnujte zvýšenou pozornost nastavení hlasitosti.

#### I Připojení datového kabelu USB

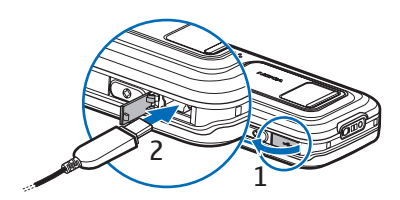

Chcete-li nastavit výchozí režim a vybrat, zda má být výchozí režim nastaven automaticky, přečtěte si část "Datový kabel USB" na str. 89.

## 3. Funkce volání

## Volání

1. V pohotovostním režimu zadejte telefonní číslo včetně předčíslí. Stisknutím tlačítka Smazat odstraňte číslo.

Při mezinárodních hovorech zadejte dvojím stisknutím tlačítka \* mezinárodní předvolbu (znak + nahrazuje mezinárodní přístupový kód) a zadejte kód země (podle potřeby vynechejte úvodní nulu) a telefonní číslo.

2. Chcete-li volat na vybrané číslo, stiskněte tlačítko Volat.

Chcete-li nastavit hlasitost během hovoru, stiskněte tlačítka hlasitosti.

 Stisknutím tlačítka Konec ukončíte hovor nebo zrušíte pokus o uskutečnění hovoru.

Chcete-li volat ze seznamu *Kontakty*, zvolte možnost **Menu** > *Kontakty*. Vyhledejte požadované jméno nebo zadejte první písmena jména a vyhledejte požadované jméno. Chcete-li volat na vybrané číslo, stiskněte tlačítko Volat. Chcete-li volat hlasovou schránku (síťová služba), stiskněte a podržte v pohotovostním režimu tlačítko 1. Před voláním hlasové schránky musíte definovat číslo hlasové schránky. Viz část "Hlasová schránka" na str. 83.

Chcete-li zavolat na nedávno volané číslo, stiskněte v pohotovostním režimu tlačítko Volat. Zobrazí se seznam posledních 20 čísel, na která jste volali nebo na která jste se pokusili volat. Vyhledejte požadované číslo a stiskněte tlačítko Volat.

Pokyny k volání službou Push to talk najdete v části "Push to talk" na str. 91.

### Zrychlená volba

Tlačítkům zrychlené volby **2** až **9** lze přiřadit telefonní čísla. Viz část "Přiřazení tlačítek zrychlené volby" na str. 46.

Na číslo zrychlené volby lze volat jedním z těchto způsobů:

- Stiskněte tlačítko zrychlené volby a potom tlačítko Volat.
- Je-li funkce Zrychlená volba zapnuta (Zapnutá), přidržte tlačítko zrychlené volby, dokud přístroj nezahájí vytáčení. Pro nastavení možnosti Zrychlená volba na hodnotu Zapnutá zvolte možnost Menu > Nastavení > Nast. telef. > Telefon > Volání > Zrychlená volba > Zapnutá.

### <u>Hlasové vytáčení</u>

Ke všem položkám v seznamu Kontakty je automaticky přidán hlasový záznam.

Použijte delší jména a vyhněte se použití podobných jmen pro různá čísla.

Před používáním hlasových záznamů vezměte v úvahu následující:

- Hlasové záznamy nejsou závislé na jazyce. Jsou závislé na hlase, kterým jsou namluveny.
- Jméno musíte vyslovit naprosto stejně, jako jste jej vyslovili při nahrávání.
- Hlasové záznamy jsou citlivé na okolní ruch. Nahrávejte a používejte hlasové záznamy v tichém prostředí.
- Velmi krátká jména nejsou přípustná. Použijte delší jména a vyhněte se použití podobných jmen pro různá čísla.

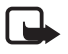

Poznámka: Použití hlasových záznamů může být obtížné v hlučném prostředí nebo v tísni. Nespoléhejte se tedy ve všech případech pouze na volání s pomocí hlasového záznamu.

1. V pohotovostním režimu přidržte tlačítko Vlastní. Zazní krátký tón a přístroj zobrazí text *Prosím, teď mluvte*.

Pokud používáte kompatibilní headset s tlačítkem, přidržte tlačítko na headsetu.

 Vyslovte jasně hlasový příkaz. Přístroj přehraje hlasový příkaz odpovídající vašemu zadání. Přibližně za 1,5 sekundy přístroj zahájí vytáčení čísla. Pokud rozpoznání proběhne neúspěšně, přejděte před zahájením volby na jiný záznam.

Použití hlasových příkazů pro aktivaci funkcí přístroje je podobné hlasovému vytáčení. Viz část "Hlasové příkazy" na str. 72.

### Konferenční hovor (síťová služba)

- 1. Zavolejte prvnímu účastníkovi.
- Pomocí možnosti Volby > Nový hovor zavolejte dalšímu účastníkovi. První hovor je automaticky držen.
- 3. Po přijmutí nového hovoru volanou osobou připojte prvního účastníka do konferenčního hovoru zvolením možnosti Volby > *Konference*.
  - Chcete-li k hovoru připojit dalšího účastníka, opakujte krok 2 a zvolte možnost Volby > Konference > Přidat do konf. Přístroj podporuje konferenční hovory s maximálně šesti účastníky včetně iniciátora hovoru.
  - Chcete-li s některým z účastníků hovořit soukromě, zvolte možnost Volby > Konference > Soukromě. Vyberte účastníka a zvolte možnost Soukromí. Konferenční hovor je v přístroji přidržen. Ostatní účastníci mohou pokračovat v konferenčním hovoru. Ke konferenčnímu hovoru se vrátíte zvolením možnosti Volby > Přidat do konf.
  - Chcete-li některého účastníka odpojit, zvolte možnost Volby > Konference > Odpojit účastníka, vyhledejte požadovaného účastníka a zvolte možnost Odpojit.
- 4. Chcete-li konferenční hovor ukončit, stiskněte tlačítko Konec.

## Přijmutí nebo odmítnutí hovoru

Chcete-li přijmout hovor, stiskněte tlačítko Volat.

Chcete-li nastavit, zda mají být hovory automaticky přijímány otevřením přístroje, zvolte možnost **Menu** > *Nastavení* > *Nast. telef.* > *Obecné* > *Ovlád. vysouv.* > *Vysunutí telefonu* > *Přijmout přích. hovor* nebo *Nepřijmout hovor*. Viz část "Používání posuvného krytu" na str. 74.

Chcete-li nastavit hlasitost během hovoru, stiskněte tlačítka hlasitosti.

Pro vypnutí vyzvánění zvolte možnost Ticho.

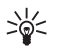

**Tip:** Je-li k přístroji připojen kompatibilní headset, můžete přijmout a ukončit hovor stisknutím tlačítka na headsetu.

Chcete-li hovor odmítnout, stiskněte tlačítko Konec. Volající uslyší tón obsazené linky. Pokud jste aktivovali možnost přesměrování hovoru *Je-li obsazeno*, hovor odmítnutím přesměrujete.

Volajícímu můžete poslat textovou zprávu s informací, proč nemůžete hovor přijmout. Zvolte možnost Volby > Odeslat text. zprávu. Text můžete před odesláním upravit. Viz části Odmítn. hovor se SMS a Text zprávy v kapitole "Hovor" na str. 78.

Je-li připojen headset, není nastavení pro ovládání hovoru otevíráním a zavíráním přístroje funkční.

### <u>Přijmutí videohovoru</u>

Při oznamování příchozího videohovoru zobrazí přístroj ikonu 🔏 .

Videohovor přijmete stisknutím tlačítka Volat. Přístroj zobrazí zprávu *Povolit odeslání video obrazu volajícímu?*. Pokud zvolíte možnost **Ano**, bude obraz snímaný fotoaparátem přístroje přenášen volajícímu účastníkovi videohovoru. Vyberete-li možnost **Ne** nebo neučiníte nic, nebude posílání obrazu aktivováno a účastník uvidí šedou obrazovku.

l když odesílání videa v průběhu videohovoru zakážete, celý hovor bude přesto účtován jako videohovor. Ověřte si u provozovatele služby ceny.

Chcete-li videohovor ukončit, stiskněte tlačítko Konec.

## <u>Čekání hovoru (síťová služba)</u>

Chcete-li v průběhu hovoru přijmout čekající hovor na lince, stiskněte tlačítko Volat. První hovor je držen. Chcete-li ukončit aktivní hovor, stiskněte tlačítko Konec.

Pro aktivování funkce čekání hovoru zvolte možnost Menu > Nastavení > Nast. telef. > Telefon > Volání > Čekání hovoru > Aktivovat.

Pro přepínání mezi dvěma hovory zvolte možnost Přepnout.

### Volby v průběhu hovoru

Mnoho voleb, které můžete použít v průběhu hovoru, jsou síťové služby. Informace o dostupnosti získáte u provozovatele služby.

V průběhu hovoru zvolte možnost Volby pro přístup k některým z následujících funkcí:

Přepojit – Propojí hovor v pořadí s aktivním hovorem a odpojí vás.

Nahradit – Ukončí aktivní hovor a přijme hovor čekající na lince.

Odeslat DTMF – Odešle řetězec tónů DTMF (například heslo). Zadejte řetězec tónů DTMF nebo jej vyhledejte v aplikaci *Kontakty*. Znak čekání (w) nebo znak pauzy (p) vložíte opakovaným stisknutím tlačítka \*. Chcete-li tón odeslat, zvolte možnost OK.

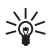

 Tip: Tóny DTMF můžete přidat do položky Telefonní číslo či DTMF na kartě kontaktu.

## Navázání videohovoru

Při videohovoru je mezi vámi a příjemcem hovoru zajištěn oboustranný přenos obrazu v reálném čase. Videoobraz v reálném čase snímaný fotoaparátem přístroje je přenášen příjemci videohovoru.

K videohovorům potřebujete být v místě s pokrytím sítě UMTS. K videohovoru budete pravděpodobně potřebovat také kartu USIM. Informace o dostupnosti a objednání videohovorů získáte u provozovatele služby. Videohovor může probíhat pouze mezi dvěma účastníky. Videohovor je možné uskutečnit pouze s kompatibilním mobilním telefonem nebo klientem ISDN. Videohovor nelze uskutečnit, pokud již je aktivní jiný hlasový hovor, videohovor nebo datové volání.

Ikony:

Depřijímáte video (příjemce neodesílá video nebo jej síť nepřenáší).

Máte zakázáno odesílání videa z přístroje.

- Zadejte v pohotovostním režimu telefonní číslo nebo zvolte možnost Menu > Kontakty a vyhledejte požadovaný kontakt.
- 2. Zvolte možnost **Volby** > *Volat* > *Videohovor*.

Zahájení videohovoru může chvíli trvat. Přístroj zobrazí zprávu Čeká se na videoobraz. Není-li volání úspěšné (například když videohovory nejsou podporovány sítí nebo když přijímající přístroj není kompatibilní), přístroj se zeptá, zda se chcete pokusit o normální hovor nebo zda chcete poslat zprávu.

Videohovor je aktivní, pokud vidíte dva videoobrazy a slyšíte zvuk z reproduktoru. Příjemce videohovoru může zakázat odesílání videa (**%**). V takovém případě uslyšíte zvuk, ale můžete vidět pouze statický obrázek nebo šedé pozadí.

Chcete-li během hovoru zvýšit nebo snížit hlasitost, stiskněte tlačítka hlasitosti.

Chcete-li změnit režim ze zobrazování obrazu na pouhý poslech zvuku, zvolte možnost *Povolit* nebo *Nepovolit* > *Odesílání videa*, *Odesílání audia* nebo *Odesíl. audia a videa*.

Pro změnu velikosti vlastního obrazu zvolte možnost *Zvětšit* nebo *Zmenšit*. V horní části displeje je zobrazen indikátor přiblížení (zoom).

Chcete-li zaměnit umístění posílaného a přijímaného videoobrazu na displeji, zvolte možnost *Změnit pořadí obr.*.

l když odesílání videa v průběhu videohovoru zakážete, celý hovor bude přesto účtován jako videohovor. Ověřte si u operátora nebo provozovatele služby ceny.

Chcete-li videohovor ukončit, stiskněte tlačítko Konec.

## Sdílení videa

Pomocí možnosti *Sdílené video* můžete během hlasového hovoru posílat z mobilního přístroje do jiného kompatibilního mobilního přístroje videoobraz v reálném čase.

### Požadavky na sdílení videa

Aplikace *Sdílené video* vyžaduje spojení třetí generace UMTS (Universal Mobile Telecommunications System), a proto možnost používání aplikace *Sdílené video* závisí na dostupnosti sítě třetí generace. S dotazy na dostupnost sítě a na poplatky spojené s používáním této aplikace se obraťte na provozovatele služby. Chcete-li aplikaci *Sdílené video* používat, musíte zajistit splnění následujících požadavků:

- Přístroj musí být nastaven pro dvojbodovou komunikaci, známou také jako protokol SIP (Session Initiation Protocol). Požádejte provozovatele služby o nastavení SIP a uložte ho do přístroje. Pokud znáte adresu SIP příjemce, můžete ji zadat na příslušnou kartu kontaktu. Zvolte možnost Menu > Kontakty, vyberte kontakt a zvolte možnost Volby > Upravit > Volby > Přidat detail > Sdílený pohled. Adresu SIP zadejte ve formátu sip:uživatelské\_jméno@název\_domény (místo názvu domény můžete použít adresu IP).
- Musí být aktivní spojení UMTS a musíte být v oblasti pokrytí sítí UMTS. Pokud zahájíte relaci sdílení v místě pokrytí sítě UMTS a dojde k předání hovoru do sítě GSM, sdílení je ukončeno, ale hlasový hovor pokračuje.
- Odesilatel i příjemce musí být zaregistrováni v síti UMTS. Pokud někoho pozvete k relaci sdílení a pozvaný účastník má vypnutý přístroj nebo není

v oblasti pokrytí signálem UMTS, o poslaném pozvání se nedozví. Vy však obdržíte chybovou zprávu, že příjemce nemůže pozvání přijmout.

### Sdílení videa

Pro přijetí relace sdílení musí příjemce nainstalovat aplikaci *Sdílené video* a nakonfigurovat požadované nastavení svého mobilního přístroje. Před zahájením sdílení musíte mít vy i příjemce službu zaregistrovánu.

#### Video v reálném čase

- 1. Je-li aktivní hlasový hovor, zvolte možnost Volby > Sdílet video >  $\check{Z}iv\acute{e}$  video.
- 2. Přístroj odešle pozvánku na adresu SIP uloženou na kartě kontaktu příjemce.

Má-li příjemce na kartě kontaktu několik adres SIP, vyberte adresu SIP, na kterou chcete poslat pozvánku, a odešlete ji příkazem Zvolit.

Pokud adresa SIP příjemce není k dispozici, zadejte ji. Stisknutím tlačítka OK pozvánku pošlete.

- Sdílení bude zahájeno automaticky, jakmile příjemce potvrdí pozvánku. Je aktivní reproduktor. V hlasovém hovoru můžete při sdílení videa v reálném čase pokračovat i přes headset.
- 4. Zvolením možnosti Pauza můžete relaci sdílení pozastavit. Zvolením možnosti Pokračovat sdílení obnovíte.
- Chcete-li relaci sdílení ukončit, zvolte možnost *Stop*. Chcete-li ukončit hlasový hovor, stiskněte tlačítko Konec.

## <u>Přijetí pozvánky</u>

Když vás některý účastník pozve ke sdílení, zobrazí přístroj zprávu se jménem odesilatele nebo jeho adresou SIP. Pokud nemáte nastaven profil *Tichý*, přístroj při obdržení pozvání zazvoní.

Pokud vám někdo pošle pozvánku ke sdílení a nejste v dosahu pokrytí sítě UMTS, o přijetí pozvánky se nedozvíte.

Po obdržení pozvánky můžete pomocí možnosti **Přijmout** zahájit relaci sdílení nebo možností Odmítnout pozvánku odmítnout. Odesilatel obdrží zprávu o tom, že jste pozvání odmítli. Relaci sdílení můžete odmítnout i stisknutím tlačítka Konec. Tím ukončíte i hlasový hovor.

Chcete-li relaci sdílení ukončit, zvolte možnost Stop.

## Protokol

V protokolu jsou uvedeny přehledné informace o telefonních hovorech, textových zprávách, paketovém datovém připojení (GPRS) a faxových nebo datových voláních registrovaných přístrojem.

Připojení do vzdálené schránky, ke středisku multimediálních zpráv nebo ke službě prohlížeče je zobrazeno jako datové volání nebo paketové datové připojení v obecném protokolu komunikace.

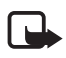

**Poznámka:** Skutečná částka za hovory a služby uvedená na faktuře od vašeho poskytovatele síťových služeb se může lišit v závislosti na službách sítě, zaokrouhlování, daních atd.

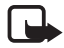

Poznámka: Některé měřiče, včetně měřiče životnosti, se mohou při aktualizaci služby nebo softwaru vynulovat.

### Poslední hovory

Přístroj registruje telefonní čísla nepřijatých a přijatých hovorů, volaných čísel a přibližnou délku hovorů. Přístroj registruje nepřijaté a přijaté hovory pouze v případě, že tuto funkci podporuje síť, přístroj je zapnutý a nachází se v oblasti pokryté službami sítě.

Chcete-li zobrazit poslední hovory (síťová služba), zvolte možnost Menu > *Protokol > Poslední hov.* a vyberte typ hovorů.

Chcete-li vymazat všechny seznamy posledních hovorů, zvolte v zobrazení *Poslední hov.* možnost **Volby** > *Smazat posl. hov.*. Chcete-li vymazat pouze jeden z výpisů hovorů, otevřete požadovaný výpis a zvolte možnost **Volby** > *Smazat seznam*.

## <u>Obecný protokol</u>

Chcete-li zobrazit obecný protokol, zvolte možnost Menu > *Protokol* a stiskněte navigační tlačítko vpravo.

Chcete-li záznamy protokolu filtrovat, zvolte možnost Volby > Filtr a vyberte typ filtru.

Chcete-li trvale smazat veškerý obsah protokolu, zvolte možnost Volby > Smazat protokol > Ano.

# 4. Aplikace Navigator

V přístroji je integrován přijímač GPS, který přijímá nízkoúrovňové radiové signály z družic a měří dobu od vyslání do přijetí. Z této doby přijímač GPS vypočítá svou polohu s přesností na několik metrů. Souřadnice jsou vyjadřovány ve stupních a desetinách stupňů podle mezinárodní soustavy geografických souřadnic WGS-84.

Přijímač GPS je umístěn v pravém horním rohu posuvného krytu. Při práci s přijímačem držte přístroj v ruce svisle směrem k obloze.

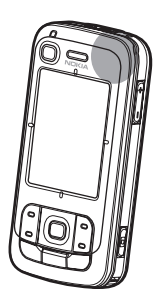

Navázání spojení GPS může trvat několik minut.

Dostupnost služeb vycházejících z údajů GPS závisí na bezdrátovém prostředí a systémech, a proto služby nemusejí fungovat v každém prostředí a čase. Při náhlém výpadku příjmu signálů GPS restartujte aplikaci stisknutím tlačítka Navigator.

Přístroj podporuje službu GPS s asistencí (A-GPS), která pomáhá při rychlejším zjištění místa. Tato služba využívá paketové datové spojení. Operátor sítě vám podle smlouvy o službách může za tuto službu účtovat poplatky. Správný internetový přístupový bod a poplatky týkající se služby zjistíte u svého provozovatele služeb.

Systém A-GPS (Assisted GPS) je používán pro získávání pomocných dat přes paketové datové připojení. Tato data pomáhají při počítání souřadnic vaší aktuální polohy, když přístroj přijímá signály ze satelitů.

Pro případ, že není k dispozici nastavení služby A-GPS pro konkrétního provozovatele služby, je tento přístroj nakonfigurován k používání služby Nokia A-GPS. Data jsou ze serveru služby Nokia A-GPS načítána pouze v případě potřeby.

Při prvním spuštění funkce GPS musíte definovat nebo vybrat přístupový bod pro zahájení práce se službou A-GPS. Poté je služba A-GPS používána automaticky až do chvíle, kdy je metoda A-GPS vypnuta. Služba A-GPS je například automaticky kontaktována, když je integrovaný systém GPS vypnut na dobu delší než dvě hodiny.

Chcete-li zapnout nebo vypnout jiné metody zjišťování polohy, například A-GPS, zvolte možnost Menu > Nastavení > Nast. telef. > Obecné > Poloha > Metody polohy, vyhledejte metodu zjišťování polohy a zvolte možnost Volby > Zapnout nebo Vypnout.

Systém GPS (Global Positioning System) je provozován vládou USA, která je výhradně odpovědná za jeho přesnost a údržbu. Přesnost dat může být ovlivněna nastavením satelitů systému GPS prováděným vládou USA a je předmětem změn podle politiky GPS Ministerstva obrany USA a Federálního radionavigačního plánu. Přesnost může být rovněž ovlivněna nedostatečnou pravidelností satelitu. Dostupnost a kvalita signálů systému GPS může být ovlivněna vašim umístěním, budovami, přírodními překážkami a povětrnostními podmínkami. GPS přijímač by měl být používán pouze venku, aby byl umožněn příjem signálů systému GPS.

Systém GPS by neměl být používán pro přesné určování polohy a nikdy byste neměli výhradně spoléhat na data o poloze získaná z přijímače GPS a rádiových sítí mobilních telefonů pro zjišťování polohy nebo navigaci.

Téměř všechny digitální mapy jsou v určitém rozsahu nepřesné a neúplné. Nikdy výhradně nespoléhejte na mapy, které stáhnete pro užívání v tomto přístroji.

Pokud přístroj nemůže najít satelitní signál, vyzkoušejte tyto kroky:

- Pokud se nacházíte v budově, vyjděte ven, kde je lepší signál.
- Pokud jste venku, přejděte do otevřenějšího prostoru.
- Zkontrolujte, zda rukou nezakrýváte anténu GPS přístroje.
- Sílu signálu mohou ovlivňovat i špatné povětrnostní podmínky.
- Navázání spojení GPS může trvat několik minut.

### Navigační aplikace

Chcete-li spustit aplikaci Navigator, stiskněte tlačítko Navigator nebo zvolte možnost Menu > *Navigator*.

Aplikace Navigator slouží k navigování, hledání míst a tras a plánování cest. Cestou slyšíte pro každé odbočení hlasové pokyny a na mapě vidíte vizuální instrukce.

Aplikace Navigator po spuštění zobrazí poslední známou polohu a zobrazí zprávu *Určování pozice* až do doby, kdy přijímač GPS vypočítá aktuální polohu.

#### Tlačítko Navigator

Podle stavu aplikace Navigator v době stisknutí tlačítka zajišťuje tlačítko Navigator rychlý přístup k různým funkcím.

- Pokud aplikace Navigator nepracuje, tlačítko Navigator ji spustí.
- Pokud je aplikace Navigator na displeji, ale nezobrazuje aktuální polohu, tlačítko Navigator zobrazí na mapě aktuální polohu.

- Pokud je aplikace Navigator v popředí a zobrazuje aktuální polohu, spustí tlačítko Navigator funkci navigace.
- Pokud aplikace Navigator pracuje v pozadí, přepne tlačitko Navigator aplikaci do popředí a zobrazí na mapě polohu GPS.

#### Klávesové zkratky v aplikaci Navigator

- 1 Otevře zobrazení *Hledat*.
- 2 Změní rozvržení zobrazení.
- 3 Přepíná mezi denními a nočními barvami.
- 4 Zobrazí nebo skryje ukazatel průběhu (pouze při navigaci).
- 5 Zobrazí nebo skryje zobrazení informace GPS.
- 6 Přepíná mezi dvojrozměrným a trojrozměrným pohledem.
- 7 Otevře zobrazení hledání Libovolný text.
- 8 Zobrazí celou mapu.
- 9 Zapíná a vypíná zvuk.
- 0 Zopakuje předchozí hlasový pokyn (pouze při navigaci).

\* nebo # – Přiblížení a oddálení mapy. Minimální je úroveň ulic a maximální úroveň je globus.

Pro pohyb v mapě stiskněte navigační tlačítko vlevo, vpravo, nahoru či dolů.

## Navigace na dané místo

Chcete-li v aplikaci Navigator definovat režim trasy, zvolte možnost Volby > *Režim cesty* a *Nejrychlejší trasou*, *Nejkratší trasou* nebo *Pěší*. Pro definování podrobnějšího nastavení trasy zvolte možnost Volby > *Nastavení > Navigace*. Režim trasy lze kdykoli během navigace změnit.

### Navigace k cíli

 V aplikaci Navigator zvolte možnost Volby > Navigovat a vyberte možnost navigace. Chcete-li například vyhledat adresu, zvolte možnost Adresa, chcete-li hledat zajímavé místo, zvolte možnost Blízko.

Cíl můžete hledat i v zobrazení mapy – pohybujte ukazatelem k požadovanému cíli.

 Pro zahájení navigace vyberte v seznamu výsledků nebo v zobrazení mapy cíl a zvolte možnost *Navigovat do*. Pokud během navigace chcete zahájit jinou navigaci, zvolte v zobrazené výzvě k potvrzení možnost *Ano*. Pro návrat k předchozí navigaci a do zobrazení mapy zvolte možnost *Ne*.

 Pro ukončení aktuální navigace stiskněte tlačítko Smazat nebo zvolte ve výzvě k potvrzení možnost Volby > Ukončit navigaci > Ano. Pro pokračování v navigaci zvolte možnost Ne.

Přidání traťového bodu do probíhající navigace:

- Vyhledejte traťový bod a vyberte položku ze seznamu nalezených výsledků nebo traťový bod v zobrazení mapy.
- Zvolte možnost Navigovat přes. Pokud pro trasu není definován žádný mezilehlý traťový bod, pokračuje navigace automaticky.

Pokud byl zadán mezilehlý traťový bod, zobrazí aplikace výzvu k potvrzení. Chcete–li pokračovat v navigaci do nového traťového bodu, zvolte možnost *Ano*. Chcete–li pokračovat v navigaci se starým traťovým bodem, zvolte možnost *Ne*.

## <u>Upozornění</u>

Chcete-li při přibližování k zadanému místu obdržet vizuální nebo zvukové upozornění, zvolte možnost **Volby** > *Nastavení* > *Výstraha* a vyberte kategorii, do které místo patří. Vyberte například kategorii *Zajímavá místa* a označte požadované podkategorie.

#### Nastavení objížděk

Chcete-li se při navigaci vyhnout určité části plánované trasy, zvolte možnost **Volby** > *Zadat překážku na cestě* a délku překážky.

Chcete-li objížděnou část definovat v zobrazení *ltinerář*, zvolte možnost *Vybrat ze seznamu*.

## Procházení mapy

V době, kdy nevyužíváte navigaci, můžete v aplikaci Navigator procházet mapou, případně hledat konkrétní místa (například podle adresy). K procházení mapy není potřebný signál GPS.

### Zobrazení informací o místě

Chcete-li nalezené místo a informace o něm zobrazit na mapě, vyberte ho v seznamu a zvolte možnost *Zobrazit na map*ě.

Informace můžete zobrazit také tím, že přejdete na požadované místo na mapě a zvolíte možnost *Zobrazit informace*.

Chcete-li zavolat na číslo vybraného místa, zvolte možnost *Volat*. Pro využití funkce volání vyberte požadovanou položku v seznamu výsledků hledání nebo v zobrazení mapy.

### Posílání a ukládání informací o poloze

Chcete-li do kompatibilního přístroje poslat data o poloze (například obrázek mapy), itinerář trasy nebo aktuální polohu GPS, zvolte možnost **Volby** > *Odeslat* a vyberte data k odeslání. Způsob odeslání informací závisí na typu dat, například obrázek mapy lze poslat multimediální zprávou nebo el. poštou nebo přes spojení Bluetooth.

Chcete-li do kompatibilního přístroje poslat polohu kurzoru na mapě, například formou zprávy SMS nebo MMS, vyberte polohu kurzoru a zvolte možnost *Poslat pozici kurzoru > jako SMS* nebo *jako MMS*.

Chcete-li data, například aktuální polohu GPS nebo polohu kurzoru, uložit do přístroje, zvolte možnost **Volby** > *Uložit* a vyberte data, která chcete uložit.

Místo, například polohu kurzoru, můžete uložit do aplikace *Kontakty*. Zvolte možnost *Uložit pozici kurzoru > Nový kontakt*.

## Plánování tras

- 1. V aplikaci Navigator zvolte možnost Volby > *Trasy* > *Napl.nov.trasu*. Zadejte název trasy a zvolte možnost Uložit.
- Možností *Místo odjezdu > Nastavit místo odjezdu* vyhledejte a vyberte výchozí místo trasy.
- 3. Možností *Cíl > Nastavit cíl* vyhledejte a vyberte cílové místo trasy.
- Chcete-li na trasu přidat traťové body, zvolte možnost Volby > Přidat místo na cestě a vyhledejte a vyberte body pro přidání.
- Pro zahájení cesty zvolte možnost Volby > Spustit navigaci a vyberte první místo na trase.

Pokud během navigace chcete zahájit novou navigaci, požádá přístroj o potvrzení. Chcete-li aktuální navigaci přerušit a zahájit novou trasu, zvolte možnost *Ano*. Pro pokračování v dosavadní navigaci zvolte možnost *Ne*.

Chcete-li změnit pořadí traťových bodů, vyberte požadovaný traťový bod, který chcete přemístit, zvolte možnost **Volby** > *Přesunout* a vyberte směr, kterým chcete traťový bod přemístit.

### <u>Nastavení</u>

Pro změnu nastavení aplikace Navigator zvolte možnost **Volby** > *Nastavení* a vyberte funkci, kterou chcete upravit. Chcete-li například vybrat konkrétní zajímavá místa a zobrazit je na mapě, zvolte možnost *Mapa* > *Zobrazit zajímavá místa* a požadované kategorie.

Chcete-li konfigurovat způsob hlasových pokynů během telefonního hovoru, zvolte možnost *Navigace* > *Telefonování* > *Ztlumit pokyny* pro ztlumení pokynů oproti hovoru, *Volání a pokyny* pro stejnou hlasitost pokynů i hovoru nebo *Zvuk místo pokynu* pro nahrazení hlasových pokynů pípnutím.

Podrobnější informace o nastavení najdete v nápovědě k aplikaci Navigator. Chcete-li nápovědu otevřít, zvolte možnost *Nastavení* > **Volby** > *Nápověda*.

## Další doplňky

Pro doplnění informací v přístroji stáhněte mapy z internetu do počítače a pomocí aplikace Nokia Map Manager (doplňková aplikace sady PC Suite) je přeneste z počítače nebo z disku DVD na paměťovou kartu přístroje. Viz část "Přenos map z počítače" na str. 33.

Aplikace Navigator umožňuje stahovat na paměťovou kartu v přístroji menší objemy dat (síťová služba), například průvodce a informace o dopravě a počasí. Než začnete mapy nebo jiný obsah používat, musíte si zakoupit licence, například s aplikací Navigator.

Při potížích se zakoupeným obsahem zkuste synchronizovat licence. Zvolte možnost *Doplňkové služby* > **Volby** > *Synchronizovat licenční klíče*.

Doplňkové služby poskytuje nezávislý provozovatel. Jejich dostupnost závisí na zemi, operátorovi a místní legislativě.

## Přenos map z počítače

Požadavky na počítač pro přenos map:

- operační systém Microsoft Windows XP (nebo novější),
- sada Nokia PC Suite 6.82 nebo novější,
- aplikace Nokia Map Manager (doplňková aplikace sady PC Suite).

Pro přenos map mezi počítačem a paměťovou kartou, například při kopírování obsahu paměťové karty na novou paměťovou kartu, použijte aplikaci Nokia Map Manager. Kompatibilním kabelem USB připojte přístroj k počítači a zvolte režim spojení *PC Suite*. Chcete-li změnit výchozí způsob spojení USB, zvolte možnost Menu > Nastavení > Připojení > USB > USB režim.

Aplikace Nokia Map Manager je optimalizována pro přenos souborů map. Informace o přenosu map aplikací Nokia Map Manager najdete v nápovědě k aplikaci Nokia Map Manager.

# 5. Psaní textu

Při psaní textu se v pravé horní části displeje zobrazí ikona \_\_\_\_\_ označující prediktivní zadávání textu nebo ikona \_\_\_\_\_ označující tradiční zadávání textu. Chcete-li při psaní textu zapnout nebo vypnout prediktivní zadávání textu, stiskněte opakovaně tlačítko # dokud neaktivujete požadovaný režim.

**Abc**, **abc** nebo **ABC** jsou ikony zobrazené u indikátoru zadávání textu, označující psaní malých a velkých písmen. Chcete-li změnit velikost písma, stiskněte tlačítko **#**.

Ikona **123** označuje číselný režim. Chcete-li přepnout mezi abecedním a číselným režimem, stiskněte opakovaně tlačítko **#**, dokud není aktivní požadovaný režim.

## Tradiční zadávání textu

Opakovaně tiskněte tlačítka číslic 1 až 9, dokud se nezobrazí požadovaný znak. Na tlačítku nejsou vyznačeny všechny znaky, které jsou po jeho stisknutí dostupné. Dostupné znaky jsou závislé na zvoleném jazyku pro režim psaní. Viz část *Jazyk psaní* v kapitole "Jazyk" na str. 73.

Je-li následující požadované písmeno umístěno na stejném tlačítku jako předchozí, počkejte, dokud se nezobrazí kurzor (nebo ukončete prodlevu tím, že se posunete dopředu) a poté zadejte další znak.

Pro vložení číslice podržte stisknuté tlačítko s číslicí.

Nejběžnější interpunkční znaménka jsou k dispozici pod tlačítkem 1. Další znaky najdete po stisknutí a podržení tlačítka \*.

Chcete-li vymazat znak, stiskněte tlačítko Smazat. Chcete-li vymazat více znaků, přidržte tlačítko Smazat.

Chcete-li vložit mezeru, stiskněte tlačítko **0**. Chcete-li přesunout kurzor na následující řádek, stiskněte třikrát tlačítko **0**.

## Prediktivní zadávání textu

V režimu prediktivního psaní textu každý znak vložíte jen jedním stisknutím tlačítka. Chcete-li aktivovat metodu prediktivního psaní textu, opakovaně stiskněte tlačítko **#**, dokud se neobjeví ikona \_\_\_\_\_. Touto volbou se aktivuje metoda prediktivního vkládání textu pro všechny editory v přístroji.

 Požadované slovo napište pomocí tlačítek 2 – 9. Pro každé písmeno stiskněte odpovídající tlačítko pouze jednou. Zobrazené slovo se změní po každém stisknutí tlačítka.

Přístup k nejběžnějším interpunkčním znaménkům získáte stisknutím tlačítka 1. Další interpunkční a speciální znaky najdete po stisknutí a podržení tlačítka \*.

Chcete-li vymazat znak, stiskněte tlačítko Smazat. Chcete-li vymazat více znaků, přidržte tlačítko Smazat.

 Pokud je po napsání slovo zobrazeno správně, potvrď te jej posunutím kurzoru dopředu nebo vložením mezery.

Pokud slovo nevyhovuje, můžete opakovaným stisknutím tlačítka \* postupně zobrazit další shodná slova nalezená ve slovníku.

Je-li za slovem zobrazen znak **?**, není slovo, které chcete napsat, ve slovníku. Chcete-li slovo přidat do slovníku, zvolte možnost **Psaní**. Napište slovo (max. 32 písmen) pomocí tradiční metody zadávání textu a zvolte možnost **OK**. Slovo je přidáno do slovníku. Je-li slovník zaplněn, nahradí se novým slovem nejstarší přidané slovo.

#### Psaní složených slov

Zadejte první polovinu složeného slova a potvrďte ji posunutím kurzoru vpřed. Napište druhou část složeného slova a poté dokončete složené slovo stisknutím tlačítka **0**; vloží se mezera.

### Kopírování a mazání textu

- Chcete-li vybrat písmena a slova, podržte stisknuté tlačítko # a současně stiskněte navigační tlačítko vlevo nebo vpravo. Spolu s pohybem výběru se text zvýrazňuje. Chcete-li vybrat řádky textu, podržte stisknuté tlačítko # a současně stiskněte navigační tlačítko nahoru nebo dolů.
- Chcete-li zkopírovat text do schránky, podržte stisknuté tlačítko # a současně zvolte možnost Kopírovat.

Chcete-li vymazat vybraný text, stiskněte tlačítko Smazat.

 Chcete-li vložit text, vyhledejte místo vložení, přidržte tlačítko # a současně zvolte možnost Vložit.

# 6. Zprávy

Chcete-li otevřít menu *Zprávy*, zvolte možnost **Menu** > *Zprávy*. Přístroj zobrazí funkci *Nová zpráva* a seznam výchozích složek:

Přijaté – Obsahuje přijaté zprávy, kromě zpráv el. pošty a zpráv informační služby. Zprávy el. pošty jsou uloženy ve složce Schránka. Chcete-li si přečíst zprávy informační služby, zvolte možnost Volby > Informační služba.

Mé složky – Slouží k organizaci zpráv do složek.

Schránka – Pro načtení nových zpráv el. pošty po připojení ke vzdálené schránce nebo zobrazení dříve načtených zpráv offline. Po nastavení nové schránky bude název Schránka nahrazen názvem přiřazeným k této schránce.

Soncepty – Koncepty zpráv, které nebyly odeslány.

Odeslané – Odeslané zprávy kromě zpráv odeslaných přes spojení Bluetooth. Viz část Uložit odesl. zprávy v kapitole "Ostatní nastavení" na str. 44.

Kodeslání – Dočasně uložené zprávy čekající na odeslání.

Potvrzení (síťová služba) – Potvrzení o doručení odeslaných textových zpráv a speciálních zpráv, například vizitek a multimediálních zpráv. Příjem potvrzení o doručení multimediální zprávy, která byla odeslána na adresu el. pošty, nemusí být možný.

## Psaní a odeslání zpráv

Bezdrátová síť může omezit velikost zpráv MMS. Pokud vložený obrázek překročí tento limit, přístroj jej může zmenšit, aby jej bylo možné poslat prostřednictvím MMS.

Váš přístroj podporuje textové zprávy, jejichž délka překračuje limit pro jednu zprávu. Delší zprávy budou odeslány jako dvě či více zpráv. Poskytovatel může takovou zprávu vyúčtovat odpovídajícím způsobem. Znaky, které používají diakritiku nebo jiné značky, a znaky některých jazyků, vyžadují více místa, a tím snižují počet znaků, které je možné poslat v jedné zprávě.

Přijímat a zobrazovat multimediální zprávy mohou pouze přístroje, které mají kompatibilní funkce. Vzhled zprávy se může lišit v závislosti na přístroji, na kterém je zpráva obdržena.

Před odesláním a příjmem zpráv SMS, multimediálních zpráv nebo zpráv el. pošty nebo před připojením ke vzdálené schránce musíte nejprve nastavit připojení. Viz část "Nastavení zpráv" na str. 41.

Chcete-li vytvořit zprávu, zvolte možnost Menu > Zprávy > Nová zpráva a vyberte typ zprávy.
Informace o vytvoření zvukové zprávy najdete v části "Zvukové zprávy Nokia Xpress" na str. 37.

- 2. Vyberte příjemce nebo skupiny v aplikaci *Kontakty* nebo zadejte telefonní číslo nebo el. adresu příjemce do pole *Komu*. Příjemce oddělujte středníkem (;).
- Při vytváření zprávy el. pošty nebo multimediální zprávy posuňte kurzor dolů do pole předmětu a zadejte předmět zprávy.
- 4. Posunutím dolů se přesuňte do pole pro zprávu.
- 5. Napište zprávu.

Při psaní textové zprávy ukazuje indikátor délky zprávy počet znaků, které lze do zprávy zadat. Například údaj 10 (2) znamená, že můžete zadat ještě 10 znaků textu, který bude odeslán ve dvou samostatných textových zprávách.

Chcete-li použít šablonu textové zprávy, zvolte možnost **Volby** > *Vložit* > *Šablona*. Chcete-li podle šablony vytvořit prezentaci a poslat ji jako multimediální zprávu, zvolte možnost **Volby** > *Vytvořit prezentaci*. Chcete-li použít šablonu textové zprávy pro multimediální zprávu, zvolte možnost **Volby** > *Vložit objekt* > *Šablona*.

Chcete-li do multimediální zprávy přidat objekt, zvolte možnost **Volby** > *Vložit objekt* > *Fotografie*, *Zvukový klip* nebo *Videoklip*. Chcete-li vytvořit a přidat nový multimediální objekt, zvolte možnost **Volby** > *Vložit* > *Fotografie*, *Zvukový klip*, *Videoklip* nebo *Snímek*. Po přidání zvuku zobrazí přístroj ikonu

Chcete-li do zprávy el. pošty přidat objekt, zvolte možnost **Volby** > *Vložit* > *Fotografie*, *Zvukový klip*, *Videoklip*, *Poznámka* nebo Šablona.

6. Pro odeslání zprávy zvolte možnost Volby > Odeslat.

## Zvukové zprávy Nokia Xpress

Zvukové zprávy jsou multimediální zprávy s jediným zvukovým klipem. Vytvoření a odeslání zvukové zprávy:

- 1. Zvolte možnost Menu > Zprávy > Nová zpráva > Zvuková zpráva.
- V poli Komu vyberte příjemce z adresáře Kontakty nebo zadejte telefonní číslo nebo el. adresu. Stisknutím navigačního tlačítka dolů přejděte do pole pro zprávu.
- Pro nahrání nového zvukového klipu zvolte možnost Volby > Vložit zvuk. klip > Nový zvukový klip. Přístroj zahájí nahrávání.

Chcete-li použít dříve nahraný zvukový klip, zvolte možnost Volby > Vložit zvuk. klip > Z Galerie, vyhledejte zvukový klip a vyberte ho. Zvukový klip musí být ve formátu AMR.

Pro přehrání zvukového klipu stiskněte zvolte možnost **Volby** > *Přehrát zvukový klip*.

4. Pro odeslání zprávy zvolte možnost Volby > Odeslat.

## Nastavení elektronické pošty

Než můžete na samostatný účet el. pošty posílat, přijímat, odpovídat nebo přeposílat zprávy el. pošty, musíte nakonfigurovat přístupový bod k internetu (IAP) a správně zadat nastavení el. pošty. Přečtěte si části "Připojení" na str. 80 a "Nastavení elektronické pošty" na str. 42.

Použijte postup poskytnutý provozovatelem služby el. pošty a provozovatelem internetových služeb.

# Složka Přijaté – přijímání zpráv

#### Zvolte možnost Menu > Zprávy > Přijaté.

Jsou-li ve složce Přijaté nepřečtené zprávy, změní se ikona na 🛶.

Chcete-li otevřít přijatou zprávu, zvolte možnost Menu > Zprávy > Přijaté a vyberte požadovanou zprávu.

## Zobrazení multimediálních objektů

Chcete-li zobrazit seznam multimediálních objektů obsažených v multimediální zprávě, otevřete zprávu a zvolte možnost **Volby** > *Objekty*. Soubor můžete uložit do přístroje, odeslat přes rozhraní Bluetooth nebo jako multimediální zprávu odeslat do jiného kompatibilního přístroje.

## Speciální zprávy

Tento přístroj může přijímat mnoho druhů zpráv, například loga operátorů, vizitky, záznamy kalendáře a vyzváněcí tóny.

Chcete-li otevřít přijatou zprávu, zvolte možnost **Menu** > *Zprávy* > *Přijaté* a vyberte požadovanou zprávu. Obsah speciální zprávy můžete uložit do přístroje. Chcete-li například uložit přijatou položku do kalendáře, zvolte možnost **Volby** > *Uložit do Kalendáře*.

Vzhled zprávy se může lišit v závislosti na přístroji, na kterém je zpráva obdržena.

## Zprávy služby

Zprávy služby (síťová služba) mohou například upozorňovat na nová témata a mohou obsahovat například textové zprávy nebo adresy služby prohlížeče. Informace o dostupnosti a objednání získáte u poskytovatele služby.

# Mé složky

Zprávy lze uspořádat do složek, dále můžete vytvářet nové složky a přejmenovat a odstranit složky.

Zvolte možnost **Menu** > *Zprávy* > *Mé složky*. Chcete-li vytvořit složku, zvolte možnost **Volby** > *Nová složka* a zadejte název složky.

# Schránka

Zvolte možnost **Menu** > *Zprávy* > *Schránka*. Přístroj zobrazí zprávu *Chcete se připojit ke schránce?*. Zvolením možnosti *Ano* se připojte ke vzdálené schránce (síťová služba) nebo po zvolení možnosti *Ne* můžete zobrazit dříve načtené zprávy el. pošty offline.

Chcete-li se ke schránce připojit později, zvolte možnost Volby > Připojit se.

Po vytvoření nové schránky nahradí zadaný název výchozí název Schránka. Můžete mít definováno až šest schránek.

Jste-li online, ukončíte paketové datové spojení ke vzdálené schránce zvolením možnosti **Volby** > *Odpojit se*.

#### Načtení zpráv el. pošty ze schránky

- 1. Zvolte možnost Menu > Zprávy > Schránka > Volby > Připojit se.
- Zvolte možnost Volby > Načíst e-mail a vyberte některou z následujících možností:

Nové – Načtení všech nových zpráv el. pošty do přístroje.

Zvolené – Načtení pouze označených zpráv el. pošty.

Všechny – Načtení všech zpráv ze schránky.

- Po načtení zpráv el. pošty můžete pokračovat v jejich online zobrazení. Chceteli ukončit připojení a zobrazit zprávy el. pošty offline, zvolte možnost Volby > Odpojit se.
- Chcete-li otevřít zprávu el. pošty, vyberte ji. Nebyla-li zpráva načtena a v režimu offline zvolíte položku *Otevřít*, přístroj se zeptá, zda chcete načíst tuto zprávu ze schránky.

## Odstraňování zpráv el. pošty

Chcete-li odstranit zprávu el. pošty z přístroje tak, aby zůstala zachována ve vzdálené schránce, zvolte možnost **Volby** > *Odstranit* > *Pouze z telefonu*. Záhlaví zprávy el. pošty zůstane v přístroji. Chcete-li odstranit i záhlaví, nejprve odstraňte zprávu ze vzdálené schránky, poté znovu připojte přístroj ke vzdálené schránce a aktualizujte stav.

Chcete-li odstranit zprávu el. pošty z přístroje i ze vzdálené schránky, zvolte možnost **Volby** > *Odstranit* > *Z telefonu i serveru*.

Chcete-li zrušit odstranění zprávy el. pošty z přístroje i serveru, vyhledejte zprávu označenou pro odstranění při příštím připojení a zvolte možnost **Volby** > *Obnovit zprávy*.

# K odeslání

Složka K odeslání je místo, kam jsou dočasně ukládány zprávy určené k odeslání.

Složku K odeslání otevřete zvolením možnosti Menu > Zprávy > K odeslání. Možné stavy zpráv:

Odesílá se – Přístroj odesílá zprávu.

Čeká nebo V pořadí – Přístroj čeká na odeslání zpráv nebo el. pošty.

Znovu odeslat v…… – Odeslání se nezdařilo. Přístroj se po zvolené prodlevě pokusí odeslat zprávu znovu. Pro okamžité opakování pokusu o odeslání zprávy zvolte možnost Volby > Odeslat.

*Odloženo* – Chcete-li dokumenty ve složce K odeslání pozdržet, vyhledejte odesílanou zprávu a zvolte možnost **Volby** > *Odložit odeslání*.

Chyba – Byl dosažen maximální počet pokusů o odeslání.

## Informační služba

Od operátora můžete přijímat zprávy různého zaměření, například zprávy o počasí nebo dopravní situaci (síťová služba). Chcete-li službu zapnout, přečtěte si část *Informační služba* v kapitole "Nastavení informační služby" na str. 44.

Zvolte možnost Menu > Zprávy > Volby > Informační služba.

Paketová datová komunikace může blokovat příjem zpráv informační služby.

## Editor příkazů služby

Chcete-li zadat a odeslat provozovateli služby příkazy služby (známé i jako příkazy USSD), například příkazy pro aktivaci síťových služeb, zvolte možnost Menu > Zprávy > Volby > Příkaz služby. Pro odeslání příkazu zvolte možnost Volby > Odeslat.

#### Nastavení zpráv

#### Nastavení textových zpráv

Zvolte možnost **Menu** > *Zprávy* > **Volby** > *Nastavení* > *Zpráva SMS* a vyberte některou z následujících možností:

Střediska zpráv – Zobrazí všechna definovaná střediska zpráv.

*Použité střed. zpráv* – Určuje, které středisko zpráv má být používáno pro doručování textových zpráv a speciálních zpráv, například vizitek.

*Kódování znaků* > *Úplná podpora* — Vybere všechny znaky zprávy k odeslání tak jak jsou zobrazeny. Pokud zvolíte možnost *Omezená podpora*, mohou být některé znaky, například znaky s diakritikou, převedeny na jiné znaky.

*Přijmout potvrzení* (síťová služba) – Při nastavení *Ano* je v poli *Potvrzení* zobrazen stav zprávy (*Zpracovává se*, *Chyba*, *Doručeno*).

*Platnost zprávy* – Nelze-li příjemce zprávy zastihnout během doby platnosti, bude zpráva odstraněna ze střediska zpráv. Upozorňujeme, že síť musí podporovat tuto funkci.

Zprávu odeslat jako – Určení způsobu odeslání zprávy. Výchozí hodnota je Text.

*Primární připojení* – Textové zprávy můžete posílat přes normální síť GSM nebo přes paketový datový přenos, pokud to podporuje síť.

*Odp. přes totéž stř.* (síťová služba) – Pokud zvolíte možnost *Ano* a příjemce na zprávu odpoví, odpověď bude odeslána přes stejné číslo střediska zpráv. Některé sítě tuto volbu neposkytují.

#### Nastavení multimediálních zpráv

Zvolte možnost **Menu** > *Zprávy* > **Volby** > *Nastavení* > *Multimediální zpráva* a vyberte některou z následujících možností:

*Velikost fotografie* – Definuje velikost obrázku v multimediální zprávě. Pokud zvolíte možnost *Originální*, bude zachována původní velikost obrázku.

*Režim vytváření MMS* – Pokud zvolíte možnost *S průvodcem*, přístroj vás bude informovat, pokud se pokusíte odeslat zprávu, kterou přístroj příjemce

nepodporuje. Zvolením možnosti *Omezený* zajistíte, že přístroj nebude odesílat nepodporované zprávy. Pokud zvolíte možnost *Volný*, není vytváření zpráv omezeno, ale příjemce nemusí být schopen zprávu zobrazit.

*Použitý přístup. bod* – Zvolte přístupový bod, který bude použit jako primární připojení pro multimediální zprávy.

Načítání multimédií – Chcete-li multimediální zprávy přijímat jen ve své domovské síti, zvolte možnost Aut. v dom. síti. Chcete-li multimediální zprávy přijímat vždy, zvolte možnost Vždy automatické. Chcete-li zprávy načítat ručně, zvolte možnost Manuální. Nechcete-li přijímat žádné multimediální zprávy a reklamy, zvolte možnost Vypnuto.

*Povolit anon. zprávy* – Chcete-li odmítnout zprávy pocházející od anonymních odesílatelů, zvolte možnost *Ne*.

*Přijmout reklamu* – Zvolte, zda chcete umožnit příjem multimediálních zpráv s reklamou.

Přijmout potvrzení – Pokud chcete v poli Potvrzení zobrazovat stav odeslané zprávy (Zpracovává se, Chyba nebo Doručeno), zvolte možnost Ano. Příjem potvrzení o doručení multimediální zprávy, která byla odeslána na adresu el. pošty, nemusí být možný.

Odepřít odesl. potvrz. > Ano – Zakáže odesílání potvrzení o doručení zpráv.

*Platnost zprávy* (síťová služba) – Nelze-li příjemce zprávy zastihnout během doby platnosti, bude zpráva odstraněna ze střediska zpráv.

#### Nastavení elektronické pošty

#### Nastavení schránky

Zvolte možnost **Menu** > *Zprávy* > **Volby** > *Nastavení* > *E-mail* > *Schránky* a vyberte schránku.

Pokud nebyla dosud definována žádná nastavení schránky, zobrazí přístroj výzvu k definování nastavení.

*Nastavení připojení > Příchozí e-mail* a *Odchozí e-mail* – Správná nastavení zjistíte u provozovatele služby el. pošty.

#### Nastavení uživatele

Zvolte možnost Nastavení uživatele a vyberte některou z těchto možností:

*Mé jméno* – Zadejte jméno, které bude zobrazeno v odchozí el. poště.

Odeslat zprávu (síťová služba) – Chcete-li nastavit, kdy mají být zprávy el. pošty odesílány, zvolte možnost Okamžitě nebo Při příštím přip..

Odeslat kopii i sobě – Když zvolíte možnost Ano, pošlete kopii zprávy el. pošty i na adresu uvedenou v poli Má e-mailová adresa.

*Vložit podpis* – Po zvolení možnosti *Ano* můžete vytvořit nebo upravit podpis přidávaný ke zprávám el. pošty.

*Ozn. nového e-mailu* – Nechcete-li přijímat oznámení o nové el. poště, zvolte možnost *Vypnuté*.

#### Nastavení načítání

Zvolte možnost Nastavení načítání a vyberte některou z těchto možností:

Načíst e-maily – Chcete-li načítat pouze záhlaví, zvolte možnost Pouze záhlaví. Chcete-li omezit objem načítaných dat, zvolte možnost Limit velikosti a zadejte maximální objem dat jednotlivých zpráv v kilobajtech. Možnosti Zpr. a přílohy Limit velikosti a Zpr. a přílohy jsou k dispozici pouze pro schránky POP3.

Počet zpráv – Chcete-li omezit počet zpráv pro načtení ze složky přijatých zpráv ve vzdálené schránce, zvolte možnost Z Přijatých > Počet e-mailů a zadejte maximální počet zpráv pro načtení. Možností Ze složek (pouze pro schránky IMAP4) můžete také omezit počet zpráv načítaných z jiných objednaných složek.

Cesta ke složce IMAP4 (pouze pro schránky IMAP4) – Definujte cestu ke složce schránek IMAP4.

*Objednání složky* (pouze pro schránky IMAP4) – Vyberte složky schránek, které chcete objednat. Chcete-li používat (objednat) nebo zrušit používání složky, vyhledejte ji a zvolte možnost **Volby** > *Objednat* nebo *Zrušit objednávku*.

#### Automatické načítání

Zvolte možnost Automatické načítání a vyberte některou z těchto možností:

Oznámení e-mailu – Chcete-li při přijetí oznámení o nových zprávách ve vzdálené schránce automaticky načíst do přístroje záhlaví zpráv, zvolte možnost Autom. aktualizace nebo Pouze v dom. síti.

Načítání e-mailu — Chcete-li záhlaví zpráv el. pošty načítat automaticky ve stanovených intervalech, zvolte možnost Zapnuté. Pokud chcete načítat záhlaví jen v domovské síti, zvolte možnost Pouze v dom. síti. Záhlaví lze automaticky načítat maximálně pro dvě schránky. Pomocí možností Dny načítání, Hodiny načítání a Interval načítání můžete určit dny, dobu a četnost načítání záhlaví.

Možnosti Oznámení e-mailu a Načítání e-mailu nemohou být aktivní současně.

## Nastavení zpráv služby

Zvolte možnost **Menu** > *Zprávy* > **Volby** > *Nastavení* > *Zpráva služby* a vyberte některou z těchto možností:

Zprávy služby – Povolí nebo zakáže příjem zpráv služby.

Stáhnout zprávy – Automatické nebo ruční stahování zpráv.

## Nastavení informační služby

Informujte se u svého operátora, zda je k dispozici informační služba (síťová služba) a jaká jsou dostupná témata a odpovídající čísla témat.

Zvolte možnost **Menu** > *Zprávy* > **Volby** > *Nastavení* > *Informační služba* a vyberte některou z těchto možností:

Příjem – Zvolte možnost Zapnutý nebo Vypnutý.

Jazyk – Vyberte jazyky, v nichž chcete přijímat zprávy informační služby.

*Detekce témat* – Pro automatické ukládání dosud neznámých čísel témat z přijatých zpráv informační služby zvolte možnost *Zapnutý*.

#### Ostatní nastavení

Zvolte možnost **Menu** > *Zprávy* > **Volby** > *Nastavení* > *Ostatní* a vyberte některou z těchto možností:

*Uložit odesl. zprávy* – Slouží k ukládání kopie každé odeslané textové zprávy, multimediální zprávy nebo zprávy el. pošty do složky *Odeslané*.

*Počet ulož. zpráv* – Nastavte, kolik odeslaných zpráv se uloží do složky odeslaných položek. Je-li tento limit dosažen, bude nejstarší zpráva automaticky odstraněna.

Použitá paměť – Určete, zda mají být zprávy ukládány do paměti přístroje nebo na paměťovou kartu.

# Poslech zpráv

Aplikace *Poslech zpráv* umožňuje poslouchat přijaté textové či multimediální zprávy a zprávy el. pošty.

Chcete-li si poslechnout zprávu ze složky *Přijaté* nebo *Schránka*, vyhledejte zprávu nebo označte zprávy a zvolte možnost **Volby** > *Poslouchat*. Pro přechod na další zprávu stiskněte navigační tlačítko dolů.

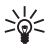

**Tip:** Pokud je v pohotovostním režimu zobrazena zpráva 1 nová zpráva nebo Nový e-mail, můžete si nové zprávy poslechnout po stisknutí a podržení levého výběrového tlačítka až do spuštění aplikace Poslech zpráv.

# 7. Kontakty

## Správa kontaktů

Zvolte možnost Menu > Kontakty.

Chcete-li přidat nový kontakt, zvolte možnost Volby > *Nový kontakt*. Vyplňte požadovaná pole a zvolte možnost Hotovo.

Chcete-li kontakt upravit, vyhledejte ho a zvolte možnost Volby > Upravit.

Chcete-li kontaktu přiřadit výchozí čísla a adresy, vyberte kontakt a zvolte možnost **Volby** > *Výchozí*. Vyhledejte požadovanou výchozí hodnotu a zvolte možnost **Přiřadit**.

Chcete-li zkopírovat jména a čísla ze SIM karty do přístroje, zvolte možnost **Volby** > *SIM kontakty* > *Adresář SIM*. Vyhledejte jména, která chcete kopírovat, označte požadovaná jména a zvolte možnost **Volby** > *Kopír. do Kontaktů*.

Chcete-li kopírovat číslo telefonu, faxu nebo pageru z kontaktů na SIM kartu, vyhledejte požadovaný kontakt a zvolte možnost **Volby** > *Kopírovat* > *Do adresáře SIM*.

Chcete-li zobrazit seznam povolených čísel, zvolte možnost **Volby** > *SIM kontakty* > *Volba pov. čísel kont.* Toto nastavení je k dispozici pouze v případě, že je SIM karta podporuje.

l když je aktivní volba povolených čísel, mělo by být možné volání na oficiální číslo tísňové linky naprogramované ve vašem přístroji.

## Správa skupin kontaktů

Skupiny kontaktů vytvářejte proto, abyste mohli odesílat textové zprávy nebo e-maily více příjemcům současně.

- 1. Stiskněte navigační tlačítko doprava a zvolte možnost Volby > Nová skupina.
- 2. Zadejte název skupiny.
- 3. Vyberte skupinu a zvolte možnost Volby > Přidat členy.
- 4. Označte kontakty, které chcete přidat do skupiny, a zvolte možnost OK.

# Přidání vyzváněcího tónu

Pro každý kontakt nebo skupinu lze nastavit vyzváněcí tón (a videovyzvánění).

- 1. Zvolte možnost Menu > *Kontakty*.
- Chcete-li kontaktu přiřadit vyzváněcí tón, vyberte kontakt, zvolte možnost Volby > Vyzváněcí tón a vyberte požadovaný vyzváněcí tón.

Chcete-li přiřadit vyzváněcí tón skupině, přejděte doprava na seznam skupin a vyhledejte skupinu kontaktů. Zvolte možnost **Volby** > *Vyzváněcí tón* a vyberte vyzváněcí tón pro skupinu.

Chcete-li osobní vyzváněcí tón nebo tón skupiny odstranit, vyberte tón Výchozí tón.

## Přiřazení tlačítek zrychlené volby

Telefonní číslo lze přiřadit tlačítkům zrychlené volby **2** až **9**. Číslo **1** je rezervováno pro hlasovou schránku. Před použitím zrychlené volby musíte aktivovat funkci zrychlené volby. Viz část *Zrychlená volba* v kapitole "Hovor" na str. 78.

- 1. Zvolte možnost Menu > Kontakty a vyberte kontakt.
- Vyhledejte číslo a zvolte možnost Volby > Přiř. zrychl. volbu. Vyhledejte požadované tlačítko zrychlené volby a zvolte možnost Přiřadit. Když znovu zobrazíte informace o kontaktu, symbol vedle čísla bude označovat přiřazenou zrychlenou volbu.

Chcete-li volat pomocí zrychlené volby, stiskněte v pohotovostním režimu tlačítko zrychlené volby a potom tlačítko Volat nebo podržte stisknuté tlačítko zrychlené volby.

# 8. Galerie

Aplikace *Galerie* slouží k ukládání a uspořádání obrázků, videoklipů, hudebních skladeb, zvukových klipů, seznamů skladeb, odkazů pro streamování, souborů RAM a prezentací.

Zvolte možnost Menu > Galerie a vyberte složku.

Chcete-li nastavit obrázek jako tapetu, zvolte možnost *Obrázky* a vyberte obrázek. Zvolte možnost **Volby** > *Použít obrázek* > *Nastavit jako tapetu*. Chcete-li obrázek přiřadit kontaktu, zvolte možnost *Přiřadit ke kontaktu*. Chcete-li video nastavit jako videovyzvánění, zvolte možnost *Videoklipy* a vyberte video. Zvolte možnost **Volby** > *Použít video* > *Jako vyzváněcí tón*. Chcete-li video přiřadit kontaktu, zvolte možnost *Přiřadit ke kontaktu*.

Chcete-li zkopírovat soubory do paměti přístroje nebo na paměťovou kartu, vyhledejte soubor nebo označte soubory a zvolte možnost **Volby** > *Uspořádat* > *Kopír. do pam. tel.* nebo *Kopír. do pam. karty*.

Chcete-li vytvořit složky pro obrázky a přesunout do nich obrázky, zvolte možnost *Obrázky*, vyhledejte obrázek, zvolte možnost **Volby** > *Uspořádat* > *Nová složka* a zadejte název složky. Označte obrázky, které chcete do složky přesunout, zvolte možnost **Volby** > *Uspořádat* > *Přesunout do složky* a vyberte složku.

# Úpravy obrázků

Chcete-li v aplikaci Galerie upravit obrázek, vyhledejte ho a zvolte možnost Volby > *Upravit*.

Chcete-li obrázek oříznout, zvolte možnost **Volby** > *Použít efekt* > *Oříznutí*. Chcete-li obrázek oříznout ručně, zvolte možnost *Ruční* nebo v seznamu vyberte předem definovaný poměr stran. Pokud vyberete možnost *Ruční*, zobrazí přístroj v levém horním rohu obrázku křížek. Navigačním tlačítkem vyberte oblast oříznutí a zvolte možnost **Nastavit**. V pravém spodním rohu se objeví další křížek. Znovu vyberte plochu k oříznutí. Chcete-li vybranou plochu upravit, zvolte možnost **Zpět**. Vybrané oblasti vytvoří obdélník ohraničující oříznutou část obrázku.

Pokud zvolíte předem definovaný poměr stran, vyberte levý horní roh plochy, kterou chcete oříznout. Pro změnu velikosti zvýrazněné plochy použijte navigační tlačítko. Pro ukotvení zvýrazněné plochy stiskněte navigační tlačítko. Pro pohyb plochou v rámci obrázku použijte navigační tlačítko. Pro vybrání oblasti pro ořezání stiskněte navigační tlačítko.

Pro zmenšení efektu červených očí v obrázku zvolte možnost **Volby** > *Použít efekt* > *Redukce červ. očí.* Přesuňte křížek na oko a stiskněte navigační tlačítko. Na displeji se zobrazí kroužek. Pomocí jednotlivých směrů navigačního tlačítka upravte velikost kroužku podle velikosti oka. Pro snížení efektu červených očí stiskněte navigační tlačítko.

Zkratky v editoru obrázků:

- Chcete-li snímek zobrazit na celé obrazovce, stiskněte tlačítko \*. Pro návrat do normálního zobrazení stiskněte znovu tlačítko \*.
- Pro otočení obrázku vpravo či vlevo stiskněte tlačítko 3 nebo 1.
- Chcete-li zvětšit nebo zmenšit zobrazení, stiskněte tlačítko 5 nebo 0.

• Pro pohyb zvětšeným obrázkem stiskněte navigační tlačítko nahoru, dolů, vlevo či vpravo.

# Úpravy videoklipů

Chcete-li upravovat videoklipy v aplikaci *Galerie* a vytvářet vlastní videoklipy, přejděte na videoklip a zvolte možnost **Volby** > *Videoeditor*.

Ve videoeditoru jsou dvě časové osy: časová osa videoklipu a časová osa zvukového klipu. Obrázky, text a přechody přidané do videoklipu jsou zobrazeny v časové ose videoklipu. Mezi časovými osami můžete přepínat stisknutím navigačního tlačítka nahoru nebo dolů.

## <u>Úpravy videoklipu</u>

Chcete-li upravit videoklip, vyberte některou z následujících možností:

Upravit videoklip:

*Oříznout* – Ořízne videoklip v zobrazení pro oříznutí videoklipu.

Přidat barevný efekt – Vloží do videoklipu barevný efekt.

Zpomalený pohyb – Zpomalí rychlost přehrávání videoklipu.

Ztišit zvuk nebo Obnovit zvuk – Vypne nebo zapne originální zvuk videoklipu.

Přesunout – Přesune videoklip na vybrané místo.

Odebrat – Odebere z videa videoklip.

Duplikovat – Vytvoří kopii vybraného videoklipu.

*Upravit text* (je k dispozici pouze po přidání textu) – Přesouvá, odstraňuje nebo duplikuje text, mění barvu a styl textu, definuje dobu zobrazení na obrazovce a přidává efekty.

*Upravit obrázek* (je k dispozici pouze po přidání obrázku) – Přesouvá, odstraňuje nebo duplikuje obrázek, definuje dobu zobrazení na obrazovce a přidává pozadí nebo barevné efekty.

*Upravit zvukový klip* (k dispozici pouze po přidání zvukového klipu) – Ořízne nebo přesune zvukový klip, nastaví jeho délku nebo klip odebere či duplikuje.

*Upravit přechod* — K dispozici jsou tři typy přechodů: na začátku videa, na konci videa a přechod mezi videoklipy. Je-li aktivní první přechod videa, můžete zvolit úvodní přechod.

Vložit – Zvolte možnost Videoklip, Obrázek, Text, Zvukový klip nebo Nový zvukový klip.

*Movie* – Přehraje film na celé obrazovce nebo jako miniaturu, uloží ho nebo pošle, nebo videoklip zmenší na velikost vhodnou pro poslání multimediální zprávou.

Chcete-li pořídit snímek obrazovky z videoklipu, zvolte v zobrazení oříznutí možnost **Volby** > *Zachytit snímek*. V zobrazení náhledů stiskněte navigační tlačítko a zvolte možnost *Zachytit snímek*.

Pro uložení videoklipu zvolte možnost **Volby** > *Movie* > *Uložit*. Pro definování hodnoty *Použitá paměť* zvolte možnost **Volby** > *Nastavení*.

Pro odeslání videoklipu zvolte možnost *Odeslat > V multimed. zprávě, E-mailem* nebo *Přes Bluetooth*. Informace o maximální velikosti multimediální zprávy, kterou je možné odeslat, získáte od provozovatele služby. Je-li váš videoklip pro odeslání v multimediální zprávě příliš velký, zobrazí přístroj symbol 🔀 .

## <u>Přenos videoklipů z počítače</u>

Pro přenášení videoklipů použijte kompatibilní kabel USB nebo spojení Bluetooth.

Požadavky na počítač pro přenos videa:

- operační systém Microsoft Windows XP (nebo novější),
- sada Nokia PC Suite 6.82 nebo novější,
- aplikace Nokia Video Manager (doplňková aplikace sady PC Suite).

Pokud pro přenos videa připojíte kabel USB, použijte aplikaci Nokia Video Manager ze sady Nokia PC Suite a zvolte režim spojení *PC Suite*.

Chcete-li změnit výchozí způsob spojení USB, zvolte možnost Menu > Nastavení > Připojení > USB > USB režim.

Aplikace Nokia Video Manager ze sady Nokia PC Suite je optimalizována pro překódování a přenos videosouborů. Informace o přenosu videa aplikací Nokia Video Manager najdete v nápovědě k aplikaci Nokia Video Manager.

# Stahování souborů

Zvolte možnost **Menu** > *Galerie*, vyberte složku typu souboru, který chcete stáhnout, a zvolte funkci stahování (například *Obrázky* > *Stáhn. grafiky*). Otevře se prohlížeč. Vyberte záložku stránky, ze které chcete stahovat.

#### 50

# 9. Média

## Fotoaparát

Přístroj má dva fotoaparáty. Fotoaparát s vysokým rozlišením v zadní části přístroje (hlavní fotoaparát na šířku) a fotoaparát s nižším rozlišením v přední části (druhý nebo sekundární fotoaparát na výšku). Oběma fotoaparáty můžete fotografovat i nahrávat video.

Hlavní fotoaparát zapnete otevřením posuvného krytu objektivu hlavního fotoaparátu. Pro aktivování fotoaparátu stiskněte tlačítko fotoaparátu.

Chcete-li obraz přiblížit nebo oddálit, stiskněte tlačítka hlasitosti nebo navigační tlačítko nahoru nebo dolů. Chcete-li pořídit snímek, stiskněte tlačítko fotoaparátu. Snímek je uložen do složky *Obrázky* aplikace *Galerie* a je zobrazen. Chcete-li znovu aktivovat

hledáček, zvolte možnost <mark>Zpět.</mark> Chcete-li snímek odstranit, stiskněte tlačítko Smazat.

Chcete-li snímky pořizovat v režimu sekvence, zvolte možnost Volby > *Režim* sekvence > Zapnutý. V režimu sekvence fotoaparát pořídí v krátkém intervalu šest snímků a zobrazí je v tabulce.

Pro použití panoramatického režimu zvolte možnost **Volby** > *Panoramatický režim*. Pro zahájení snímání panoramatu stiskněte spoušť fotoaparátu. Přístroj zobrazí náhled panoramatu. Pomalu se otáčejte doprava nebo doleva. Směr otáčení nemůžete měnit. Pokud je šipka na displeji červená, otáčíte se příliš rychle. Pro ukončení snímání panoramatu znovu stiskněte spoušť fotoaparátu. Režim panoramatu je k dispozici pouze pro hlavní fotoaparát.

Chcete-li zapnout nebo vypnout blesk, zvolte možnost **Volby** > *Blesk* > *Zapnutý* nebo *Vypnutý*. Pokud zvolíte možnost *Automatický*, bude fotoaparát blesk používat automaticky podle potřeby. Blesk je k dispozici pouze pro hlavní fotoaparát.

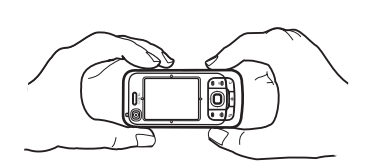

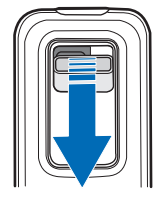

Při používání blesku dodržujte bezpečnou vzdálenost. Nepoužívejte blesk v těsné blízkosti osob nebo zvířat. Při fotografování nezakrývejte blesk.

Chcete-li při nižší úrovni osvětlení použít režim šero, zvolte možnost Volby > *Režim šero* > *Zapnutý*.

Chcete-li použít samospoušť, zvolte možnost Volby > Samospoušť a nastavte dobu, po kterou bude fotoaparát čekat, než pořídí snímek. Stisknutím navigačního tlačítka spusťte časovač.

Chcete-li upravit vyvážení bílé nebo barevný tón, zvolte možnost Volby > Nastavit > Vyvážení bílé nebo Barevný tón. Nastavení je k dispozici pouze pro hlavní fotoaparát.

Chcete-li nahrávat video, zvolte možnost **Volby** > *Režim videa* a stisknutím navigačního tlačítka zahajte nahrávání.

#### Nastavení fotoaparátu

Váš přístroj podporuje snímání obrázků v rozlišení 1600 x 1200 pixelů.

Chcete-li změnit nastavení fotoaparátu, zvolte možnost Menu > Média > Foto-Video > Volby > Nastavení.

Zvolte možnost Fotografie a vyberte některou z těchto možností:

Kvalita fotografie, Rozlišení (fotoap. 1) a Rozlišení (fotoap. 2) – Čím je kvalita fotografie lepší a její rozlišení vyšší, tím více paměti bude fotografie vyžadovat.

*Ukázat fotografii* – Nechcete-li snímky po pořízení zobrazovat, zvolte možnost *Ne*.

Vých. název fotogr. – Slouží ke změně názvu pořízených snímků.

Použitá paměť – Určete, zda mají být snímky ukládány do paměti přístroje nebo na paměťovou kartu.

Zvolte možnost Video a vyberte některou z těchto možností:

*Délka* – Pokud zvolíte možnost *Maximální*, bude délka nahraného videa omezena jen dostupnou pamětí. Pokud zvolíte možnost *Krátká*, bude délka záznamu optimalizována pro zprávy MMS.

Rozlišení (fotoap. 1) a Rozlišení (fotoap. 2) – Vyberte rozlišení videa.

Výchozí název videa – Vyberte název videoklipů.

Použitá paměť – Určete, zda mají být videoklipy ukládány do paměti přístroje nebo na paměťovou kartu.

# Hudební přehrávač

Chcete-li spustit hudební přehrávač, zvolte možnost Menu > Média > Hudeb. př..

#### Hudební knihovna

*Hud. knih.* je databáze dostupných hudebních skladeb. Chcete-li otevřít hudební knihovnu, zvolte v hlavním zobrazení hudebního přehrávače možnost **Volby** > *Hudební knihovna*.

Chcete-li aktualizovat hudební knihovnu a hledat hudební skladby v paměti přístroje nebo na paměťové kartě, zvolte možnost Volby > Aktualiz. Hud. knihovnu.

Chcete-li přehrát konkrétní album, zvolte možnost *Alba*, vyhledejte požadované album a zvolte možnost **Volby** > *Přehrát*. Chcete-li poslouchat určité skladby alba, zvolte možnost *Alba*, vyhledejte požadované album, označte skladby a zvolte možnost **Volby** > *Přehrát*.

#### Seznamy skladeb

Chcete-li sestavit a uložit vlastní seznam skladeb, zvolte možnost Seznam skladeb > Volby > Nový sezn. skladeb. Vyberte paměť, do které chcete seznam skladeb uložit, a zadejte název seznamu. Označte požadované skladby a stiskněte navigační tlačítko.

Chcete-li poslouchat seznam skladeb, zvolte možnost *Seznam skladeb*, vyhledejte požadovaný seznam skladeb a zvolte možnost **Volby** > *Přehrát*.

Do uloženého seznamu můžete přidávat skladby i z jiných zobrazení. Chcete-li například přidat album, zvolte možnost *Alba*, vyhledejte album a zvolte možnost **Volby** > *Přidat do sezn. sklad.* > *Ulož. sezn. skladeb*. Vyberte seznam skladeb, do kterého chcete album přidat.

## Poslech hudby

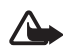

Varování: Poslouchejte hudbu o přiměřené hlasitosti. Trvalé působení nadměrného hluku může poškodit váš sluch. Je-li používán reproduktor, nedržte přístroj u ucha, protože hlasitost může být velmi vysoká.

Chcete-li začít poslouchat nebo přehrávání pozastavit, stiskněte navigační tlačítko. Chcete-li přejít na další nebo předchozí skladbu, stiskněte navigační tlačítko dolů nebo nahoru. Chcete-li skladbu rychle posunout vpřed nebo vzad, stiskněte navigační tlačítko dolů nebo nahoru a podržte ho stisknuté.

Aktuálně přehrávaný seznam skladeb zobrazíte zvolením možnosti Volby > Otevřít "Přehrává se". Chcete obnovit pohotovostní režim a ponechat hudební přehrávač na pozadí, stiskněte tlačítko Konec.

Chcete-li skladby přehrávat opakovaně, zvolte možnost **Volby** > *Opakování*. Možnost *Všechny* bude opakovat všechny právě přehrávané skladby, možnost *Jednu* opakuje právě přehrávanou skladbu, a možnost *Vypnuté* skladby neopakuje.

Chcete-li skladby přehrávat náhodně, zvolte možnost Volby > Náhodné přehrávání > Zapnuté.

#### Nastavení zvuku

Chcete-li nastavit zvuk a použít zvukové efekty, zvolte možnost Volby > Nastavení zvuku.

#### Ekvalizér

Chcete-li během přehrávání posílit nebo zeslabit některé frekvence a upravit zvuk hudby, zvolte možnost **Volby** > *Nastavení zvuku* > *Ekvalizér*.

Chcete-li použít předem definované nastavení, vyhledejte ho a zvolte možnost **Volby** > *Aktivovat*.

#### Vytvoření nového definovaného nastavení

- Chcete-li vytvořit nové nastavení, zvolte možnost Volby > Nové přednastavení a zadejte název.
- Mezi frekvenčními pásmy přecházejte stisknutím navigačního tlačítka vlevo nebo vpravo. Chcete-li vybrané frekvenční pásmo posílit nebo ztlumit, stiskněte navigační tlačítko nahoru nebo dolů.
- 3. Zvolte možnost Zpět.

## RealPlayer

V aplikaci RealPlayer můžete přehrávat soubory médií, jako například videoklipy uložené v paměti přístroje nebo na paměťové kartě, a streamovat soubory médií ze vzdáleného zdroje. Chcete-li otevřít aplikaci RealPlayer, zvolte možnost Menu > Média > RealPlayer.

RealPlayer nemusí podporovat všechny formáty souborů nebo variace podporovaných formátů souborů.

## Přehrávání mediálních souborů

Chcete-li v aplikaci RealPlayer přehrát mediální soubor, zvolte možnost Volby > *Otevřít* a vyberte některou z následujících možností:

Poslední klipy – Slouží k přehrávání naposledy přehrávaných souborů.

Uložený klip – Slouží k přehrávání souborů uložených v přístroji nebo na paměťové kartě.

Pro streamování obsahu použijte následující postup:

- V galerii vyberte odkaz ke streamovacímu zdroji. Přístroj se připojí ke streamovacímu serveru.
- Při procházení webu otevřete odkaz na stream.

Chcete-li streamovat obsah v reálném čase, musíte nejdříve nakonfigurovat výchozí přístupový bod. Viz část "Přístupové body" na str. 80.

Většina provozovatelů služby vyžaduje, aby jako výchozí přístupový bod byl použit přístupový bod k internetu (IAP). Někteří poskytovatelé však umožňují použít i přístupový bod k WAPu. Podrobnější informace získáte od svého provozovatele služeb.

V aplikaci RealPlayer můžete otevřít pouze adresy URL s předponou rtsp://. Adresy URL s předponou http:// nelze otevřít, ale aplikace RealPlayer rozpozná odkaz http k souboru .ram, protože soubor .ram je textový soubor obsahující odkaz rtsp.

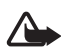

Varování: Je-li používán reproduktor, nedržte přístroj u ucha, protože hlasitost může být velmi vysoká.

#### Klávesové zkratky při přehrávání

Chcete-li se v multimediálním souboru rychle posunout vpřed, stiskněte navigační tlačítko nahoru, chcete-li se rychle posunout vzad, stiskněte navigační tlačítko dolů.

Stisknutím tlačítek hlasitosti zvýšíte nebo snížíte hlasitost zvuku.

# Rádio

Aplikaci Visual Radio můžete používat jako tradiční FM rádio s automatickým laděním a ukládáním stanic nebo s vizuálními informacemi dodávanými k rozhlasovému programu, pokud naladíte stanici nabízející službu Visual Radio a službu podporuje i operátor. Služba Visual Radio používá paketová data (síťová služba).

Službu Rádio nelze spustit, je-li přístroj v režimu offline.

Příjem FM rádia je závislý na anténě, která je jiná než anténa bezdrátového přístroje. Aby FM rádio správně fungovalo, musí být k přístroji připojeny kompatibilní sluchátka nebo příslušenství.

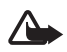

Varování: Poslouchejte hudbu o přiměřené hlasitosti. Trvalé působení nadměrného hluku může poškodit váš sluch. Je-li používán reproduktor, nedržte přístroj u ucha, protože hlasitost může být velmi vysoká. l při poslechu rádia můžete přijmout příchozí hovor nebo iniciovat nový hovor. Při aktivním hovoru je rádio ztlumeno.

Chcete-li spustit aplikaci Rádio, zvolte možnost Menu > Média > Radio.

Chcete-li rádio vypnout, zvolte možnost Konec.

#### Ladění a ukládání rozhlasových stanic

Chcete-li při zapnutém rádiu zahájit hledání stanic, stiskněte tlačítko 💽 nebo Po nalezení stanice se vyhledávání zastaví. Pro uložení stanice zvolte možnost Volby > Uložit stanici. Vyberte umístění stanice. Zadejte název stanice a zvolte možnost OK.

#### Funkce rádia

Chcete-li nastavit hlasitost, stiskněte tlačítka hlasitosti.

Tlačítka 🔟 a 📧 slouží k přepnutí na další nebo předchozí uloženou stanici. Nejsou-li uloženy žádné stanice, nejsou tlačítka aktivní.

Při používání kompatibilního headsetu lze na další uloženou stanici přepnout stisknutím tlačítka headsetu.

Pro uložení aktuální stanice zvolte možnost Volby > *Uložit stanici*, vyberte místo a zadejte název stanice.

Chcete-li frekvenci stanice zadat ručně, zvolte možnost Volby > Ruční ladění.

Chcete-li rozhlas poslouchat na pozadí a přejít do pohotovostního režimu, zvolte možnost **Volby** > *Přehrát na pozadí*.

#### Seznam stanic

Při zapnutém rádiu zvolte možnost Volby > Stanice.

Seznam stanic slouží ke správě uložených rozhlasových stanic.

#### Nastavení stanice

Vyhledejte stanici v seznamu stanic, vyberte ji, zvolte možnost *Upravit* a změňte parametry stanice.

#### Zobrazování vizuálního obsahu

Chcete-li ověřit dostupnost a ceny či objednat službu, kontaktujte provozovatele služby.

Pro zobrazení vizuálního obsahu aktuální stanice zvolte možnost 💷.

Není-li v seznamu stanic uložen identifikátor vizuální služby, budete vyzváni k jeho zadání. Zadejte identifikátor vizuální služby a zvolte možnost OK. Nemáte-li identifikátor vizuální služby, zvolením možnosti Načíst otevřete adresář stanic (síťová služba).

Chcete-li přerušit zobrazování vizuálního obsahu, ale ponechat rádio zapnuté, zvolte možnost Zavřít.

Chcete-li nastavit osvětlení a prodlevu spořiče energie, zvolte možnost Volby > Nastavení displeje.

#### Nastavení služby Visual Radio

Při zapnutém rádiu zvolte možnost **Volby** > *Nastavení* a vyberte následující položky:

Úvodní tón – Povolí nebo zakáže úvodní tón.

Autom. spuštění služby – Povolí nebo zakáže automatické zobrazování vizuálního obsahu.

*Přístupový bod* – Volba přístupového bodu.

#### Adresář stanic

Pomocí adresáře stanic (síťová služba) můžete v seznamu zvolit rozhlasové stanice s funkcí Visual Radio nebo standardní rozhlasové stanice seskupené do složek.

Chcete-li ověřit dostupnost a ceny či objednat službu, kontaktujte provozovatele služby.

#### Přístup k adresáři stanic ze zobrazení vizuálního obsahu

Chcete-li načíst identifikátor vizuální služby a spustit vizuální obsah pro aktuálně naladěnou rozhlasovou stanici, stiskněte tlačítko razvolte možnost *Načíst*. Po navázání spojení s adresářem stanic vyberte v seznamu složek nejbližší umístění vzhledem ke své pozici.

Přístroj porovnává frekvence uložených rozhlasových stanic s aktuálně naladěnými frekvencemi. Je-li nalezena odpovídající frekvence, zobrazí se identifikátor vizuální služby naladěné rozhlasové stanice. Zvolením možnosti OK zahájíte zobrazování vizuálního obsahu.

Má-li shodnou frekvenci více rozhlasových stanic, v seznamu se zobrazí tyto stanice a jejich identifikátory vizuální služby.

Vyberte požadovanou rozhlasovou stanici. Zobrazí se naladěná rozhlasová stanice a identifikátor vizuální služby. Zvolením možnosti OK zahájíte zobrazování vizuálního obsahu.

#### Přístup k adresáři stanic z možností

Chcete-li ze seznamu stanic otevřít adresář stanic (síťová služba), zvolte možnost Volby > Adresář stanic.

Po připojení k adresáři stanic budete požádáni o zvolení nejbližšího místa v seznamu míst vzhledem k vaší aktuální pozici.

Rozhlasové stanice poskytující vizuální obsah jsou označeny symbolem 🍟

Vyberte požadovanou rozhlasovou stanici a některou z těchto možností:

Poslech – Naladí zvýrazněnou rozhlasovou stanici. Nastavení frekvence potvrdíte zvolením možnosti Ano.

Zahájit vizuální službu – Zobrazí vizuální obsah vybrané rozhlasové stanice (je-li k dispozici).

Uložit – Uloží podrobnosti zvolené rozhlasové stanice do seznamu stanic.

Detaily – Zobrazí informace o stanici.

# 10. Web

Pro procházení webových stránek ve formátu xHTML, WML nebo HTML zvolte možnost Menu > *Web* nebo v pohotovostním režimu podržte stisknuté tlačítko **0**.

Informace o dostupných službách, jejich cenách a tarifech získáte od provozovatele služeb. U provozovatele služeb získáte rovněž pokyny pro používání jejich služeb.

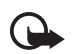

**Důležité:** Používejte pouze služby, kterým důvěřujete a které nabízejí odpovídající zabezpečení a ochranu před škodlivým softwarem.

# Nastavení telefonu pro používání prohlížeče

Přístroj může přístupový bod WAP nebo přístupový bod k internetu konfigurovat automaticky podle SIM karty.

Nastavení přístupového bodu WAP nebo přístupového bodu k internetu můžete konfigurovat pomocí nástroje *Průvodce nast.*. Viz část "Průvodce nastavením" na str. 83.

Nastavení můžete přijmout v konfigurační zprávě od provozovatele služby.

Chcete-li přístupový bod definovat ručně, přečtěte si část "Přístupové body" na str. 80.

# Připojení

Pro přístup k webovým stránkám použijte tento postup:

- Zvolte domovskou stránku (🚱) provozovatele služby.
- Zvolte záložku v zobrazení záložek.
- V zobrazení záložek zadejte adresu webové stránky a zvolte možnost Jít na.

## Zobrazení záložek

Záložky jsou indikovány následujícími ikonami:

Úvodní stránka definovaná pro výchozí přístupový bod.

Složka automatických záložek obsahuje záložky ( $\cancel{2}$ ), které jste automaticky sesbírali při procházení stránek.

🛷 Libovolná záložka zobrazující název nebo internetovou adresu záložky.

Ikony 🞣 a 🛷 mohou nahradit ikony webové stránky.

#### Ruční přidání záložek

- 1. V zobrazení záložek zvolte možnost Volby > Správce záložek > Přidat záložku.
- 2. Vyplňte pole.
- 3. Zvolte možnost Volby > *Uložit*.

## Posílání záložek

Vyhledejte záložku nebo označte několik záložek, zvolte možnost Volby > Nástroje > Odeslat a vyberte požadovanou možnost.

# Zabezpečení spojení

Je-li v průběhu spojení zobrazen indikátor zabezpečení 🔒, je datový přenos mezi přístrojem a internetovou branou nebo serverem šifrován.

lkona zabezpečení nesvědčí o tom, že datový přenos mezi branou a serverem s obsahem (nebo místem, ve kterém je uložen požadovaný zdroj) je bezpečný. Datový přenos mezi branou a serverem s obsahem zabezpečuje poskytovatel služby.

Pro zobrazení podrobných údajů o připojení, stavu šifrování a informací o ověřování serveru zvolte možnost **Volby** > *Nástroje* > *Info* o stránce.

Pro některé služby, například bankovnictví, mohou být vyžadovány různé bezpečnostní funkce. Pro taková spojení potřebujete bezpečnostní certifikáty. O další informace požádejte svého provozovatele služby. Viz část "Správa certifikátů" na str. 76.

# Prohlížení webových stránek

Ochrana autorských práv může znemožnit kopírování, upravování, přenášení nebo předávání některých obrázků, hudby (včetně vyzváněcích tónů) a dalšího obsahu.

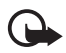

Důležité: Instalujte a používejte pouze programy a další software z důvěryhodných zdrojů, například programy označené Symbian Signed nebo programy, které prošly testovacím procesem Java Verified™.

## <u>Tlačítka a příkazy pro prohlížení</u>

K otevírání odkazů, vybírání a zaškrtávání políček slouží stisknutí navigačního tlačitka.

Pro návrat na předchozí navštívenou stránku zvolte při procházení možnost **Zpět**. Není-li možnost **Zpět** k dispozici, zvolte možnost **Volby** > *Volby* navigace > *Historie* a zobrazte chronologicky seřazený seznam stránek navštívených v aktuální relaci. Pro zvolení požadované stránky stiskněte navigační tlačítko vlevo nebo vpravo a vyberte stránku. Seznam historie se vymaže při ukončení relace.

Chcete-li při procházení stránky uložit záložku, zvolte možnost Volby > *Uložit jako záložku*.

Pro načtení nejnovějšího obsahu ze serveru zvolte možnost Volby > Volby navigace > Znovu načíst.

Panel nástrojů prohlížeče otevřete stisknutím navigačního tlačítka na prázdné části stránky.

#### Klávesové zkratky při prohlížení

- 1 Otevře záložky.
- 2 Vyhledá na aktuální stránce klíčová slova.
- 3 Vrátí předchozí stránku.
- 5 Seznam všech otevřených oken.
- 8 Zobrazí náhled aktuální stránky. Dalším stisknutím tlačítka 8 přiblížíte a zobrazíte požadovanou část stránky.
- 9 Zadání nové webové adresy.
- $\mathbf{0}-\mathbf{P}$ řechod na úvodní stránku.
- \* nebo # Přiblížení a oddálení stránky.

#### <u>Mini mapa</u>

Aplikace *Mini mapa* pomáhá při orientaci na webových stránkách obsahujících mnoho informací. Pokud je v nastavení prohlížeče zapnuta funkce *Mini mapa* a procházíte rozsáhlou webovou stránkou, otevře přístroj okno *Mini mapa* a uvidíte náhled prohlížené webové stránky. Pro pohyb v okně *Mini mapa* používejte navigační tlačítko. Po zastavení pohybu okno *Mini mapa* zmizí a přístroj zobrazí oblast, která byla v okně *Mini mapa* zvýrazněna.

## Náhled stránky

Aplikace Náhled stránky slouží k rychlejšímu pohybu na požadovanou část webové stránky. Náhled nemusí být k dispozici pro všechny stránky.

Pro zobrazení náhledu aktuální stránky stiskněte tlačítko 8. Chcete-li najít požadované místo na stránce, stiskněte navigační tlačítko nahoru nebo dolů. Dalším stisknutím tlačítka 8 přiblížíte a zobrazíte požadovanou část stránky.

#### Webová vysílání a blogy

Webová vysílání jsou soubory XML na webových stránkách, které komunita bloggerů a mediální organizace často používají ke sdílení titulků nebo například celých aktualit. Blogy neboli weblogy jsou webové deníky. Webová vysílání většinou používají technologie RSS a ATOM.

Prohlížeč automaticky zjišťuje, zda jsou na stránce webová vysílání. Pro objednání webového vysílání na webové stránce zvolte možnost **Volby** > *Objednat* a vyberte vysílání nebo klepněte na odkaz. Chcete-li zobrazit vysílání, která máte objednána, zvolte v zobrazení webových záložek možnost *Webové zdroje*.

Chcete-li webové vysílání aktualizovat, vyberte ho a zvolte možnost Volby > *Obnovit*.

Chcete-li definovat způsob aktualizace webového vysílání, zvolte možnost **Volby** > *Nastavení* > *Web. zdroje*.

#### Uložené stránky

Stránky můžete uložit a prohlížet je později offline.

Chcete-li při procházení stránku uložit, zvolte možnost Volby > Nástroje > Uložit stránku.

Chcete-li otevřít zobrazení *Uložené stránky*, zvolte v zobrazení záložek možnost *Uložené stránky*. Chcete-li stránku otevřít, vyberte ji. Chcete-li se připojit ke službě prohlížeče a načíst stránku znovu, zvolte možnost **Volby** > *Volby navigace* > *Znovu načíst*. Po opakovaném načtení stránky zůstává přístroj připojen ke službě (online).

# Ukončení spojení

Chcete-li ukončit spojení a prohlížet stránky offline, zvolte možnost Volby > Nástroje > Odpojit. Pro ukončení procházení zvolte možnost Volby > Konec.

# Vymazání vyrovnávací paměti

Vyrovnávací paměť slouží k dočasnému ukládání dat. Pokud jste se pokoušeli o přístup k důvěrným informacím vyžadujícím hesla nebo si k nim zjednali přístup, vymažte vyrovnávací paměť po každém použití. Informace nebo služby, které jste používali, jsou uložené ve vyrovnávací paměti. Chcete-li vyrovnávací paměť vymazat, zvolte možnost Menu > Web > Volby > Smazat privátní data > Smazat vyr. paměť.

Chcete-li vymazat všechna soukromá data včetně vyrovnávací paměti, souborů cookie, dat formulářů, hesel a historie procházení, zvolte možnost Menu > Web > Volby > Smazat privátní data > Všechna.

# Nastavení prohlížeče

Zvolte možnost Volby > Nastavení a vyberte některou z následujících možností:

#### Obecná

Přístupový bod – Vyberte výchozí přístupový bod.

Domovská stránka – Zadejte adresu požadované domovské stránky.

Mini mapa – Zapíná a vypíná funkci.

Seznam historie – Vyberte, zda chcete po zvolení možnosti Zpět zobrazit seznam stránek, které jste při této relaci navštívili.

Bezpečn. varování – Zobrazení nebo skrytí bezpečnostních upozornění.

Skript Java/ECMA – Povolí nebo zakáže používání skriptů.

#### Stránka

Načíst obsah – Vyberte typ obsahu, který má být při procházení načítán automaticky. Pokud zvolíte možnost *Pouze text* a později chcete během procházení obrázky načítat, zvolte možnost **Volby** > *Nástroje* > *Načíst obrázky*. *Velikost displeje* – Zvolte způsob použití displeje pro zobrazování stránek. *Výchozí kódování* – Vyberete-li možnost *Automatické*, pokusí se prohlížeč

automaticky vybrat správné kódování znaků.

Blok. překryv. okna – Zapíná a vypíná automatické otevírání překryvných oken při procházení.

Autom. aktualizace – Zapíná a vypíná automatické obnovování stránek prohlížeče.

Velikost písma – Nastavte velikost písma.

#### Soukromí

*Automatické záložky* – Chcete-li při navštívení stránky automaticky uložit do složky *Autom. záložky* záložku, zvolte možnost *Zapnuté*. Záložky jsou do složky automaticky ukládány i v případě, že zvolíte možnost *Skrýt složku*.

*Ukládání dat formuláře* – Pokud nechcete data zadaná do formulářů webových stránek ukládat pro opakované použití při dalším otevření dané stránky, zvolte možnost *Vypnuté*.

*Cookie* — Povolí nebo zakáže přijímání a odesílání souborů cookie (informace umožňující poskytovateli obsahu rozpoznat uživatele a jejich preference pro často používaný obsah).

#### Webové zdroje

Autom. aktualizace – Určete, zda chcete webová vysílání automaticky aktualizovat nebo nikoli, a jak často má aktualizace probíhat. Nastavení aplikace, aby automaticky načítala webová vysílání, může vyžadovat přenos velkého množství dat sítí vašeho provozovatele služeb. Informujte se u svého provozovatele služeb o poplatcích za datové přenosy.

*Příst. bod pro aut. akt.* – Vyberte požadovaný přístupový bod pro aktualizace (k dispozici pouze při zapnuté funkci *Autom. aktualizace*).

# 11. Stáhnout!

*Stáhnout!* (síťová služba) je obchod s mobilním obsahem dostupný ve vašem přístroji. Některý obsah může být k dispozici ke stažení zdarma.

V aplikaci *Stáhnout!* můžete prozkoumávat, zobrazovat, kupovat, stahovat a aktualizovat obsah, služby a aplikace. Zboží je rozděleno do katalogů a složek nabízených různými provozovateli služeb. Dostupný obsah závisí na provozovateli služby.

Zvolte možnost Menu > Stáhnout!.

Aplikace *Stáhnout!* používá pro přístup k nejaktuálnějšímu obsahu síťové služby. Informace o doplňkových položkách dostupných pomocí aplikace *Stáhnout!* získáte od provozovatele služby nebo dodavatele či výrobce zboží.

# 12. Organizér

# Hodiny

Zvolte možnost Menu > Organizér > Hodiny.

## Nastavení hodin

Chcete-li změnit nastavení času a data, zvolte možnost Volby > Nastavení. Další informace o nastavení najdete v části "Datum a čas" na str. 74.

## Nastavení budíku

- Chcete-li nastavit nový čas upozornění, přejděte doprava na možnost Budík a zvolte možnost Volby > Nové buzení.
- Zadejte čas upozornění, vyberte, zda se má upozornění opakovat, a zvolte možnost Hotovo. Je-li upozornění aktivní, zobrazí přístroj ikonu 😪 .

Chcete-li upozornění zrušit, vyhledejte ho a zvolte možnost Volby > Zrušit buzení. Chcete-li deaktivovat opakované upozornění, zvolte možnost Volby > Deaktivovat buzení.

## Vypnutí budíku

Zvolením možnosti Stop ukončíte upozornění.

Zvolením možnosti Odložit odložíte upozornění o 5 minut.

## Světový čas

Pro zobrazení světového času přejděte doprava na možnost *Svět*. Pro přidání měst do seznamu zvolte možnost **Volby** > *Přidat město*.

Chcete-li nastavit aktuální město, vyberte město a zvolte možnost Volby > Nast. jako akt. město. V hlavním zobrazení aplikace Hodiny a čas v telefonu se změní nastavení místa podle zvoleného města. Ověřte, že je čas správný a že odpovídá časovému pásmu.

# Kalendář

Zvolte možnost Menu > Organizér > Kalendář.

V kalendáři můžete uchovávat informace o schůzkách, jednáních, narozeninách, výročích a dalších událostech. Pro události můžete nastavit signalizaci kalendáře.

## Vytvoření záznamů v kalendáři

1. Zvolte možnost Volby > Nový záznam a vyberte typ záznamu.

Záznamy typu Výročí jsou opakovány každý rok.

2. Vyplňte pole.

*Opakování* – Stisknutím navigačního tlačítka změníte stav opakování záznamu. Opakující se záznam je v zobrazení dne indikován ikonou 🕐.

Opakovat do – Nastavte datum konce opakování záznamu, například datum ukončení kurzu, který navštěvujete každý týden. Tato volba je zobrazena jen v případě, že máte zvoleno opakování záznamu.

Synchronizace > Soukromá – Po synchronizaci bude záznam v kalendáři zobrazen pouze vám a jiní uživatelé k němu nebudou mít přístup, ani kdyby měli online přístup k vašemu kalendáři. Veřejná – Záznam v kalendáři je zobrazen všem uživatelům, kteří mají online přístup k vašemu kalendáři. Žádná – Záznam v kalendáři není při synchronizování kalendáře kopírován.

3. Pro uložení záznamu zvolte možnost Hotovo.

## Typy zobrazení kalendáře

Chcete-li automaticky zvýraznit dnešní datum v zobrazení měsíce, týdne nebo dne, stiskněte tlačítko #.

Chcete-li vytvořit záznam typu schůzka, stiskněte v kterémkoli zobrazení kalendáře libovolnou číslici (0 – 9).

Chcete-li přejít na konkrétní datum, zvolte možnost Volby > Jdi na datum. Zadejte datum a zvolte možnost OK.

# <u>Úkoly</u>

Zvolte možnost Volby > Ukázat úkoly.

V zobrazení Ukázat úkoly můžete uchovávat seznam úkolů, které musíte splnit.

#### Vytvoření úkolu

- 1. Psaní úkolu zahájíte stisknutím libovolného tlačítka číslice (0 9).
- 2. Úkol napište do pole *Předmět*. Nastavte termín dokončení a prioritu úkolu.
- 3. Úkol můžete uložit zvolením možnosti Hotovo.

# Poznámky

Zvolte možnost Menu > Organizér > Poznámky.

Chcete-li napsat novou poznámku, začněte psát text. Pro uložení poznámky zvolte možnost Hotovo.

Do složky *Poznámky* můžete ukládat doručené soubory ve formátu prostého textu (formát TXT).

# Převodník

Zvolte možnost Menu > Organizér > Převodník.

V převodníku můžete převádět míry jako např. délkové míry z jedné jednotky na jinou, například yardy na metry.

Převodník má omezenou přesnost a může dojít k chybám zaokrouhlení.

## <u>Převod jednotek</u>

Chcete-li převádět měnu, musíte nejdříve nastavit směnný kurz. Viz část "Nastavení základní měny a směnného kurzu" na str. 65.

- 1. Zvolte možnost *Typ*, vyberte typ převodu (míru) a zvolte možnost OK.
- 2. V prvním poli vyberte jednotku, ze které chcete převádět, a zvolte možnost OK.
- 3. V dalším poli jednotky vyberte jednotku, **na** kterou chcete převádět.
- 4. Do prvního pole hodnoty zadejte převáděnou hodnotu. Druhé pole hodnoty se automaticky změní a zobrazí převedenou hodnotu.

Stisknutím tlačítka # vložíte desetinnou čárku a stisknutím tlačítka \* vložíte symboly +, - (pro teplotu) a E (exponent).

Směr převodu se změní, pokud zadáte hodnotu do druhého pole hodnoty. Výsledek bude zobrazen v prvním poli hodnoty.

## Nastavení základní měny a směnného kurzu

Před převodem měny musíte zvolit základní měnu (obvykle domovskou měnu) a zadat směnné kurzy.

Kurz základní měny je vždy 1. Základní měna určuje směnný kurz pro ostatní měny.

- 1. Zvolte typ převodu *Měna* a zvolte možnost **Volby** > *Kurzy měny*.
- Při změně základní měny vyhledejte měnu (většinou domácí měnu) a zvolte možnost Volby > Nastavit zákl. měnu.

- Vložte směnné kurzy, vyhledejte měnu a zadejte nový kurz, tedy množství jednotek měny odpovídajících jedné jednotce zvolené jako základní měna.
- Po zadání všech požadovaných směnných kurzů můžete provádět převody měny.

Změníte-li základní měnu, musíte zadat nové směnné kurzy, protože všechny dříve nastavené směnné kurzy jsou vymazány.

# 13. Aplikace

# GPS data

Pro spuštění aplikace GPS data zvolte možnost Menu > Aplikace > GPS data.

#### Navigace

Chcete-li využít navigaci po trase, zvolte možnost Navigace.

Navigace po trase ukazuje přímou trasu a nejkratší vzdálenost k cíli. Ignoruje jakékoli překážky, například budovy a přírodní překážky. Při výpočtu vzdálenosti nebere v úvahu rozdíly v nadmořských výškách. Navigace po trase je aktivní pouze když se pohybujete.

Chcete-li nastavit cíl trasy, zvolte možnost **Volby** > *Nastavit cíl cesty* a vyberte cílový orientační bod nebo zadejte souřadnice zeměpisné šířky a délky. Možností *Ukončit navigaci* můžete cíl trasy vymazat.

Pro zobrazení informací o aktuální poloze zvolte možnost Poloha.

#### Poloha

Chcete-li aktuální místo uložit jako orientační bod, zvolte možnost Volby > *Uložit polohu*.

#### Délka trasy

Počitadlo vzdálenosti aktivujete zvolením možnosti Vzdálenost > Volby > Start, možností Stop ho deaktivujete. Vypočtené hodnoty zůstanou na displeji.

Možností Vynulovat vynulujete vzdálenost, čas, průměrnou i maximální rychlost a zahájíte nový výpočet. Možnost *Restartovat* vynuluje i počitadlo kilometrů a celkový čas.

Počítadlo vzdálenosti má omezenou přesnost a může docházet k chybám zaokrouhlování. Přesnost může být rovněž ovlivněna dostupností a kvalitou signálů GPS.

#### Požadavky na zjištění polohy

Služby sítě mohou vysílat požadavky na zjištění polohy. Provozovatelé služeb mohou podle polohy přístroje nabízet informace o místních skutečnostech, například o počasí nebo o dopravní situaci.

Když přístroj obdrží požadavek na zjištění polohy, zobrazí zprávu s uvedením služby, která požadavek vyslala. Chcete-li odeslání informací o poloze povolit, zvolte možnost *Přijmout*. Chcete-li požadavek odmítnout, zvolte možnost *Odmít*.

# Orientační body

Orientační body jsou v přístroji uložená místa s údaji o poloze. Uložené orientační body můžete využívat v kompatibilních aplikacích, například v aplikaci Navigator.

Chcete-li vytvořit nový orientační bod, zvolte možnost **Menu** > *Aplikace* > *Orient.* b. > **Volby** > *Nový orientační bod*. Chcete-li požádat o zjištění souřadnic místa, na kterém se nacházíte, zvolte možnost *Aktuální poloha*. Chcete-li údaje o poloze zadat ručně, zvolte možnost *Zadat manuálně*.

Chcete-li orientační bod zařadit do předem nastavených kategorií, vyberte orientační bod a zvolte možnost **Volby** > *Přidat do kategorie*. Vyberte kategorie, ke kterým chcete orientační bod přiřadit.

Chcete-li odeslat jeden nebo více orientačních bodů do kompatibilního přístroje, zvolte možnost **Volby** > *Odeslat*. Přijaté orientační body jsou umístěny do složky *Přijaté* v aplikaci *Zprávy*.

# Adobe Reader

Aplikace *Adobe Reader* slouží k zobrazování dokumentů ve formátu PDF. Chcete-li aplikaci otevřít, zvolte možnost **Menu** > *Aplikace* > *Adobe PDF*.

#### Otevření souboru PDF

Chcete-li otevřít nedávno zobrazený dokument, vyberte ho. Chcete-li otevřít dokument, který není uveden v hlavním zobrazení, zvolte možnost Volby > Vyhledat soubor a vyberte paměť a složku, ve které je soubor uložen, a samotný soubor.

#### Zobrazení dokumentu

K pohybu po stránce použijte navigační tlačítko. Pro přechod na další stránku stiskněte na spodní části stránky navigační tlačítko dolů.

Pro přiblížení nebo oddálení zvolte možnost Volby > Lupa > Zvětšit nebo Zmenšit.

Chcete-li hledat text, zvolte možnost **Volby** > *Hledat* > *Text* a zadejte hledaný text. Chcete-li najít další výskyt, zvolte možnost **Volby** > *Hledat* > *Další*.

Pro otočení dokumentu zvolte možnost Volby > *Zobrazení* > *Otočit vlevo* nebo *Otočit vpravo*.

Chcete-li uložit kopii dokumentu, zvolte možnost Volby > Uložit a určete, kam chcete dokument uložit.

#### <u>Nastavení</u>

Zvolte možnost **Volby** > *Nastavení* a vyberte některou z těchto možností: *Výchozí zvětšení* % – Nastaví výchozí přiblížení při otevření souboru PDF. *Režim zobrazení* > *Na celou obrazovku* – Otevře dokument na celé obrazovce. *Ulož. nast. při ukonč.* > *Ano* – Při ukončení aplikace uloží nastavení jako výchozí. *Adobe Reader* 

# Quickoffice

Aplikace Quickoffice spustite zvolením možnosti Menu > Aplikace > Quickoffice.

Pro zobrazení seznamu dokumentů Word, Excel a PowerPoint stiskněte navigační tlačítko doprava nebo doleva a přepněte do zobrazení Quickword, Quicksheet nebo Quickpoint. Dostupné dokumenty Microsoft Word jsou například uvedeny v zobrazení Quickword.

Chcete-li soubor otevřít v příslušné aplikaci, vyberte ho. Chcete-li soubory seřadit, zvolte možnost Volby > *Třídit podle* a vyberte požadované řazení.

## Quickword

Aplikace Quickword umožňuje zobrazit na displeji přístroje dokumenty aplikace Microsoft Word. Aplikace Quickword podporuje tyto formáty písma: barvy, tučné, kurzívu a podtržení.

Aplikace Quickword podporuje zobrazení dokumentů uložených ve formátu DOC aplikací Microsoft Word 97, 2000, XP a 2003. Nejsou podporovány všechny varianty ani funkce uvedených formátů.

#### Prohlížení dokumentů aplikace Word

Pro pohyb v dokumentu použijte navigační tlačítko.

Chcete-li v dokumentu hledat text, zvolte možnost Volby > Možnosti hledání > Hledat.

## Quicksheet

Aplikace Quicksheet umožňuje číst na displeji přístroje dokumenty aplikace Microsoft Excel. Aplikace Quicksheet podporuje zobrazení tabulek uložených ve formátu XLS aplikací Microsoft Excel 97, 2000, XP a 2003. Nejsou podporovány všechny varianty ani funkce uvedených formátů.

#### Prohlížení tabulek

Pro pohyb v tabulce použijte navigační tlačítko.

Pro přepínání mezi listy použijte možnost Volby > List.

Chcete-li v hodnotách nebo vzorcích v tabulce hledat text, zvolte možnost **Volby** > *Možnosti hledání* > *Najít*.

Chcete-li změnit nastavení zobrazování tabulek, zvolte možnost Volby a vyberte některou z následujících možností:

*Příčka* – Přejde v rámci aktuálního listu o blok. Vyhledejte požadovaný blok a vyberte ho.

Zobrazení – Přiblížení či oddálení.

*Ukotvit příčky* – Ponechá viditelné řádky a sloupce nahoře a vlevo od vybrané buňky.

Změnit velikost – Nastaví velikost sloupců a řádků.

#### <u>Quickpoint</u>

V aplikaci Quickpoint můžete na displeji přístroje zobrazovat prezentace Microsoft PowerPoint.

Aplikace Quickpoint podporuje zobrazení prezentací uložených ve formátu PPT aplikací Microsoft PowerPoint 2000, XP a 2003. Nejsou podporovány všechny varianty ani funkce uvedených formátů.

#### Prohlížení prezentací

Pro přepínání mezi zobrazením snímku, osnovy a poznámek, stiskněte navigační tlačítko vlevo nebo vpravo.

Chcete-li přejít na další nebo předchozí snímek prezentace, stiskněte navigační tlačítko dolů nebo nahoru.

Chcete-li prezentaci zobrazit na celé obrazovce, zvolte možnost Volby > *Celá obrazovka*.

Chcete-li v zobrazení osnovy rozbalit osnovu prezentace, zvolte možnost Volby > Osnova > Rozbalit.

#### <u>Quickmanager</u>

Aplikace Quickmanager slouží ke stahování softwaru (včetně aktualizací a inovací) a jiných užitečných aplikací. Za stahovaný software můžete platit telefonním účtem nebo kreditní kartou.

Pro otevření aplikace Quickmanager zvolte možnost Menu > Aplikace > Quickoffice a přejděte doprava na zobrazení Quickmanager.

## Další informace

Pokud při práci s aplikacemi Quickword, Quicksheet nebo Quickpoint narazíte na potíže, najdete další informace na adrese www.quickoffice.com. Podporu si můžete vyžádat také zprávou el. pošty zaslanou na adresu supportS60@quickoffice.com.

# 14. Nastavení

# Profily

Zvolte možnost Menu > Nastavení > Profily.

V menu *Profily* můžete nastavit a přizpůsobit tóny přístroje pro různé události, prostředí nebo skupiny volajících. Aktuálně zvolený profil je v pohotovostním režimu zobrazen v horní části displeje. V profilu *Normální* je zobrazeno pouze datum.

Pro aktivaci profilu vyberte profil a zvolte možnost Aktivovat.

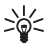

Tip: Chcete-li rychle přepnout z libovolného profilu na profil Tichý, podržte v pohotovostním režimu stisknuté tlačítko #.

Chcete-li profil přizpůsobit, vyberte profil, zvolte možnost *Upravit* a vyberte některou z následujících možností:

*Vyzváněcí tón* – Vyzváněcí tón pro hlasová volání (i videovyzvánění) nastavíte tak, že v seznamu vyberete vyzváněcí tón. Stisknutím libovolného tlačítka ukončíte přehrávání. Vyzváněcí tóny můžete rovněž změnit ve složce Kontakty. Viz část "Přidání vyzváněcího tónu" na str. 46.

*Tón videohovoru* – Vyberte vyzváněcí tón pro videohovory.

*Vyslov jméno volaj.* – Vyberete-li možnost *Zapnuto*, přístroj při zvonění oznámí jméno volajícího.

*Typ vyzvánění* – Pokud zvolíte možnost *Vzrůstající*, začne přístroj vyzváněcí tón přehrávat od úrovně hlasitosti jedna a postupně ji zvyšuje až do nastavené úrovně hlasitosti.

Hlasitost vyzvánění – Nastavení hlasitosti vyzvánění a tónů ohlášení zprávy.

Tón oznámení zprávy – Nastaví tón upozorňující na textové a multimediální zprávy.

Tón oznám. e-mailu – Nastaví tón upozorňující na zprávy el. pošty.

Vibrace – Nastaví přístroj tak, aby při příchozím hlasovém volání a doručení zprávy vibroval.

Tóny klávesnice – Nastaví hlasitost tónů, které se ozývají při stisknutí tlačítek.

Tóny výstrahy – Aktivuje a deaktivuje výstražné tóny.

*Oznámení pro* – Nastaví přístroj tak, aby vyzváněl pouze při příchozích hovorech od kontaktů ze zvolené skupiny. Telefonní hovory od osob, které nepatří do zvolené skupiny, budou ohlašovány tiše.

*Název profilu* – Název profilu. Toto nastavení není zobrazeno pro profily *Normální* a *Offline*.

Při použití profilu *Offline* není přístroj připojen k celulární síti. Pokud není vložena SIM karta a chcete používat některé funkce přístroje, zapněte ho v režimu *Offline*.

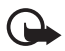

Důležité: V profilu offline nemůžete iniciovat nebo přijímat žádná volání ani používat další funkce, které vyžadují pokrytí mobilní sítí. Měli byste i nadále mít možnost volat na oficiální číslo tísňové linky naprogramované ve vašem přístroji. Chcete-li volat, musíte nejdříve změnou profilu aktivovat funkce telefonu. Byl-li přístroj zamknut, zadejte kód zámku.

# Motivy

Pomocí motivů můžete změnit vzhled displeje přístroje. Motiv může obsahovat tapetu pohotovostního režimu a spořič energie. Přístroj lze dále upravit přizpůsobením motivu.

Zvolte možnost Menu > Nastavení > Motivy. Chcete-li zobrazit seznam dostupných motivů, zvolte možnost Normální. Aktivní motiv je označen zaškrtnutím.

Chcete-li zobrazit ukázku motivu, vyhledejte ho a zvolte možnost Volby > Náhled. Chcete-li zobrazený motiv aktivovat, zvolte možnost Nastavit.

V menu *Motivy* můžete také nastavit typ zobrazení menu, nastavit vlastní tapetu či přizpůsobit spořič obrazovky a displej na krytu.

# Trojrozměrné tóny

Funkce <u>3-D tóny</u> aktivuje trojrozměrné efekty vyzváněcích tónů. Trojrozměrné efekty nepodporují všechny vyzváněcí tóny. Chcete-li nastavení trojrozměrných tónů upravit, zvolte možnost Menu > Nastavení > 3-D tóny.

Pro zapnutí trojrozměrných efektů zvolte možnost *3-D tóny > Zapnuté*. Chcete-li změnit vyzváněcí tón, zvolte možnost *Vyzváněcí tón* a vyberte požadovaný vyzváněcí tón.

Chcete-li změnit trojrozměrný efekt použitý pro vyzváněcí tón, zvolte možnost *Trajektorie zvuku* a vyberte požadovaný efekt. Pro úpravu efektu zvolte možnost *Rychlost trajektorie, Efekt Doppler* nebo *Ozvěna*. Funkce *Efekt Doppler* není k dispozici pro všechny efekty.

Chcete-li si vyzváněcí tón s trojrozměrným efektem poslechnout, zvolte možnost **Volby** > *Přehrát tón*.

Pokud zapnete trojrozměrné tóny, ale nevyberete žádný efekt, bude vyzváněcí tón přehráván s efektem rozšířeného sterea.

## Hlasové příkazy

Chcete-li zvolit funkce přístroje, které mají být aktivovány hlasovými příkazy, zvolte možnost Menu > Nastavení > Hlas. příkazy. Hlasové příkazy pro změnu profilů jsou uloženy ve složce *Profily*.

Chcete-li aktivovat nový hlasový příkaz pro aplikaci, zvolte možnost Volby > Nová aplikace a vyberte aplikaci. Chcete-li přehrát aktivovaný hlasový příkaz, zvolte možnost Volby > Přehrát.

Informace o používání hlasových příkazů najdete v části "Hlasové vytáčení" na str. 21.

## Nastavení telefonu

#### <u>Obecné</u>

Zvolte možnost Menu > Nastavení > Nast. telef. > Obecné > Přizpůsobení, Datum a čas, Ovlád. vysouv., Příslušenství, Zabezpečení, Orig. nastavení, Poloha nebo Vlastní klávesa.

#### Přizpůsobení

Zvolte možnost *Displej*, *Pohotovostní režim*, *Tóny*, *Jazyk*, *Motivy* nebo *Hlas*. *příkazy*.
#### Displej

*Světelné čidlo* – Nastaví světelné čidlo sledující světelné podmínky a upravující jas displeje.

Velikost písma – Nastaví velikost písma pro seznamy a editory.

Prodl. spoř. energie – Nastaví prodlevu, po které se aktivuje spořič energie.

Pozdrav nebo logo – Nastavení pozdravu nebo loga, které se krátce zobrazí při každém zapnutí přístroje.

Prodleva osvětlení – Nastaví prodlevu osvětlení displeje.

#### Pohotovostní režim

*Akt. poh. rež.* – Zapíná a vypíná aktivní pohotovostní režim. Viz část "Aktivní pohotovostní režim" na str. 15.

*Aplik. aktiv. poh. rež.* — Výběr zástupců aplikací, které chcete zobrazovat v aktivním pohotovostním režimu. Toto nastavení je k dispozici pouze v případě, že má funkce *Akt. poh. rež.* hodnotu *Zapnutý*.

*Kláves. zkratky* – Přiřazení funkcí levému a pravému výběrovému tlačítku, tlačítkům pro posun v různých směrech nebo stisknutí navigačního tlačítka v pohotovostním režimu. Při nastavení funkce *Akt. poh. rež.* na hodnotu *Zapnutý* nejsou klávesové zkratky navigačního tlačítka k dispozici.

*Logo operátora* — Toto nastavení je zobrazeno jen v případě, že jste obdrželi a uložili logo operátora. Můžete zvolit, zda se logo operátora zobrazí.

#### Tóny

Tato funkce slouží ke změně tónu upozornění budíku, kalendáře a aktivního profilu. Viz část "Profily" na str. 70.

#### Jazyk

Jazyk telefonu – Změna jazyka textů zobrazovaných na displeji přístroje. Tato změna může rovněž ovlivnit formát data, času a oddělovače, například ve výpočtech. Je-li zvolena možnost *Automatický*, zvolí přístroj jazyk podle informací na SIM kartě. Po změně jazyka textů zobrazovaných na displeji se přístroj restartuje.

Jazyk psaní – Změna jazyka použitého pro psaní v přístroji. Změna jazyka ovlivní dostupné znaky a speciální znaky při psaní textu a použitý slovník prediktivního vkládání textu.

*Prediktivní text* – Tato možnost přepíná metodu prediktivního vkládání textu mezi stavy *Zapnutý* a *Vypnutý* pro všechny editory v přístroji. V seznamu jazyků vyberte jazyk pro prediktivní vkládání textu.

#### Motivy

Použití motivů. Viz část "Motivy" na str. 71.

#### Hlasové příkazy

Úpravy hlasových příkazů a nastavení hlasového vytáčení. Viz část "Hlasové příkazy" na str. 72.

#### Datum a čas

Čas a Datum – Nastavení času a data.

Časová zóna – Nastavení časového pásma místa, na kterém se nacházíte. Pokud nastavíte možnost Čas operátora sítě > Autom. aktualizace, zobrazí přístroj aktuální čas.

Formát data – Nastavení formátu zobrazení data.

Oddělovač data – Nastavení oddělovače pro datum.

Formát času – Přepínání mezi 24hodinovým a 12hodinovým formátem času.

Oddělovač času – Nastavení oddělovače pro čas.

*Typ hodin* – Určuje, zda budou v pohotovostním režimu zobrazeny analogové nebo digitální hodiny. Viz část "Hodiny" na str. 63.

Tón budíku – Nastavení tónu upozornění budíku.

Pracovní dny – Nastavení dnů upozornění opakovaného pouze v pracovní dny.

Čas operátora sítě (síťová služba) – Povolí automatické seřizování času, data a časového pásma přístroje podle informací sítě. Zvolíte-li možnost Autom. aktualizace, budou odpojena všechna aktivní spojení. Zkontrolujte budík a všechny signalizace, protože je nastavení může ovlivnit.

## Používání posuvného krytu

*Vysunutí telefonu* – Nastavte, zda chcete otevřením krytu přijímat hovory nebo nikoli. Zvolte možnost *Přijmout přích. hovor* nebo *Nepřijmout hovor*.

Zasunutí telefonu – Nastavte, zda chcete zavřením krytu ukončovat aktivní hovory nebo nikoli. Zvolte možnost Ukonč. akt. hovor nebo Pokrač. v akt. hovoru.

Aktivace zámku kláves – Nastavte, zda chcete zavřením krytu zamknout klávesnici nebo nikoli. Zvolte možnost Zapnout při zasunutí nebo Vypnout při

*zasunutí*. Má-li přístroj při každém zavření krytu zobrazit dotaz, zvolte možnost *Vždy se zeptat*.

#### Příslušenství

Chcete-li změnit nastavení příslušenství, vyhledejte v zobrazení *Nastav. příslušenství* požadované příslušenství, například *Headset*, zvolte možnost **Volby** > *Otevřít* a vyberte některou z následujících možností:

*Výchozí profil* – Zde můžete vybrat profil, který chcete aktivovat při připojení příslušenství k přístroji.

Automatický příjem – Nastaví přístroj tak, aby po 5 sekundách automaticky přijal příchozí hovor, když je k přístroji připojeno toto příslušenství. Pokud je funkce *Typ vyzvánění* nastavena na hodnotu *1 pípnutí* nebo *Tiché*, nebude automatický příjem pracovat a budete muset hovory přijímat ručně.

*Osvětlení* – Chcete-li nastavit, aby přístroj při použití tohoto příslušenství stále svítil, zvolte možnost *Zapnuté*.

## Bezpečnost

Zvolte možnost Telefon a SIM karta, Správa certifikátů nebo Modul zabezpečení.

#### Telefon a SIM karta

Můžete změnit následující kódy: zamykací kód, kód PIN nebo UPIN a kód PIN2. Tyto kódy mohou obsahovat pouze číslice 0 – 9.

Nepoužívejte přístupové kódy podobné číslům tísňového volání. Předejdete tak nechtěnému vytáčení čísel tísňových linek.

*Používaný kód* – Pro vybrání aktivního kódu zvolte pro aktivní kartu USIM možnost *PIN* nebo *UPIN*. Zobrazí se, jen pokud aktivní USIM karta podporuje UPIN a UPIN není odmítnut.

Požadovat PIN kód nebo Požadovat UPIN kód – Nastaví přístroj tak, aby při každém zapnutí požadoval kód. Některé SIM karty nemusí umožňovat nastavení této možnosti na hodnotu Ne. Pokud zvolíte možnost Používaný kód > UPIN, zobrazí přístroj možnost Požadovat UPIN kód.

PIN kód nebo UPIN kód, PIN2 kód a Zamykací kód – Změna kódů.

*Prodl. aut. zámku kláves > Def. uživatelem* – Automaticky zamyká klávesnici po určité době nečinnosti.

Prodl. aut. zámku telef. – Nastavení prodlevy, po které se přístroj automaticky uzamkne. Abyste mohli přístroj znovu používat, musíte zadat správný zamykací kód. Chcete-li prodlevu automatického zámku vypnout, zvolte možnost Žádná.

Zamk. při změně SIM k. – Nastaví přístroj tak, aby při vložení nové neznámé SIM karty vyžadoval zadání zamykacího kódu. Přístroj ukládá informace o SIM kartách, které rozpoznal jako karty vlastníka telefonu.

*Uzavřená skupina* (síťová služba) – Definuje skupinu osob, kterým můžete volat a které mohou volat vám. O další informace požádejte svého provozovatele služby. Pro aktivaci výchozí skupiny sjednané s provozovatelem služby zvolte možnost *Výchozí*. Pokud chcete použít jinou skupinu (musíte znát reg. číslo skupiny), zvolte *Zapnutá*.

l když jsou hovory omezeny do uzavřených skupin uživatelů, mělo by být možné volání na oficiální číslo tísňové linky naprogramované ve vašem přístroji.

*Potvrdit apl. SIM* (síťová služba) – Nastaví přístroj tak, aby při používání služeb SIM karty zobrazoval potvrzovací zprávy.

#### Správa certifikátů

Aplikace *Správa certifikátů* zobrazuje seznam ověřovacích certifikátů, které byly uloženy do přístroje. Chcete-li zobrazit seznam osobních certifikátů (je-li k dispozici), stiskněte navigační tlačítko vpravo.

Digitální certifikáty musí být použity, chcete-li se připojit k online bance nebo jiné stránce či vzdálenému serveru, kde chcete provádět akce vyžadující přenos důvěrných nebo utajených informací. Musí být rovněž použity, chcete-li při načítání a instalování softwaru minimalizovat riziko virové nákazy nebo načtení nebezpečného softwaru a chcete si být jisti pravostí softwaru.

l když jsou zapnuty některé bezpečnostní funkce omezující hovory (například blokování hovorů, uzavřená skupina a volba povolených čísel), mělo by být možné volání na oficiální číslo tísňové linky naprogramované ve vašem přístroji.

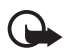

Důležité: I když použití certifikátů značně snižuje rizika spojená s instalací softwaru a vzdáleným připojením, musí být pro zajištění zvýšené bezpečnosti správně používány. Přítomnost certifikátů sama o sobě nenabízí žádnou ochranu; správce certifikátů musí obsahovat správné, věrohodné nebo spolehlivé certifikáty, aby byla k dispozici zvýšená bezpečnost. Certifikáty mají omezenou životnost. Pokud je certifikát označen jako "Prošlý" nebo "Ještě neplatný", přestože by platný být měl, zkontrolujte, zda je v přístroji nastaveno správné datum a čas.

Před změnou nastavení jakéhokoli certifikátu se musíte ujistit, že můžete důvěřovat vlastníkovi certifikátu a že certifikát skutečně náleží uvedenému vlastníkovi.

#### Zobrazení podrobností o certifikátu a autentifikace

Totožností serveru si můžete být jisti pouze v případě, že byl zkontrolován podpis a doba platnosti certifikátu serveru.

Pokud identita serveru neodpovídá nebo pokud v přístroji nemáte správný bezpečnostní certifikát, přístroj vás upozorní.

Chcete-li zkontrolovat údaje certifikátu, vyhledejte certifikát a zvolte možnost Volby > *Detaily certifikátu*. Když otevíráte detaily certifikátu, přístroj zkontroluje platnost certifikátu a může zobrazit jedno z následujících upozornění:

*Prošlý certifikát* – Doba platnosti zvoleného certifikátu již skončila.

Certifikát dosud není platný – Doba platnosti zvoleného certifikátu ještě nezačala.

*Certifikát poškozen* – Certifikát není možné použít. Kontaktujte vydavatele certifikátu.

Certifikát není ověřen – Není zvolena žádná aplikace, která by certifikát používala.

#### Změna nastavení spolehlivosti

Před změnou nastavení jakéhokoli certifikátu se musíte ujistit, že můžete důvěřovat vlastníkovi certifikátu a že certifikát skutečně náleží uvedenému vlastníkovi.

Vyhledejte ověřovací certifikát a zvolte možnost **Volby** > *Nast. spolehlivosti.* V závislosti na certifikátu se zobrazí seznam aplikací, které mohou zvolený certifikát použít.

#### Modul zabezpečení

Zobrazení a úpravy modulů zabezpečení.

#### Nastavení z výroby

Vrátí některá nastavení na původní hodnoty. Je vyžadován zamykací kód. Viz část "Zamykací kód" v kapitole "Přístupové kódy" na str. 18.

#### Tlačítko Vlastní

*Vlastní klávesa* – Konfiguruje tlačítko Vlastní pro otevírání konkrétní aplikace. Viz část "Tlačítko Vlastní" na str. 19.

#### Určování polohy

Služba určování polohy umožňuje podle polohy přístroje přijímat od provozovatelů služeb informace o místních událostech jako je počasí nebo dopravní zpravodajství (síťová služba). Chcete-li zapnout metodu určování polohy, zvolte možnost *Metody polohy*, vyhledejte požadovanou metodu a zvolte možnost **Volby** > *Zapnout*. Používání metody ukončíte zvolením možnosti **Volby** > *Vypnout*.

Chcete-li definovat přístupový bod serveru pro určování polohy, zvolte možnost *Server zjišť. polohy > Přístupový bod* a vyberte požadovaný přístupový bod. Poté zvolte možnost *Adresa serveru* a zadejte název domény nebo adresu URL serveru.

## <u>Telefon</u>

Zvolte možnost **Menu** > *Nastavení* > *Nast. telef.* > *Telefon* a *Volání, Přesm. hovoru*, *Blokov. hovoru* nebo *Síť*.

#### Hovor

*Odeslání mého ID* (síťová služba) – Nastaví zobrazování telefonního čísla (*Ano*) nebo jeho skrytí (*Ne*) před volaným účastníkem. Hodnotu může nastavit provozovatel služby při objednávání (*Nastaveno síti*).

Čekání hovoru (síťová služba) – Nastaví síť tak, aby vás během probíhajícího hovoru upozornila na nový příchozí hovor. Chcete-li síť požádat o aktivaci služby čekání hovoru, zvolte možnost Aktivovat. Chcete-li síť požádat o deaktivaci služby čekání hovoru, zvolte možnost Zrušit. Chcete-li zkontrolovat, zda je funkce aktivní, zvolte možnost Ověřit stav.

Odmítn. hovor se SMS – Umožní odmítání telefonních hovorů se zasláním textové zprávy. Viz část "Přijmutí nebo odmítnutí hovoru" na str. 22.

*Text zprávy* – Zadání textu, který bude odeslán textovou zprávou při odmítnutí příchozího hovoru.

*Obr. ve videohovoru* – Volba fotografie zobrazované místo videa, když odmítnete posílání videa videohovorem.

*Aut. opak. vytáčení* – Nastaví přístroj tak, aby po neúspěšném pokusu o uskutečnění hovoru provedl až 10 pokusů o spojení hovoru. Automatické opakování vytáčení ukončíte stisknutím tlačítka Konec.

*Informace o hovoru* – Nastaví přístroj tak, aby krátce zobrazil orientační informace o trvání posledního hovoru.

*Ukázat délku hovoru* – Nastaví přístroj tak, aby během hovoru zobrazoval dobu jeho trvání.

Zrychlená volba > Zapnutá – Nastaví přístroj tak, aby bylo možné čísla přiřazená tlačítkům zrychlené volby **2** až **9** volat stisknutím a podržením příslušného tlačítka.

*Příjem všemi kl. > Zapnutý* – Umožňuje přijmout příchozí hovor krátkým stisknutím libovolného tlačítka kromě levého a pravého výběrového tlačítka, tlačítek hlasitosti, tlačítka Vlastní, tlačítka Navigator a tlačítka Konec.

*Používaná linka* (síťová služba) – Zobrazeno pouze v případě, kdy SIM karta podporuje dvě telefonní čísla, tedy dvě linky. Vyberte linku (*Linka 1* nebo *Linka 2*), kterou chcete použít pro volání a pro odesílání zpráv SMS.

Hovory je možné přijímat z obou linek, bez ohledu na zvolenou linku. Zvolíte-li položku *Linka 2*, ale nemáte tuto síťovou službu objednánu, nemůžete volat. Chcete-li volbě linky zabránit, zvolte možnost *Změna linky > Nepovolit* (pokud to SIM karta umožňuje). Pro změnu tohoto nastavení je vyžadován kód PIN2.

#### Přesměrování hovorů

Přesměrování hovorů je síťová služba.

- 1. Vyberte hovory, které chcete přesměrovat: *Hlasové hovory, Dat. vol. a videohov.* nebo *Faxová volání*.
- Vyberte požadovanou volbu. Například pro přesměrování hlasových hovorů, pokud je číslo obsazeno nebo odmítnete-li hovor, zvolte možnost *Je-li* obsazeno.
- Chcete-li volbu přesměrování zapnout nebo vypnout, zvolte možnost Aktivovat nebo Zrušit. Chcete-li zkontrolovat, zda je volba aktivní, zvolte možnost Ověřit stav. Najednou může být aktivováno i několik voleb přesměrování.

Funkce blokování hovorů a přesměrování hovorů nemohou být aktivní současně.

## Blokování hovorů

Služba Blokování hovorů (síťová služba) umožňuje omezení volaných a přijímaných hovorů tímto přístrojem. Pro změnu nastavení je vyžadováno heslo pro blokování od provozovatele služby.

Vyhledejte požadovanou volbu blokování a chcete-li v síti blokování hovorů zapnout, zvolte možnost **Volby** > *Aktivovat*. Chcete-li vybrané omezení hovorů vypnout, zvolte možnost *Zrušit*. Chcete-li zkontrolovat, zda jsou hovory blokovány, zvolte možnost *Ověřit stav*. Pro změnu hesla pro blokování zvolte možnost *Upravit heslo blok*.. Chcete-li zrušit všechna aktivní blokování hovorů, zvolte možnost *Zrušit všechna blok*.

Funkce blokování hovorů a přesměrování hovorů nemohou být aktivní současně.

l když jsou hovory blokovány, mělo by být možné volání na některá oficiální čísla tísňových linek. Síť

*Režim sítě* – Nastavení sítě, kterou chcete používat (tato možnost je zobrazena pouze v případě, že ji podporuje provozovatel sítě). Pokud vyberete možnost *Duální režim*, bude přístroj používat síť GSM nebo UMTS automaticky podle parametrů sítě a smluv o roamingu mezi operátory.

Volba operátora – Chcete-li přístroj nastavit tak, aby automaticky vyhledal a nastavil jednu z dostupných sítí, zvolte možnost *Automaticky*. Chcete-li vybrat požadovanou síť ručně ze seznamu sítí, zvolte možnost *Manuálně*. Dojde-li k přerušení připojení do ručně zvolené sítě, přístroj pípne a vyzve k novému zvolení sítě. Zvolená síť musí mít s vaším domovským operátorem, jehož SIM kartu používáte, uzavřenu smlouvu o roamingu.

*Informace o buňce* (síťová služba) – Chcete-li přístroj nastavit tak, aby upozorňoval v případě, kdy je použit v celulární síti technologie MCN (Microcellular Network), a aktivovat příjem informací o aktivní buňce, zvolte možnost *Zapnuté*.

## <u>Připojení</u>

Zvolte možnost **Menu** > Nastavení > Nast. telef. > Připojení > Bluetooth, USB, Přístupové body, Paketová data, Datové volání, Nastavení SIP, Konfigurace nebo Řízení APN.

#### Bluetooth

Zapínání a vypínání technologie Bluetooth a úpravy nastavení funkcí Bluetooth. Viz část "Spojení Bluetooth" na str. 86.

#### USB

Úpravy nastavení USB. Viz část "Datový kabel USB" na str. 89.

#### Přístupové body

Chcete-li sestavit datové spojení, je vyžadován přístupový bod. Můžete definovat různé druhy přístupových bodů:

- Přístupový bod MMS pro posílání a přijímání multimediálních zpráv
- Přístupový bod WAP pro zobrazování webových stránek
- Přístupový bod k internetu (IAP) (například pro posílání a přijímání zpráv el. pošty)

Informujte se u provozovatele služby na typ přístupového bodu pro službu, kterou chcete používat. Informace o dostupnosti a objednání datového spojení získáte u provozovatele služby.

Nastavení přístupového bodu můžete přijmout ve zprávě od provozovatele služby nebo můžete mít v přístroji přístupové body předem nastaveny.

Chcete-li vytvořit nový přístupový bod nebo upravit existující, zvolte možnost **Volby** > *Nový přístup. bod* nebo *Upravit*. Chcete-li vytvořit nový přístupový bod nastavený podle existujícího, vyhledejte přístupový bod a zvolte možnost **Volby** > *Duplik. přístupový bod*.

Některá nastavení jsou k dispozici pouze pro některé typy spojení vybrané v poli *Datový nosič*. Vyplňte všechna pole označená textem *Musí být def.* nebo hvězdičkou.

Hodnoty následujících nastavení získáte od provozovatele služby: *Datový nosič*, *Název přístup. bodu* (pouze pro paketová data), *Vytáčené číslo* (pouze pro datová volání), *Uživatelské jméno*, *Heslo*, *Autentifikace*, *Domovská stránka*, *Typ datového volání* (pouze pro datová volání) a *Max. přenos. rychl*. (pouze pro datová volání).

Název připojení – Zadejte popisný název připojení.

*Vyžadovat heslo* – Musíte-li zadat nové heslo při každém přihlašování k serveru nebo pokud nechcete heslo ukládat do přístroje, zvolte možnost *Ano*.

Je-li to nutné, zvolte pro zadání verze protokolu (IP), IP adresy telefonu, serverů DNS, serveru proxy a pokročilých nastavení datových volání (jako je zpětné volání, komprese PPP, přihlašovací skript a inicializační řetězec modemu) možnost **Volby** > *Pokročilá nastavení.* Správné hodnoty získáte od provozovatele služby.

#### Paketový datový přenos

Nastavení paketových dat ovlivní všechny přístupové body použité pro paketová datová spojení.

Spojení paket. daty – Pokud zvolíte možnost Je-li dostupné a používáte přístroj v síti podporující paketové datové přenosy, přístroj se zaregistruje do paketové datové sítě a bude zprávy SMS odesílat přes paketové datové spojení. Pokud zvolíte možnost *Podle potřeby*, použije přístroj paketový datový přenos pouze po spuštění aplikace nebo funkce, která jej potřebuje. Pokud aplikace paketové datové spojení nepoužívá, může být ukončeno.

Pokud zvolíte možnost *Je-li dostupné* a paketové datové spojení není k dispozici, bude se přístroj pravidelně pokoušet navázat paketové datové spojení.

*Přístupový bod* – Název přístupového bodu je nutný, když chcete přístroj použít jako modem pro počítač.

*Vysokor. paket. přístup* – Povolí nebo zakáže používání technologie HSDPA (síťová služba) v sítích UMTS.

Když je v přístroji aktivována podpora technologie HSDPA, může být stahování dat jako jsou zprávy, el. pošta a stránky prohlížeče přes celulární síť rychlejší.

#### Datové volání

Nastavení datových volání ovlivňuje všechny přístupové body používající datové volání GSM.

Čas online – Automatické odpojení datového volání po prodlevě, během níž neprobíhá žádná aktivita. Prodlevu zadejte zvolením možnosti *Def. uživatelem* a času v minutách. Pokud zvolíte možnost *Neomezený*, datová volání nebudou automaticky odpojována.

#### Nastavení SIP

Zobrazení a úpravy profilů protokolu SIP (Session Initiation Protocol).

## Konfigurace

Některé funkce, jako je procházení webu nebo zasílání multimediálních zpráv, mohou vyžadovat konfigurační nastavení. Toto nastavení můžete získat od svého provozovatele služeb. Viz část "Nastavení konfigurace" na str. 13.

Chcete-li konfiguraci odstranit, vyhledejte ji a zvolte možnost Volby > Odstranit.

## Řízení názvů přístupových bodů

Služba řízení názvů přístupových bodů omezuje využívání přístupových bodů pro paketová data. Toto nastavení je k dispozici pouze v případě, že je vložena karta USIM a karta toto nastavení podporuje. Pro změnu nastavení je vyžadován kód PIN2.

## Aplikace

Chcete-li zobrazit nebo upravit nastavení aplikací nainstalovaných do přístroje, zvolte možnost Menu > Nastavení > Nast. telef. > Aplikace.

# Zrychlená volba

Chcete-li přiřadit telefonní čísla tlačítkům zrychlené volby, zvolte možnost Menu > Nastavení > Zr. volba, vyhledejte tlačítko zrychlené volby a zvolte možnost Volby > Přiřadit. Vyberte kontakt a číslo pro zrychlenou volbu.

Chcete-li zobrazit číslo přiřazené tlačítku zrychlené volby, vyhledejte tlačítko zrychlené volby a zvolte možnost **Volby** > *Ukázat číslo*. Chcete-li číslo změnit nebo odebrat, zvolte možnost *Změnit* nebo *Odstranit*.

## Mluvení

Chcete-li vybrat výchozí jazyk a hlas používaný pro čtení zpráv a nastavit vlastnosti hlasu, například rychlost a hlasitost, zvolte možnost Menu > Nastavení > Mluvení.

Chcete-li zobrazit údaje o hlase, stiskněte navigační tlačítko vpravo a zvolte možnost **Volby** > *Detaily hlasu*. Chcete-li hlas vyzkoušet, vyhledejte ho a zvolte možnost **Volby** > *Přehrát hlas*.

## Průvodce nastavením

Průvodce nastavením nakonfiguruje v přístroji nastavení operátora (MMS, GPRS a internet) a el. pošty. Vychází z údajů operátora sítě. Průvodce může konfigurovat i jiná nastavení.

Chcete-li využívat tyto služby, může být nutné požádat provozovatele služeb o aktivaci datových spojení nebo jiných služeb.

Zvolte možnost Menu > Nastavení > Prův. nast..

## Hlasová schránka

Chcete-li nastavit nebo změnit číslo hlasové schránky, zvolte možnost **Menu** > *Nastavení* > *Schr. volání* > **Volby** > *Definovat číslo* nebo *Změnit číslo* a zadejte číslo. Hlasová schránka je síťová služba. Číslo hlasové schránky zjistíte u provozovatele služby.

## Chat

Služba chat umožňuje konverzovat s ostatními uživateli a zapojovat se do diskusních fór (skupin chatu) s různým zaměřením (síťová služba).

Informace o dostupných službách chatu, jejich cenách a tarifech získáte u provozovatele služeb. U provozovatele služeb získáte rovněž pokyny k používání služeb.

## Připojení k serveru chatu

Zvolte možnost Menu > Nastavení > Chat.

- 1. Pro přihlášení zvolte možnost Volby > Přihlášení.
- 2. Zadejte ID uživatele a heslo.

Pro odhlášení zvolte možnost Volby > Odhlášení.

## Nastavení chatu

Zvolte možnost Menu > Nastavení > Chat > Volby > Nastavení.

Chcete-li změnit nastavení aplikace Chat, zvolte možnost *Předvolby*. Chcete-li nastavit, kdo smí vidět, že jste online, zvolte možnost *Ukázat mou dostupnost*. Chcete-li nastavit, kdo vám smí posílat zprávy nebo pozvánky, zvolte možnost *Povolit zprávy od* nebo *Povolit pozvánky od*.

Chcete-li změnit nastavení připojení k serveru chatu, zvolte možnost *Servery*, vyhledejte server a zvolte možnost **Volby** > *Upravit*. Hodnoty nastavení získáte od provozovatele služby. Chcete-li zadat nastavení nového serveru, zvolte možnost **Volby** > *Nový server*.

Chcete-li zvolit výchozí server, zvolte možnost Výchozí server a vyberte server.

Chcete-li se k serveru chatu připojovat automaticky v určených dnech a časech, zvolte možnost *Typ přihl. k chatu > Automatické*. Chcete-li se automaticky připojovat z domácí sítě, zvolte možnost *Aut. v domov. síti*. Chcete-li se automaticky připojovat po spuštění aplikace Chat, zvolte možnost *Při spuštění aplik.*. Pro ruční připojení zvolte možnost *Manuální*.

Chcete-li nastavit dny a časy pro automatické připojení, zvolte možnost Dny autom. přihlášení a Hodiny autom. přihl.

## Připojení se ke skupině chatu a opuštění skupiny

Zvolte možnost Menu > Nastavení > Chat > Skupiny chatu.

Skupiny chatu jsou dostupné, jen pokud jsou podporovány provozovatelem služeb.

Chcete-li se připojit ke skupině chatu, vyberte ji a zadejte svou přezdívku. Chceteli se připojit ke skupině chatu, která není v seznamu, ale jejíž identifikátor znáte, zvolte možnost **Volby** > *Připoj. k nové skup.* a zadejte identifikátor skupiny.

Chcete-li skupinu chatu opustit, zvolte možnost Volby > Opustit skup. chatu.

## <u>Hledání skupin chatu a uživatelů</u>

Chcete-li vyhledat skupinu, zvolte možnost **Menu** > *Nastavení* > *Chat* > *Skupiny chatu* > **Volby** > *Hledat*. Skupiny chatu můžete hledat podle hodnot *Název skupiny*, *Téma* nebo *Členové* (identifikátor uživatele). Chcete-li se připojit ke skupině nalezené při hledání nebo ji uložit, vyhledejte ji a zvolte možnost **Volby** > *Připojit* nebo *Uložit*.

Chcete-li hledat nové kontakty, zvolte možnost *Kontakty chatu* > **Volby** > *Nový kontakt chatu* > *Hledat na serveru*. Chcete-li zahájit konverzaci s novým uživatelem, vyhledejte uživatele a zvolte možnost **Volby** > *Otevřít konverzaci*. Pro uložení nového kontaktu zvolte možnost *Přid. do kont. chatu*.

## Chat ve skupině chatu

Zvolte možnost Menu > Nastavení > Chat > Skupiny chatu.

Po připojení ke skupině chatu můžete zobrazovat zprávy, které jsou v rámci skupiny napsány, a posílat vlastní zprávy.

Chcete-li poslat zprávu, napište ji a stiskněte navigační tlačítko.

Chcete-li poslat členovi skupiny soukromou zprávu (pokud to skupina umožňuje), zvolte možnost Volby > *Odeslat soukr. zpr.*, vyberte příjemce, napište zprávu a stiskněte navigační tlačítko.

Chcete-li odpovědět na doručenou soukromou zprávu, vyhledejte zprávu a zvolte možnost **Volby** > *Odpovědět*.

Chcete-li kontaktům chatu, kteří jsou online, poslat pozvánku k připojení ke skupině (pokud to skupina umožňuje), zvolte možnost Volby > Odeslat pozvánku, vyberte kontakty, které chcete pozvat, napište pozvánku a zvolte možnost Odeslat.

## Zahájení a zobrazení individuální konverzace

Zvolte možnost Menu > Nastavení > Chat > Konverzace.

Zobrazí seznam uživatelů chatu, se kterými právě komunikujete.

💭 vedle uživatele indikuje, že jste od tohoto uživatele obdrželi zprávu.

Chcete-li zobrazit probíhající konverzaci, vyberte uživatele. Chcete-li poslat zprávu, napište ji a stiskněte navigační tlačítko. Pro návrat do seznamu konverzací bez ukončení konverzace zvolte možnost Zpět.

Chcete-li zahájit novou konverzaci, zvolte možnost **Volby** > *Nová konverzace* > *Zvolit z kontaktů* a v seznamu uložených kontaktů chatu, kteří jsou právě online, vyberte kontakt; nebo zvolte možnost *Zadat ID uživatele* a zadejte identifikátor uživatele.

Pro ukončení konverzace zvolte možnost Volby > Ukončit konverzaci.

Chcete-li uživatele uložit mezi své kontakty chatu, vyhledejte uživatele a zvolte možnost **Volby** > *Přid. do kont. chatu*.

Chcete-li blokovat zprávy některého uživatele, vyhledejte uživatele a zvolte možnost **Volby** > *Volby blokování* > *Přidat do sezn. blok.*.

## Kontakty chatu

Zvolte možnost Menu > Nastavení > Chat > Kontakty chatu.

Uvidíte seznam uložených kontaktů chatu. Ikona 🎒 označuje kontakty, které jsou právě online, ikona 🐁 kontakty, které jsou zaneprázdněny, a ikona 🖁 kontakty ve stavu offline.

Chcete-li ručně vytvořit nový kontakt, zvolte možnost **Volby** > *Nový kontakt chatu* > *Zadat manuálně*. Vyplňte pole *ID uživatele* a *Přezdívka* a zvolte možnost **Hotovo**.

Chcete-li zahájit konverzaci s kontaktem nebo v ní pokračovat, vyhledejte kontakt a zvolte možnost **Volby** > *Otevřít konverzaci*.

## Vytvoření nové skupiny chatu

Zvolte možnost **Menu** > *Nastavení* > *Chat* > *Skupiny chatu* > **Volby** > *Vytv. novou skupinu*. Zadejte nastavení skupiny.

#### Omezení přístupu ke skupině chatu

Pro vytvoření uzavřené skupiny chatu vytvořte seznam členů skupiny. Do skupiny se mohou připojit pouze zvolení uživatelé. Zvolte zobrazení *Skupiny chatu*, vyhledejte skupinu a zvolte možnost **Volby** > *Skupina* > *Nastavení* > *Členové skupiny* > *Pouze zvolení*.

# 15. Možnosti připojení

# PC Suite

Pomocí aplikace PC Suite můžete synchronizovat kontakty, kalendář, úkoly a poznámky mezi přístrojem a kompatibilním počítačem nebo vzdáleným internetovým serverem (síťová služba).

Další informace o aplikaci PC Suite a odkazy pro stažení naleznete v části podpory na webové stránce společnosti Nokia na adrese www.nokia.com/support a www.nokia.cz.

## Spojení Bluetooth

Technologie Bluetooth umožňuje bezdrátové spojení mezi elektronickými přístroji, jejichž vzájemná vzdálenost není větší než 10 metrů. Připojení Bluetooth je možné použít pro odesílání obrázků, videa, textu, vizitek, poznámek v kalendáři nebo pro

bezdrátové připojení kompatibilních přístrojů používajících technologii Bluetooth, například počítačů.

Tento přístroj se shoduje se specifikací Bluetooth 2.0 a podporuje následující profily: Dial Up Networking, Serial Port, File Transfer, Handsfree, Headset, Basic Imaging, SIM Access, Generic Access a Advanced Audio Distribution. Pro zajištění možnosti spolupráce s ostatními přístroji podporujícími technologii Bluetooth používejte příslušenství schválená společností Nokia pro tento model. Informujte se u výrobce jiných zařízení, zda je jejich přístroj kompatibilní s tímto přístrojem.

Funkce používající technologii Bluetooth zvyšují spotřebu elektrické energie baterie a snižují životnost baterie.

## Nastavení spojení Bluetooth

Zvolte možnost Menu > Nastavení > Připojení > Bluetooth.

Bluetooth – Zapíná a vypíná technologii Bluetooth.

Viditelnost mého tel. > Zobrazen všem – Umožňuje nalezení přístroje ostatními přístroji Bluetooth. Chcete-li nastavit, aby bylo přístroj možné najít po zadané období, zvolte možnost *Definovat prodlevu*. Z bezpečnostních důvodů doporučujeme kdykoli to je možné používat režim *Nezobrazovat*.

Název mého telefonu – Zadejte název přístroje.

*Režim vzdálené SIM* > *Zapnutý* – Umožňuje využití SIM karty přístroje jiným zařízením (například sadou do auta) využívajícím technologii Bluetooth (profil SIM Access Profile, SAP).

Je-li bezdrátový přístroj v režimu vzdálené SIM, můžete pro iniciování a přijímání hovorů používat pouze připojené kompatibilní příslušenství, tedy například sadu do auta. Váš bezdrátový přístroj nebude v tomto režimu provádět žádná volání, kromě volání na čísla tísňových linek naprogramovaná v přístroji. Chcete-li volat pomocí přístroje, musíte nejdříve opustit režim vzdálené SIM. Byl-li přístroj zamknut, nejdříve jej odemkněte zadáním kódu zámku.

## <u>Posílání dat</u>

Vždy je možné mít pouze jedno aktivní připojení Bluetooth.

- 1. Otevřete aplikaci, ve které je uložena položka, kterou chcete odeslat.
- Vyhledejte položku, kterou chcete poslat, a zvolte možnost Volby > Odeslat > Přes Bluetooth.

Přístroj začne hledat kompatibilní přístroje, které jsou v dosahu. Již spárované přístroje jsou zobrazeny s ikonou \*\*.

Při hledání zařízení se mohou některé přístroje zobrazit pouze jako unikátní adresy přístroje. Chcete-li zjistit unikátní adresu svého přístroje, zadejte v pohotovostním režimu kód **\*#2820#**.

Jestliže jste již dříve prováděli hledání přístrojů, zobrazí se nejprve dříve pořízený seznam. Chcete-li zahájit nové hledání, zvolte možnost *Další přístroje*.

- 3. Vyberte přístroj, ke kterému se chcete připojit.
- Pokud druhý přístroj vyžaduje párování, zadejte heslo (1 až 16 číslic) a vyměňte si jej s uživatelem druhého přístroje, který musí použít stejné heslo.

Po úspěšném navázání spojení zobrazí přístroj text Odesílají se data.

Data přijatá přes spojení Bluetooth najdete ve složce Přijaté aplikace Zprávy.

## Zobrazení spárovaných přístrojů

Spárované přístroje jsou v seznamu nalezených zařízení vyznačeny ikonou \*\*. V hlavním zobrazení menu Bluetooth otevřete stisknutím navigačního tlačítka vpravo seznam spárovaných přístrojů.

Nepotvrzujte připojení Bluetooth ze zdrojů, kterým nedůvěřujete.

Chcete-li přístroj spárovat, zvolte možnost Volby > Nový spárov. přístr. Vyberte přístroj, se kterým chcete svůj přístroj spárovat. Vyměňte si hesla.

Pro zrušení párování vyhledejte přístroj, jehož spárování chcete zrušit, a stiskněte tlačítko Smazat. Chcete-li zrušit párování všech zařízení, zvolte možnost Volby > Odstranit vše.

Chcete–li přístroj nastavit jako autorizovaný ( $\fbox$ ) a automaticky povolit spojení mezi svým telefonem a přístrojem bez schvalování, vyhledejte přístroj a zvolte možnost **Volby** > *Autorizovaný*. Toto nastavení používejte pouze pro vlastní přístroje nebo pro přístroje patřící osobám, kterým důvěřujete. Chcete–li automatická spojení zakázat, zvolte možnost *Neautorizovaný*.

## Přijímání dat

Při přijímání dat přes spojení Bluetooth zazní tón a budete dotázáni, zda chcete přijmout zprávu. Pokud souhlasíte, bude přijatá položka uložena do složky *Přijaté* v aplikaci *Zprávy*.

## <u>Odpojení připojení Bluetooth</u>

Připojení Bluetooth se odpojí automaticky po odeslání nebo přijmutí dat.

## Datový kabel USB

Zvolte možnost **Menu** > *Nastavení* > *Připojení* > *USB*. Pro zvolení výchozího režimu spojení USB zvolte možnost *USB režim* a vyberte požadovaný režim. Chcete-li, aby se přístroj dotazoval na účel spojení pokaždé, když je připojen kabel, zvolte *Zeptat se při připoj.* > *Ano*.

Chcete-li přístroj používat se sadou Nokia PC Suite, zvolte možnost *PC Suite*. Chcete-li synchronizovat multimediální soubory, například hudbu, s aplikací Windows Media Player, zvolte možnost *Přehrávač médií*. Pro přístup k souborům na vložené paměťové kartě jako na vyměnitelné jednotce zvolte možnost *Přenos dat*.

Po přenesení dat se ujistěte, že je bezpečné odpojit datový kabel USB z počítače.

## Vzdálená synchronizace

Zvolte možnost Menu > Nastavení > Připojení > Synchron..

Aplikace Synchron. umožňuje synchronizovat kalendář, kontakty a poznámky s různými kalendáři a adresáři v kompatibilním počítači nebo na internetu. Synchronizační aplikace používá pro synchronizování dat technologii SyncML.

## Vytvoření nového synchronizačního profilu

- 1. Nejsou-li definovány žádné profily, přístroj se zeptá, zda chcete vytvořit nový profil. Zvolte možnost Ano.
- Chcete-li vytvořit k existujícím profilům další profil, zvolte možnost Volby > Nový synch. profil. Zvolte, zda chcete jako základ pro vytvoření nového profilu použít výchozí hodnoty nastavení nebo zda chcete zkopírovat hodnoty z existujícího profilu.
- 3. Vyberte Aplikace, které chcete synchronizovat.

Vyberte aplikaci a upravte nastavení synchronizace:

Přidat do synchronizace – Zapíná a vypíná synchronizaci.

Vzdálená databáze – Název použité vzdálené databáze.

*Typ synchronizace* – Zvolte možnost *Oběma směry* pro synchronizaci dat v přístroji a ve vzdálené databázi, možnost *Pouze v telefonu* pro synchronizaci dat v přístroji nebo *Pouze na serveru* pro synchronizaci dat ve vzdálené databázi.

4. Zadejte Nastavení spojení:

Verze serveru, ID serveru, Datový nosič, Hostitelská adresa, Port, Uživatelské jméno a Heslo – Správné hodnoty získáte od provozovatele služby nebo správce systému.

*Přístupový bod* – Toto nastavení je zobrazeno pouze když má možnost *Datový* nosič hodnotu *Internet*. Zvolte přístupový bod, který chcete použít pro datové spojení.

*Povolit synch. požad.* > *Ano* – Povolí spouštění synchronizace serverem.

*Potvrdit synch. pož.* > *Ne* – Vyžádá před zahájením synchronizace serverem potvrzení.

Autentifikace v síti – Toto nastavení je zobrazeno pouze když má možnost Datový nosič hodnotu Internet. Chcete-li používat ověřování HTTPS, zvolte možnost Ano a do polí Síťové uživat. jméno a Síťové heslo zadejte jméno a heslo.

## Synchronizace dat

V hlavním zobrazení vyhledejte profil a zvolte možnost **Volby** > *Synchronizovat*. Zobrazí se stav synchronizace.

Po dokončení synchronizace zvolte možnost **Volby** > *Zobrazit protokol*. Aplikace otevře protokol, ve kterém je zobrazen stav synchronizace (*Dokončená* nebo *Nedokončená*) a počet záznamů kalendáře nebo kontaktů, které byly přidány, upraveny, vymazány nebo vynechány (nesynchronizovány) v přístroji nebo na serveru.

## Správce spojení

#### Zvolte možnost Menu > Nastavení > Připojení > Spr. spoj..

Ve správci spojení můžete identifikovat stav více datových spojení, zobrazit detaily o množství odeslaných a přijatých dat a ukončit nepoužívané spojení.

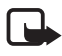

Poznámka: Skutečná částka za hovory a služby uvedená na faktuře od vašeho poskytovatele síťových služeb se může lišit v závislosti na službách sítě, zaokrouhlování, daních atd.

## Zobrazení detailů připojení

Vyhledejte spojení a zvolte možnost Volby > Detaily.

#### Ukončení spojení

Chcete-li ukončit spojení, vyhledejte spojení a zvolte možnost Volby > Odpojit.

Chcete-li ukončit všechna spojení, zvolte možnost Volby > Odpojit vše.

## Push to talk

Push to talk (PTT) (síťová služba) je hlasová služba IP v reálném čase (síťová služba) dostupná přes síť GSM/GPRS. Služba PTT umožňuje přímou hlasovou komunikaci po jediném stisknutí tlačítka.

Před použitím služby PTT musíte definovat přístupový bod a nastavení služby PTT.

Při komunikaci PTT jedna osoba hovoří a ostatní poslouchají. Hovořící mohou vzájemně spolu komunikovat. V jednom okamžiku může hovořit pouze jeden člen skupiny. Doba každého úseku hovoru je omezena.

Telefonní hovory mají vždy přednost před hovory PTT.

Kromě počitadel paketových dat (GPRS) registruje přístroj v seznamu posledních hovorů v zobrazení *Protokol* pouze individuální volání. Účastníci by měli příjem komunikace potvrdit, protože neexistuje jiný způsob, jak zjistit, že příjemci hovor slyší.

Chcete-li ověřit dostupnost a ceny či objednat službu, kontaktujte provozovatele služby. Upozorňujeme, že roamingové služby mohou být omezenější než služby domovské sítě.

Mnohé služby dostupné pro tradiční hlasová volání (například hlasová schránka) nejsou pro komunikaci PTT dostupné.

## Definice přístupového bodu PTT

Většina provozovatelů služby vyžaduje, aby jako výchozí přístupový bod byl použit přístupový bod k internetu. Někteří poskytovatelé však umožňují použít i přístupový bod k WAPu.

## Nastavení služby PTT

Informace o nastavení služby PTT získáte od provozovatele služby.

Pro zobrazení a změnu nastavení služby PTT zvolte možnost Menu > Nastavení > Připojení > PTT > Volby > Nastavení > Nastavení uživatele nebo Nastavení spojení.

#### Nastavení uživatele

Volání ze sezn. přijíman. – Zobrazování upozornění na příchozí volání nastavíte zvolením možnosti Upozornit. Automatický příjem volání PTT nastavíte zvolením možnosti Autom. přijmout. Pokud volání PTT nechcete přijímat, zvolte možnost Nepovolit.

*Tón při volání PTT* – Vyberte vyzváněcí tón pro příchozí hovory PTT. Pokud chcete, aby nastavení upozornění na příchozí volání PTT odpovídalo nastavení profilu, zvolte možnost *Nastaven profilem*. Pokud máte například nastaven profil Tichý, služba PTT bude nastavena do režimu Nerušit a kromě požadavků na zpětné volání nebudete v rámci služby Push to talk pro ostatní uživatele dostupní.

Tón pož. na zpět. volání – Vyberte tón pro požadavky na zpětné volání.

*Spuštění aplikace* – Chcete-li službu PTT spouštět automaticky, zvolte možnost *Vždy automaticky*. Chcete-li službu PTT spouštět automaticky pouze v domácí síti, zvolte možnost *Autom. v dom. síti*.

*Výchozí přezdívka* – Zadejte svou přezdívku, která bude zobrazována ostatním uživatelům. Provozovatel služby nemusí mít úpravu této volby povolenu.

*Ukázat mou adresu PTT* – Pokud chcete svou adresu PTT skrýt před ostatními, zvolte možnost *Nikdy*.

Zobrazit můj stav přihl. – Vyberte, zda má být váš stav zobrazen ostatním.

#### Nastavení připojení

Nastavení připojení získáte od provozovatele služby PTT.

## Přihlášení ke službě PTT

Zvolte možnost **Menu** > *Nastavení* > *Připojení* > *PTT* nebo stiskněte tlačítko Vlastní. Aplikace PTT se při spuštění automaticky přihlásí ke službě.

Po úspěšném přihlášení se aplikace PTT automaticky připojí ke kanálům, které byly aktivní, když byla aplikace naposledy ukončena. Pokud je spojení přerušeno, přístroj se automaticky pokouší přihlásit zpět, dokud aplikaci PTT neukončíte.

Ikona 付 označuje spojení PTT.

Symbol 立 označuje, že je aplikace PTT v režimu Nerušit.

## Ukončení aplikace PTT

Zvolte možnost **Menu** > *Nastavení* > *Připojení* > *PTT* > **Volby** > *Konec*. Přístroj zobrazí zprávu *Odhlásit se od PTT po ukončení aplikace?*. Zvolením položky *Ano* se odhlaste a ukončete službu. Pokud chcete aplikaci ponechat aktivní na pozadí, zvolte možnost *Ne*.

## Individuální volání

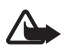

Varování: Je-li používán reproduktor, nedržte přístroj u ucha, protože hlasitost může být velmi vysoká.

- Zvolte možnost Menu > Nastavení > Připojení > PTT > Volby > Kontakty, vyhledejte kontakt, se kterým chcete hovořit, a stiskněte a podržte tlačítko Vlastní.
- 2. Chcete-li po navázání spojení mluvit s druhým účastníkem, podržte tlačítko Vlastní stisknuté po celou dobu, kdy hovoříte.
- Hovor PTT můžete ukončit zvolením možnosti Odpojit. Pokud probíhá více hovorů PTT, zvolte možnost Volby > Odpojit.

## <u>Přijmutí hovoru PTT</u>

Pokud je možnost *Volání ze sezn. přijíman.* v části *Nastavení uživatele* nastavena na hodnotu *Upozornit*, upozorní vás na příchozí hovor krátký tón. Chcete-li hovor přijmout, zvolte možnost **Přijmout**. Chcete-li tón umlčet, zvolte možnost **Ticho**. Chcete-li odmítnout hovor, stiskněte tlačítko Konec.

## Zahájení skupinového hovoru PTT

Chcete-li zavolat skupině účastníků, zvolte možnost **Volby** > *Kontakty*, zvolte možnost **Volby** > *Volat s více*, označte kontakty, kterým chcete volat, a stiskněte tlačítko Vlastní.

## <u>Požadavky na zpětná volání</u>

#### Odeslání požadavku na zpětné volání

Iniciujete-li individuální volání a nikdo vám neodpovídá, můžete požadované osobě poslat požadavek na zpětné volání.

Chcete-li ze seznamu *Kontakty* poslat požadavek na zpětné volání, vyhledejte kontakt a zvolte možnost **Volby** > *Poslat pož. na zp. vol..* 

#### Odpověď na požadavek na zpětné volání

Když vám někdo pošle požadavek na zpětné volání, zobrazí přístroj v pohotovostním režimu zprávu *1 požadavek na zpětné volání*. Zvolením možnosti **Ukázat** otevřete okno *Přijatá zpětná volání*. Vyhledejte kontakt a stiskněte tlačítko Vlastní.

## <u>Kanály</u>

Když jste připojeni ke kanálu, všichni členové připojení k tomuto kanálu vás uslyší. Aktivních může být až pět kanálů současně. Je-li aktivní více než jeden kanál, můžete kanál, na kterém chcete hovořit, přepínat možností <mark>Přepnout</mark>.

Kanály jsou registrovány s URL adresou. Jeden uživatel zaregistruje URL kanálu v síti při prvním připojení ke kanálu.

#### Vytvoření vlastního kanálu

- 1. Zvolte možnost Volby > Kanály PTT.
- 2. Zvolte možnost Volby > Nový kanál > Vytvořit nový.
- 3. Zadejte Název kanálu.
- 4. Vyberte úroveň Soukromí kanálu.
- 5. Do pole *Přezdívka* zadejte vlastní přezdívku.
- Pokud chcete ke skupině přidat miniaturu, zvolte možnost *Miniatura* a vyberte obrázek.
- 7. Zvolte možnost Hotovo. Po vytvoření kanálu budete dotázáni, zda chcete odeslat pozvánky do kanálu. Pozvánky do kanálu jsou textové zprávy.

#### Připojení k předem nakonfigurovanému kanálu

Předem nakonfigurovaný kanál je hovorová skupina, která je nastavena vaším provozovatelem služby. Ke kanálu se mohou připojit a používat jej pouze předem konfigurovaní uživatelé.

- 1. Zvolte možnost Volby > Kanály PTT.
- 2. Zvolte možnost Volby > Nový kanál > Přidat existující.
- 3. Zadejte hodnoty *Název kanálu, Adresa kanálu a Přezdívka*. Můžete také přidat obrázek *Miniatura*.
- 4. Zvolte možnost Hotovo.

#### Odpověď na pozvánku do kanálu

Chcete-li uložit přijatou pozvánku ke kanálu, zvolte možnost Volby > Uložit kanál. Kanál se přidá do vašich kontaktů PTT (do zobrazení kanálů).

## Relace PTT

Relace PTT se na displeji služby PTT zobrazují jako bubliny hovoru, které informují o stavu relací PTT:

Čekejte – Zobrazeno, pokud podržíte stisknuté tlačítko Vlastní a v relaci PTT hovoří jiný účastník.

*Hovořte* – Zobrazeno, pokud podržíte stisknuté tlačítko Vlastní a obdržíte svolení hovořit.

Chcete-li vybranou relaci PTT odpojit, zvolte možnost Volby > Odpojit.

# Přenos dat

Pomocí aplikace *Přenos dat* můžete přes spojení Bluetooth z kompatibilního přístroje kopírovat nebo synchronizovat kontakty, záznamy v kalendáři a případně i jiná data, například videoklipy nebo obrázky.

V závislosti na druhém přístroji nemusí být možná synchronizace a data bude možné kopírovat pouze jednou.

K přenosu nebo synchronizaci dat použijte následující postup:

 Zvolte možnost Menu > Nastavení > Připojení > Přenos. Pokud jste aplikaci Přenos dosud nepoužívali, zobrazí přístroj informace o aplikaci. Zvolením možnosti Pokračovat zahájíte přenos dat.

Pokud jste aplikaci Přenos dat již používali, zvolte možnost Přenos dat.

2. Pokud používáte spojení Bluetooth, musí být přístroje před přenosem dat spárovány.

V závislosti na typu druhého přístroje může být do tohoto přístroje poslána a nainstalována aplikace pro umožnění přenosu dat.

- 3. Zvolte, jaký obsah chcete do přístroje přenést.
- Obsah bude přenesen do vašeho přístroje. Doba přenosu závisí na množství dat. Přenos můžete zastavit a pokračovat později.

# 16. Správce dat

# Správce aplikací

Do přístroje můžete instalovat dva typy aplikací a softwaru:

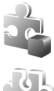

Aplikace J2ME<sup>™</sup> založené na technologii Java<sup>™</sup> s příponou .jad nebo .jar. Aplikace PersonalJava<sup>™</sup> do přístroje instalovat nelze.

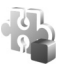

Ostatní aplikace a software vhodné pro operační systém Symbian. Instalační soubory mají příponu .sis. Instalujte pouze software určený výhradně pro váš typ přístroje.

Instalační soubory mohou být do přístroje přeneseny z kompatibilního počítače, načteny při procházení stránek, nebo přijaty v multimediální zprávě, v příloze zprávy el. pošty nebo přes spojení Bluetooth. Pro instalaci aplikace do přístroje nebo na paměťovou kartu můžete použít instalátor aplikací Nokia Application Installer ze sady Nokia PC Suite. Po nainstalování programů na kompatibilní paměťovou kartu zůstávají instalační soubory (.sis) v paměti přístroje. Soubory mohou využívat velkou část paměti a znemožňovat vám ukládání dalších souborů. Pro zajištění dostatku místa v paměti zálohujte pomocí sady Nokia PC Suite instalační soubory do kompatibilního počítače a poté pomocí správce souborů odstraňte instalační soubory z paměti přístroje. Viz část "PC Suite" na str. 86 a část "Správce souborů" na str. 97. Je-li soubor SIS přílohou zprávy, odstraňte zprávu ze složky přijatých zpráv.

Chcete-li otevřít aplikaci Spr. aplikací, zvolte možnost Menu > Nastavení > Správce dat > Spr. aplik..

## Instalování aplikace

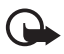

Důležité: Instalujte a používejte pouze programy a další software z důvěryhodných zdrojů, například programy označené Symbian Signed nebo programy, které prošly testovacím procesem Java Verified™.

Před instalací v aplikaci *Spr. aplikací* vyhledejte instalační soubor a zvolte možnost **Volby** > *Zobrazit detaily.* Přístroj zobrazí podrobné informace, například typ aplikace, číslo verze a dodavatele nebo výrobce aplikace.

Pro instalování aplikací Java je vyžadován soubor .jar. Není-li k dispozici, přístroj vás může vyzvat k jeho stažení.

Chcete-li instalovat aplikaci nebo softwarový balík:

- 1. Vyhledejte instalační soubor. Aplikace na paměťové kartě jsou označeny ikonou 🔳.
- 2. Zvolte možnost **Volby** > *Instalovat*.

Můžete také vyhledat aplikaci v paměti přístroje či na paměťové kartě, vybrat ji a stisknutím navigačního tlačítka zahájit instalaci.

V průběhu instalace přístroj zobrazuje informace o jejím postupu. Instalujete-li aplikace bez digitálního podpisu nebo certifikátu, zobrazí přístroj upozornění. Pokračujte v instalaci jen tehdy, pokud jste si jisti původem a obsahem aplikace.

Chcete-li zobrazit další informace o aplikaci, vyhledejte tuto aplikaci a zvolte možnost **Volby** > *Otevřít web. adresu*. Pro některé aplikace nemusí být tato možnost k dispozici.

Chcete-li zobrazit softwarové sady, které byly nainstalovány nebo odebrány, a informaci o době, kdy k tomu došlo, zvolte možnost Volby > Zobrazit protokol.

## Odstranění aplikace

V hlavním zobrazení aplikace *Spr. aplikací* vyhledejte softwarový balíček a zvolte možnost **Volby** > *Odebrat*.

## Nastavení správce aplikací

V aplikaci *Spr. aplikaci* zvolte možnost **Volby** > *Nastaveni* a vyberte některou z těchto možností:

*Instalace softwaru* – Povolí instalaci všech aplikací Symbian (*Vše*) nebo pouze podepsaných aplikací (*Pouze podepsané*)

*Ověřit certif. online* – Definuje, zda má aplikace *Spr. aplikací* před instalací kontrolovat online certifikáty aplikace.

Výchozí web. adresa – Výchozí adresa pro kontrolu online certifikátů.

Aplikace Java se mohou pokoušet například navázat datovou komunikaci nebo poslat zprávu. Pro úpravu oprávnění nainstalovaných aplikací Java a určení přístupového bodu, který má aplikace používat, vyhledejte v hlavním zobrazení aplikaci a zvolte možnost Volby > *Otevřít*.

# Správce souborů

Zvolte možnost Menu > Nastavení > Správce dat > Spr. soub..

Ve správci souborů můžete procházet, otevírat a spravovat soubory a složky v paměti přístroje nebo na paměťové kartě.

Otevřete správce souborů. Přístroj zobrazí seznam složek uložených v paměti. Posunutím vpravo zobrazíte složky na paměťové kartě.

## Zobrazení využití paměti

Stisknutím navigačního tlačítka vpravo nebo vlevo zobrazíte obsah paměti přístroje nebo paměťové karty. Chcete-li zjistit využití aktuální paměti, zvolte možnost **Volby** > *Detaily paměti*. Přístroj vypočítá přibližnou hodnotu volné paměti pro ukládání dat a instalování nových aplikací.

V těchto zobrazeních paměti můžete zobrazit využití paměti různými aplikacemi nebo typy souborů. Zmenšuje-li se volné místo v paměti přístroje, odstraňte některé soubory nebo je přesuňte na paměťovou kartu.

# Správce přístroje

Od provozovatele služby nebo společnosti poskytující tyto služby můžete obdržet profily serveru a nastavení konfigurace.

Chcete-li otevřít aplikaci *Spr. přístroje*, zvolte možnost **Menu** > *Nastavení* > *Správce dat* > *Spr. příst.*. Pokud nemáte definovány žádné profily serveru, přístroj se dotáže, zda chcete profil definovat.

Chcete–li se připojit k serveru a získat nastavení konfigurace pro tento přístroj, vyhledejte profil ze serveru a zvolte možnost **Volby** > *Zahájit konfiguraci*.

Chcete-li upravit profil ze serveru, zvolte možnost **Volby** > *Upravit profil* a vyberte některé z následujících nastavení:

*Povolit konfiguraci* – Chcete-li přijímat nastavení konfigurace ze serveru, zvolte možnost *Ano*.

*Aut. potvr. vš. požad.* – Chcete-li, aby přístroj před přijetím konfigurace ze serveru žádal o potvrzení, zvolte možnost *Ne*.

Ostatní nastavení profilu ze serveru zjistíte u provozovatele služby nebo u administrátora společnosti.

#### Aktualizace softwaru

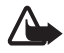

Varování: Pokud instalujete novou verzi softwaru, nemůžete používat přístroj, a to ani pro tísňová volání, dokud není instalace dokončena a přístroj není restartován. Před tím než projevíte souhlas s instalací nové verze, nezapomeňte zálohovat data.

Stažení nových verzí softwaru může vyžadovat přenos velkého množství dat v síti vašeho poskytovatele služby. Informujte se u svého provozovatele služeb o poplatcích za datové přenosy.

Před zahájením aktualizace ověřte, že je baterie přístroje dostatečně nabitá, nebo k přístroji připojte nabíječku.

Chcete-li zjistit aktuální verzi softwaru, zvolte možnost Menu > Nastavení > Správce dat > Spr. příst. > Aktualizace.

Před aktualizací softwaru doporučujeme zálohovat důležité osobní údaje a soubory (například kontakty, snímky a zprávy) pomocí sady Nokia PC Suite nebo na paměťovou kartu v telefonu.

1. Zvolte možnost **Menu** > *Nastavení* > *Správce dat* > *Spr. příst.* > *Aktualizace* > *Zjistit aktualizace*.

Pokud je k dispozici aktualizace, začne ji přístroj stahovat.

 Chcete-li po úspěšném stažení pokračovat v instalaci, zvolte ve výzvě k potvrzení možnost *Ano*. Chcete-li instalaci zahájit později, zvolte možnost *Ne*. Chcete-li instalaci zahájit později, zvolte možnost Menu > Nastavení > Správce dat > Spr. příst. > Instalovat aktualizaci.

Pokud je definován jeden profil serveru, je použit jako výchozí. Pokud není definován žádný profil serveru, požádá vás přístroj o jeho vytvoření. Pokud je profilů několik, požádá vás o vybrání v seznamu serverů.

Hodnoty nastavení profilu serveru získáte od provozovatele služby.

# Paměťová karta

Ukládejte všechny paměťové karty mimo dosah malých dětí.

Zvolte možnost Menu > Nastavení > Správce dat > Paměť.

Informace o vložení paměťové karty do telefonu najdete v části "Začínáme" na str. 9.

## Formátování paměťové karty

Formátováním paměťové karty trvale odstraníte všechna data z karty.

Chcete-li formátovat novou paměťovou kartu, zvolte možnost **Volby** > *Formát. pam. kartu* > **Ano**. Po dokončení formátování zadejte název paměťové karty.

## Zálohování a obnovování informací

Chcete-li zálohovat informace z paměti telefonu na paměťovou kartu, zvolte možnost **Volby** > *Záloh. pam. telefonu*.

Chcete-li obnovit informace z paměťové karty do paměti telefonu, zvolte možnost **Volby** > *Obnovit z karty*.

Můžete zálohovat pouze paměť telefonu a obnovit ji do stejného telefonu.

## Zamknutí a odemknutí paměťové karty

Pro nastavení hesla bránícího neoprávněnému použití zvolte možnost Volby > Nastavit heslo. Budete vyzváni k zadání a potvrzení hesla. Heslo může obsahovat až 8 znaků.

Vložíte-li do telefonu jinou paměťovou kartu chráněnou heslem, budete vyzváni k zadání hesla karty. Pro odemknutí karty zvolte možnost **Volby** > *Odemk. pam. kartu.* 

# Aktivační klíče

Zvolením možnosti Menu > Nastavení > Správce dat > Aktiv. klíče zobrazite aktivační klíče digitálních práv uložené v přístroji.

Chcete-li zobrazit platné klíče (**U**), které jsou spojeny s jedním nebo více multimediálními soubory, zvolte možnost *Platné klíče*. Skupiny obsahující více klíčů jsou označeny ikonou a. Chcete-li zobrazit klíče ve skupině, vyberte skupinu klíčů.

Chcete-li zobrazit neplatné klíče (**\*\*\***), u kterých uplynula doba platnosti použití souboru, zvolte možnost *Neplatné klíče*. Chcete-li zakoupit další čas využívání nebo prodloužit lhůtu využívání multimediálního souboru, vyhledejte klíč a zvolte možnost **Volby** > *Získat aktivační klíč*. Aktivační klíče nelze aktualizovat, pokud je vypnut příjem zpráv webové služby. Viz část "Nastavení zpráv služby" na str. 44.

Chcete–li zobrazit aktivační klíče, které nejsou využívány, zvolte možnost *Nepoužité klíče*. K nepoužitým aktivačním klíčům není připojen žádný multimediální soubor.

Chcete-li zobrazit podrobné údaje, například stav platnosti a možnost odeslání souboru, vyhledejte aktivační klíč a stiskněte navigační tlačítko.

#### Správa digitálních práv (DRM)

Vlastníci obsahu mohou používat různé typy technologií pro správu digitálních práv (DRM) k zajištění ochrany jejich duševního vlastnictví včetně autorských práv. Tento přístroj používá různé typy softwaru DRM pro přístup k obsahu chráněnému pomocí DRM. Tento přístroj umožňuje přístup k obsahu chráněnému systémy OMA DRM 2.0 a OMA DRM 1.0. Pokud některý software DRM nedokáže obsah ochránit, vlastník obsahu může požádat, aby tomuto softwaru DRM byla odebrána možnost přístupu k obsahu chráněnému novou verzí DRM. Odebrání možnosti přístupu může rovněž zabránit obnovení takového obsahu chráněného pomocí DRM, který je již v přístroji. Odebrání možnosti přístupu tohoto softwaru DRM neovlivní užití obsahu chráněného jinými typy DRM nebo užívání obsahu nechráněného systémem DRM.

Obsah chráněný správou digitálních práv (DRM) je dodán s přidruženým aktivačním klíčem, který vymezuje vaše práva k používání obsahu.

Je-li ve vašem přístroji obsah chráněný systémem OMA DRM, můžete zálohovat aktivační klíče i obsah pomocí funkce zálohování sady Nokia PC Suite. Jiné způsoby přenosu nemusí přenést aktivační klíče, které musí být obnoveny spolu s obsahem, abyste mohli pokračovat v používání obsahu chráněného pomocí OMA DRM po zformátování paměti přístroje. Aktivační klíče byste mohli potřebovat obnovit i v případě, že dojde k poškození souborů ve vašem přístroji.

Některé aktivační klíče mohou být spojeny s určitou SIM kartou a chráněný obsah je možné užívat, jen je-li tato SIM karta v přístroji uložena.

# 17. Informace o baterii a nabíječce

## Nabíjení a vybíjení

Přístroj je napájen baterií, kterou je možné opakovaně nabíjet. Tento přístroj je určen k používání s baterií BP-6X. Tento přístroj je určen pro použití, když je nabíjen z těchto nabíječek: nabíječky AC-3, AC-4, AC-5 nebo DC-4 a adaptér CA-44. Baterie může být mnohokrát opětovně nabita a vybita (řádově stovky cyklů), po určitém čase se však zcela opotřebí. Pokud se doba hovoru a doba v pohotovostním režimu znatelně zkrátí, vyměňte baterii. Používejte pouze baterie schválené společností Nokia a nabíjejte je pouze nabíječkami schválenými společností Nokia určenými pro tento přístroj. Použití neschválené baterie nebo nabíječky může způsobit riziko požáru, výbuchu, úniku kapaliny z baterie nebo jiného nebezpečí.

Je-li baterie použita poprvé nebo nebyla-li baterie používána delší dobu, bude zřejmě nutné pro zahájení nabíjení připojit nabíječku, odpojit ji a znovu připojit. Je-li baterie zcela vybitá, může trvat několik minut, než se na displeji zobrazí indikátor nabíjení nebo než bude možné z přístroje telefonovat.

Před vyjmutím baterie vždy vypněte přístroj a odpojte nabíječku.

Nepoužíváte-li nabíječku, odpojte ji od elektrické zásuvky a přístroje. Neponechávejte úplně nabitou baterii připojenou k nabíječce, protože nadměrné nabíjení může zkrátit její životnost. Je-li plně nabitá baterie ponechána bez použití, dojde po čase k jejímu samovolnému vybití.

Vždy se pokuste udržovat baterii při teplotě 15°C až 25°C (59°F až 77°F). Extrémní teploty snižují kapacitu a životnost baterie. Přístroj s horkou nebo chladnou baterií může dočasně přestat pracovat. Výkon baterie je omezen zejména při teplotách pod bodem mrazu.

Baterii nezkratujte. K náhodnému zkratování může dojít, pokud kovový předmět, například mince, sponka nebo pero, způsobí přímé spojení kladného (+) a záporného (-) pólu baterie. (Vypadají jako kovové proužky na baterii.) K tomu může například dojít, když přenášíte náhradní baterii v kapse nebo tašce. Zkratování pólů může poškodit baterii nebo předmět, který zkrat způsobil.

Nevhazujte baterie do ohně, protože může dojít k jejich výbuchu. K výbuchu baterií může dojít rovněž při jejich poškození. Baterie likvidujte v souladu s místními právními předpisy. Je-li to možné, recyklujte je. Neodhazujte je do směsného odpadu.

Baterie ani články nerozebírejte, nesekejte, neotevírejte, nemačkejte, neohýbejte, nedeformujte, neděrujte ani nerozřezávejte. V případě, že dojde k vytečení baterie, zabraňte kapalině v kontaktu s kůží nebo očima. V případě takového úniku omyjte kůži nebo propláchněte oči vodou nebo vyhledejte lékařskou pomoc.

Neupravujte ani nepředělávejte baterii a nepokoušejte se do ní vkládat cizí předměty. Baterii neponořujte a ani nevystavujte působení vody či jiných kapalin.

Nesprávná baterie může způsobit riziko požáru, výbuchu nebo jiného nebezpečí. Pokud přístroj nebo baterie upadnou, zejména na tvrdou plochu, a myslíte-li si, že došlo k poškození baterie, nepokračujte v jejím používání, ale odneste ji do nejbližšího servisního střediska na kontrolu.

Používejte baterie pouze ke stanovenému účelu. Nikdy nepoužívejte poškozenou baterii ani nabíječku. Uchovávejte baterii mimo dosah malých dětí.

# Pokyny k ověření pravosti baterií Nokia

Pro zajištění své bezpečnosti používejte vždy pouze originální baterie Nokia. Chcete-li mít jistotu, že si pořizujete originální baterii Nokia, kupte ji u autorizovaného prodejce Nokia a zkontrolujte hologram. Postupujte takto:

Úspěšné dokončení všech kroků ještě zcela nezajistí pravost baterie. Máte-li důvod domnívat se, že vaše baterie není pravá originální baterie Nokia, neměli byste ji používat, ale odnést ji do nejbližšího autorizovaného servisu Nokia nebo k autorizovanému prodejci Nokia. Autorizovaný servis nebo prodejce Nokia zkontrolují pravost baterie. Není-li možné ověřit pravost baterie, vraťte baterii v místě prodeje.

#### Hologram pro ověření pravosti

- Při pohledu na hologram byste měli z jednoho úhlu vidět symbol spojených rukou Nokia a z jiného úhlu logo Originální příslušenství Nokia.
- Při naklápění hologramu vlevo, vpravo, dolů a nahoru byste měli na jednotlivých stranách postupně vidět 1, 2, 3 a 4 tečky.

#### Co když není baterie pravá?

Nelze-li potvrdit, že je vaše baterie Nokia s hologramem pravá baterie Nokia, nepoužívejte ji. Odneste ji do nejbližšího autorizovaného servisního střediska společnosti Nokia nebo k prodejci Nokia. Použití baterie, která není schválená výrobcem,

může být nebezpečné a výsledkem může být špatný výkon a poškození přístroje a jeho příslušenství. Může rovněž dojít ke ztrátě platnosti jakéhokoli souhlasu a záruk vztahujících se na přístroj.

Více informací o originálních bateriích Nokia najdete na www.nokia.cz/support/setup\_battery.php.

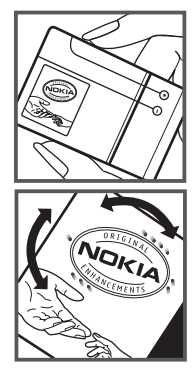

# 18. Příslušenství

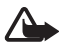

Varování: Používejte pouze baterie, nabíječky a příslušenství schválené společností Nokia pro použití s tímto konkrétním modelem. Používání jiných typů může způsobit ztrátu platnosti jakéhokoli souhlasu nebo záruk a může být i nebezpečné.

Informace o dostupnosti schválených příslušenství získáte u svého prodejce. Jestliže odpojujete napájecí kabel od libovolného příslušenství, uchopte a zatáhněte vždy za konektor, nikoliv za kabel.

# Péče a údržba

Tento přístroj je výrobkem s mimořádným designem a kvalitou zpracování. Proto je třeba o něj pečovat. Následující doporučení vám pomohou ochránit vaše nároky ze záruky.

- Uchovávejte přístroj v suchu. Srážky, vlhkost a všechny typy kapalin mohou obsahovat minerály, které způsobují korozi elektronických obvodů. Pokud váš přístroj přesto navlhne, vyjměte baterii, a než ji opět vrátíte na původní místo, nechte přístroj zcela vyschnout.
- Nepoužívejte ani neponechávejte přístroj v prašném a znečištěném prostředí. Mohlo by dojít k poškození jeho pohyblivých součástí a elektronických součástek.
- Neponechávejte přístroj v horku. Vysoké teploty zkracují životnost elektronických zařízení, poškozují baterie a deformují či taví určité druhy plastů.
- Neponechávejte přístroj v chladu. Při zahřívání přístroje na provozní teplotu se uvnitř sráží vlhkost, která může poškodit elektronické obvody.
- Nepokoušejte se přístroj otevřít jinak, než je uvedeno v této příručce.
- Nedovolte, aby přístroj upadl nebo byl vystaven silným otřesům, netřeste přístrojem. Nešetrné zacházení může poškodit vnitřní elektronické obvody a jemnou mechaniku
- Při čištění přístroje nepoužívejte chemikálie, rozpouštědla ani silné čisticí prostředky.
- Přístroj nepřebarvujte. Barva může zalepit pohyblivé součásti přístroje a zabránit správné funkci.
- K čištění všech čoček, například fotoaparátu, snímače vzdálenosti a světelného čidla, použijte měkký, čistý a suchý hadřík.
- Na výměnu používejte pouze dodanou nebo schválenou náhradní anténu. Neschválené antény, úpravy nebo přípojky by mohly poškodit přístroj a mohou porušovat právní předpisy týkající se rádiových zařízení.
- Nabíječky používejte uvnitř budovy.
- Vždy vytvářejte zálohy dat, která chcete zachovat, například kontaktů a položek kalendáře.

 Chcete-li z důvodu optimalizace výkonu občas přístroj resetovat, vypněte přístroj a vyjměte baterii.

Tato doporučení se vztahují na přístroj, baterii, nabíječku nebo jiné příslušenství. Nepracujeli přístroj správně, odneste jej do nejbližšího autorizovaného servisu k opravě.

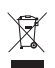

#### Likvidace

Symbol přeškrtnutého kontejneru na výrobku, v doprovodné dokumentaci nebo na obalu vám má připomínat, že všechny elektrické a elektronické výrobky, baterie a akumulátory musí být po ukončení své životnosti uloženy do odděleného sběru. Tato povinnost se týká Evropské unie a dalších zemí, kde je možné třídění odpadu. Neodhazujte tyto výrobky do netříděného komunálního odpadu.

Vrácením výrobku do sběru pomáháte chránit nekontrolované ukládání odpadu a podporujete opakované využívání surovinových zdrojů. Podrobnější informace získáte u prodejce, místní samosprávy, celostátních sdružení zodpovědných organizací nebo u místního zástupce společnosti Nokia. Eko-Deklaraci výrobku nebo pokyny k vrácení vašeho zastaralého výrobku najdete v informacích příslušných pro danou zemi na www.nokia.com.

# Doplňkové bezpečnostní informace

#### Malé děti

Tento přístroj a jeho příslušenství mohou obsahovat malé součásti. Uchovávejte je mimo dosah malých dětí.

#### Provozní prostředí

Tento přístroj splňuje právní přepisy pro vystavení rádiovým vlnám, pokud je používán v normální poloze u ucha nebo je umístěn nejméně 2,2 cm (7/8 palce) od těla. Je-li pro nošení telefonu u těla použito pouzdro, spona na opasek nebo jiný držák, neměl by obsahovat kovový materiál a měl by být umístěn nejméně ve výše uvedené vzdálenosti od těla. Aby mohlo docházet k přenosu datových souborů nebo zpráv, vyžaduje tento přístroj kvalitní připojení k síti. V některých případech může být přenos datových souborů nebo zpráv pozastaven, dokud není odpovídající připojení k dispozici. Zajistěte dodržení výše uvedených pokynů ohledně vzdálenosti, dokud není přenos dokončen.

Části přístroje jsou magnetické. K přístroji mohou být přitahovány kovové materiály. Do blízkosti přístroje neukládejte kreditní karty nebo jiné magnetické nosiče informací, protože by mohlo dojít k vymazání informací uložených na těchto nosičích.

#### Zdravotnické přístroje

Provoz všech přístrojů pracujících na principu rádiového přenosu, včetně bezdrátových telefonů, může způsobovat rušení nedostatečně chráněných zdravotnických přístrojů. Pokud chcete zjistit, jestli je zdravotnický přístroj dostatečně chráněn před působením rádiových vln nebo jestliže máte jakékoli otázky, obraťte se na lékaře nebo na výrobce zdravotnického přístroje. Svůj přístroj vypínejte ve zdravotnických zařízeních, pokud jste k tomu místními předpisy nacházejícími se v těchto prostorách vyzváni. Nemocnice nebo zdravotnická zařízení mohou používat přístroje, které by mohly být citlivé na energii z vnějšího rádiového pole.

#### Implantované zdravotnické přístroje

Výrobci zdravotnických přístrojů doporučují, aby mezi implantovaným zdravotnickým přístrojem, např. kardiostimulátorem nebo implantovaným intrakardiálním defibrilátorem, a bezdrátovým přístrojem byla dodržena minimální vzdálenost 15,3 cm (6 palců), aby nedocházelo k potenciálnímu rušení zdravotnického přístroje. Osoby s takovými přístroji by:

- Měly vždy udržovat bezdrátový přístroj nejméně 15,3 cm (6 palců) od zdravotnického přístroje, pokud je bezdrátový přístroj zapnutý.
- Neměly přenášet bezdrátový přístroj v náprsní kapse.
- Měly při telefonování přikládat bezdrátový přístroj k uchu na vzdálenější straně od zdravotnického přístroje, aby se zmenšila možnost rušení.
- Měly bezdrátový přístroj ihned vypnout, jestliže existuje důvodné podezření, že způsobuje rušení.
- Měly přečíst a dodržovat pokyny výrobce implantovaného zdravotnického přístroje.

Máte-li nějaké dotazy týkající se použití bezdrátového přístroje s implantovaným zdravotnickým přístrojem, obraťte se na svého poskytovatele zdravotnické péče.

#### Naslouchátka

Některé digitální bezdrátové přístroje mohou působit rušení některých naslouchátek. Dojde-li k rušení, informujte se u poskytovatele služeb.

## Dopravní prostředky

Signály RF mohou ovlivnit nesprávně instalované nebo nedostatečně stíněné elektronické systémy motorových vozidel, např. elektronické systémy vstřikování paliva, elektronické protiskluzové a protiblokovací systémy brzd, elektronické systémy kontroly rychlosti a systémy airbagů. Podrobnější informace získáte od výrobce vašeho vozu nebo libovolného příslušenství, které bylo do vozu přidáno (či jeho zastoupení).

Opravovat nebo instalovat přístroj do vozu by měl pouze zkušený servisní pracovník. Neodborný servis nebo instalace mohou být nebezpečné a mohou ukončit záruku poskytovanou na přístroj. Pravidelně kontrolujte, jestli je veškeré příslušenství mobilního přístroje ve voze správně instalováno a jestli správně pracuje. Neukládejte ani nepřenášejte hořlavé kapaliny, plyny nebo výbušné materiály ve stejném prostoru, ve kterém je uložen přístroj, jeho části nebo příslušenství. U vozidel vybavených airbagy si uvědomte, že airbagy se nafukují značnou silou. Neumísťujte žádné předměty, včetně instalovaného nebo přenosného bezdrátového příslušenství, na kryty airbagů ani do prostoru, do kterého se airbagy v případě nárazu aktivují. Pokud je bezdrátové příslušenství ve vozidle nesprávně instalováno a dojde k aktivaci airbagů, může dojít k vážnému zranění. Používání přístroje při letu v letadle je zakázáno. Před vstupem do letadla přístroj vypněte. Použití bezdrátových přístrojů v letadle může být pro provoz letadla nebezpečné, může narušit bezdrátovou telefonní síť a může být i nezákonné.

#### Potenciálně výbušná prostředí

Vypínejte přístroj v potenciálně výbušných prostorech a dodržujte zde všechny pokyny a příkazy. Mezi potenciálně výbušná prostředí patří prostory, ve kterých je vám normálně doporučeno vypnout motor vozu. Jiskření v takovýchto prostorech může způsobit výbuch nebo požár, při kterých hrozí nebezpečí poranění nebo úmrtí osob. Vypněte přístroj u čerpacích stanic pohonných hmot, například v blízkosti benzínových čerpacích stanic. Dodržujte omezení pro používání rádiových zařízení ve skladech pohonných hmot, skladech paliv a prodejních prostorech, v chemických závodech nebo v místech, kde se provádí odstřely za pomoci výbušnin. Potenciálně výbušná prostředí jsou často, ale ne vždy, viditelně označena. Patří mezi ně podpalubí lodí, prostory pro převážení nebo ukládání chemikálií a prostory, kde je v atmosféře zvýšená koncentrace chemikálií nebo malých částic, například zrní, prachu nebo kovových částeček. Měli byste se informovat u výrobce vozidel používajících kapalné ropné produkty (např. propan a butan), zda je možné tento přístroj bezpečně používat v jejich blízkosti.

#### Tísňová volání

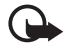

Důležité: Tento přístroj pracuje na bázi rádiových signálů, bezdrátových a pozemních sítí a uživatelem programovaných funkcí. Pokud váš přístroj podporuje hlasová volání přes internet (internetová volání), aktivujte internetová volání a mobilní telefon. Pokud jsou obě tyto služby aktivovány, přístroj se pokusí o tísňové volání jak prostřednictvím mobilní sítě, tak i internetového volání. Připojení není možné zajistit za všech podmínek. Pro životně důležitou komunikaci, jako například v případě lékařské pohotovosti, byste nikdy neměli spoléhat pouze na bezdrátový přístroj.

#### Provádění tísňového volání:

- Není-li přístroj zapnutý, zapněte jej. Zkontrolujte, zda je k dispozici dostatečně silný signál. Podle toho, z jakého přístroje voláte, budete možná nuceni učinit následující:
  - Vložte SIM kartu, pokud ji přístroj používá.
  - Vypněte některá omezení volání, která jsou v přístroji aktivní.
  - Změňte profil Offline nebo Letadlo na profil umožňující volání.
- Opakovaným tisknutím tlačítka Konec vymažte displej a připravte přístroj na telefonování.
- Zadejte oficiální číslo tísňové linky dle své aktuální polohy. Čísla tísňových linek se v různých oblastech liší.
- 4. Stiskněte tlačítko Volat.

Při provádění tísňového volání uveď te co nejpřesněji všechny důležité informace. Váš bezdrátový přístroj může být jediným komunikačním prostředkem na místě nehody. Hovor neukončujte, dokud k tomu nedostanete svolení.

#### Certifikační informace (SAR)

Tento mobilní přístroj splňuje nařízení pro vystavení rádiovým vlnám.

Tento mobilní přístroj je vysílačem a přijímačem rádiových vln. Přístroj je navržen tak, aby nepřekročil emisní limity pro vystavení rádiovým vlnám stanovené mezinárodními pravidly. Tato pravidla byla vytvořena nezávislou vědeckou organizací ICNIRP a obsahují bezpečnostní rezervy, které byly vyvinuty za účelem zajištění bezpečnosti všech osob, bez ohledu na věk nebo zdravotní stav.

Pravidla týkající se vyzařování mobilních přístrojů pracují s měrnou jednotkou uváděnou jako specifická míra absorpce (SAR, Specific Absorption Rate). Limit SAR je dle pravidel ICNIRP průměrně 2,0 watty/kilogram (W/kg) stanovený z referenční hodnoty na 10 gramů tělní tkáně. Testy na SAR jsou prováděny za použití standardních pracovních poloh s přístrojem pracujícím na nejvyšší deklarované výkonové úrovni ve všech testovaných frekvenčních rozsazích. Skutečná úroveň SAR provozovaného přístroje může být pod touto maximální hodnotou, protože přístroj je vyroben tak, aby používal pouze výkon nutný pro připojení k síti. Tato hodnota se liší v závislosti na mnoha faktorech, například vzdálenosti od základnové stanice. Podle pravidel ICNIRP je nejvyšší hodnota SAR pro použití přístroje u ucha 1,16 W/kg.

Při použití příslušenství s přístrojem může dojít ke změně hodnot SAR. Hodnoty SAR se mohou lišit podle národních požadavků, požadavků na testování a frekvence použité v síti. Další informace o SAR mohou být uvedeny v informacích o výrobku na www.nokia.com.

# Rejstřík

## A

Adobe Reader 67 aktivační klíče 99 aktivní pohotovostní režim 15 aplikace 95

## B

baterie, nabíjení 12 Bluetooth nastavení připojení 87 odesílání dat 87 odpojení 88 příjem dat 88 spárované přístroje 88 budík, viz hodiny

## С

certifikáty 76

## D

datová spojení 15 datový kabel 89

## E

elektronická pošta nastavení 38 schránka 39

#### F

foto-video 50

#### G

galerie 46 GPS data 66

#### Η

hlasitost 17 hlasová schránka 83 hlasové příkazy 72 hlasové vytáčení 21 hodiny 63 hudební přehrávač knihovna 52 poslech hudby 52 chat kontakty 86 konverzace 85 nastavení 84 připojení 83 skupiny 84, 85, 86

#### I

indikátory 15

#### K

kalendář 63 kancelářské aplikace 68 keyguard, viz zámek klávesnice kontakty 45

#### Μ

menu 17 mobilní prohlížeč, viz web motivy 71 možnosti připojení 86

## Ν

nápověda 8 nastavení bezpečnost 75 čas 74 datové volání 82 datum 74 jazyk psaní 73 iazvk telefonu 73 mluvení 83 paketový datový přenos 81 prediktivní vkládání textu 74 připojení 80 příslušenství 75 průvodce nastavením 83 telefon 72 nastavení zpráv elektronická pošta 42 informační služba 44 nastavení multimediálních zpráv 41 ostatní nastavení 44 textové zprávy 41 zprávy služby 44
navigátor 28 navigace na dané místo 30 navigační aplikace 29 plánování tras 32 procházení mapy 31

# 0

ochrana autorských práv, viz aktivační klíče okamžité zprávy, viz chat orientační body 67

### Ρ

paměť telefonu 97 paměťová karta 99 pohotovostní režim 15 požadavky na zpětná volání 92, 93 poznámky 65 přenos dat 95 převodník 65 příslušenství 75 přístupové body 80 přístupové kódy heslo pro blokování 19 PIN 12, 18 **PUK 19** zamykací kód 12, 18 změna 75 profily 70 prohlížeč, viz web protokol 27 psaní textu, viz zadávání textu. PTT, viz push to talk push to talk 91-94

## Q

Quickoffice 68

## R

RealPlayer 53

## S

síť 80 služby. viz web správce aplikací 95 správce připojení 90 správce přístroje 97 správce souborů 97 synchronizace 89

# Т

telefonní seznam. viz kontakty

## U

úkol 64 USB, viz datový kabel

## V

videohovor 23, 24 Visual Radio 54 vkládání textu 74 Vlastní, tlačítko 19 volání blokování 79 čekání 23 hlasová schránka 21 konferenční hovor 22 mezinárodní 20 odmítnutí 22, 23 odmítnutí s SMS 23 přepínání 23 přesměrování 79 přiimutí 22 ukončení 20 vytáčení 20 zrychlená volba 21, 46 volba na jeden dotek, viz zrychlená volba výpis volání, viz část Protokol vyrovnávací paměť 61

### W

web blogy 60 nastavení 57 nastavení prohlížeče 61 odpojení 61 připojení 58 prohlížení 59 uložení stránky 60 vysílání 60 zabezpečení spojení 58 zobrazení uložené stránky 60 zobrazení záložek 58

### Ζ

zadávání textu 34–35 záložky 58 zámek klávesnice 18 zprávy informační služba 40 k odeslání 40 multimediální objekty 38 odeslání 36 poslouchání 44 příjem 38 příkazy služby 41 psaní 36 speciální zprávy 38 uspořádání 39 zprávy služby 39 zvukové 37 zprávy el. pošty 39, 40 zrychlená volba přiřazení telefonního čísla 46, 82 volání 21